KGP5000 series Smart valve positioner

# HART Communication Operation Manual

For GUI type

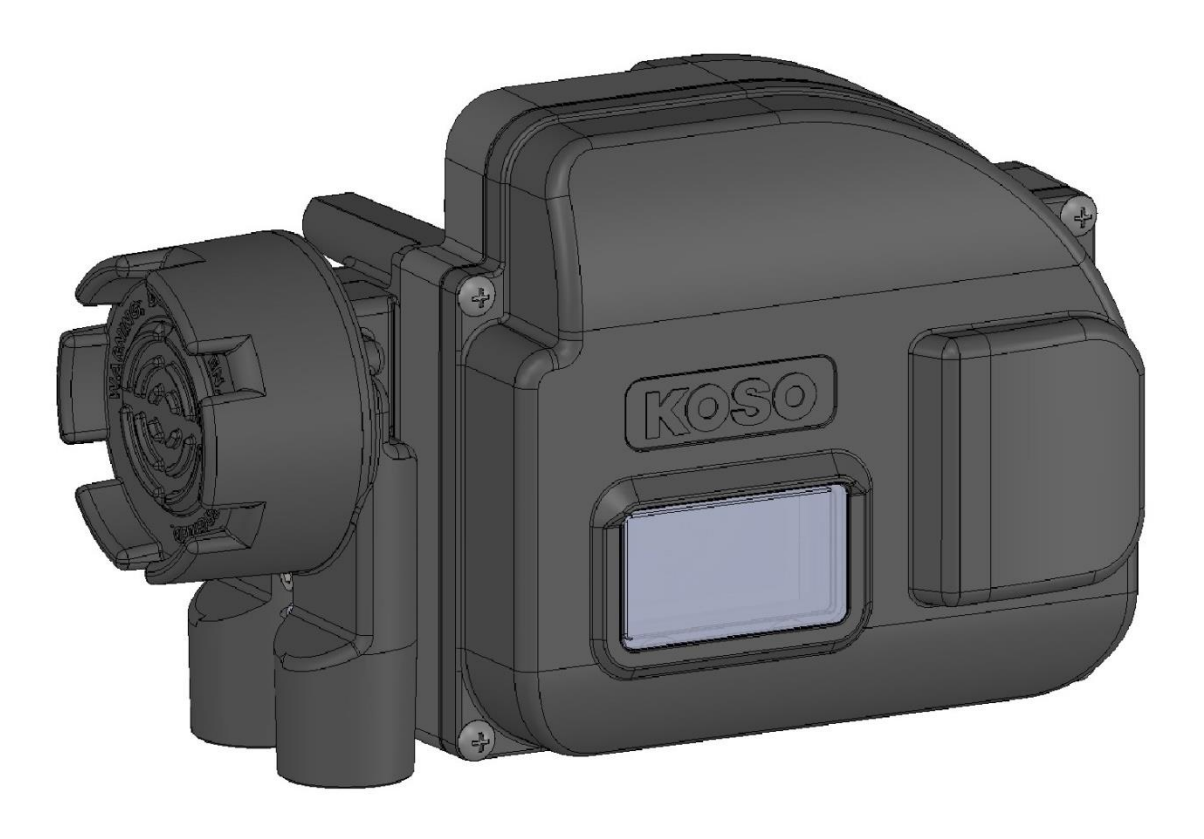

# **Table of Contents**

| 1. | Introd          | uction                                                                         |    |
|----|-----------------|--------------------------------------------------------------------------------|----|
|    | 1.1. Sc         | ope of this operation manual                                                   | 4  |
|    | 1.2. Sa         | fety notices                                                                   | 5  |
|    | 1.3. Pr         | oduct summary                                                                  | 5  |
|    | 1.4. Ele        | ectrical connections                                                           | 6  |
|    | 1.5. Pr         | eparation for HART communication                                               | 9  |
| 2. | Menu            | tree on the HART communication                                                 | 10 |
|    | 2.1. M          | enu type                                                                       |    |
|    | 2.2. M          | enu tree                                                                       |    |
| 3. | Proces          | s Variables (Root Menu)                                                        | 13 |
|    | 3.1. Ala        | arm status                                                                     | 13 |
|    | 3.2. Tre        | ends                                                                           | 14 |
| 4. | Device          | (Root Menu)                                                                    | 15 |
|    | 4.1. Ala        | arm status                                                                     |    |
|    | 4.2. Inf        | ormation                                                                       |    |
|    | 4.2.1.          | Monitor                                                                        | 16 |
|    | 4.2.2.          | Alarm status                                                                   | 16 |
|    | 4.2.3.          | Positioner info                                                                | 19 |
|    | 4.2.4.          | Config. parameter                                                              |    |
|    | 4.2.5.          | Diag. result                                                                   |    |
|    | 4.3. Se         | tup                                                                            | 25 |
|    | 4.3.1.          | Setup and operation authority by HART communication                            |    |
|    | 4.3.2.          | Basic setup                                                                    |    |
|    | 4.3.3.          | Easy tuning                                                                    |    |
|    | 4.3.4.          | Expert tuning                                                                  |    |
|    | 4.3.5.          | Error messages                                                                 |    |
|    | 4.3.6.          | Detailed setup                                                                 |    |
|    | 4.3.7.          | Function select                                                                |    |
|    | 4.3.8.          | Memory management                                                              |    |
|    | 4.4. IVI        | Adjuste and a suite is a                                                       |    |
|    | 4.4.1.          | Adjustment ' switching                                                         |    |
|    | 4.4.2.<br>1 1 2 | Action switching of pilot relay<br>Palanced pressure adjustment of pilot relay |    |
|    | 4.4.5.<br>////  | Calibration                                                                    |    |
|    | 4.4.4.<br>1 1 5 | Simulation test                                                                |    |
|    | 4.4.5.          | Service                                                                        |    |
|    | ч.ч.о.<br>ДД 7  | HART relation                                                                  | 63 |
|    | 4.5 Al:         | arms                                                                           |    |
|    | 4.5.1           | Summary of alarms                                                              | 66 |
|    | 4.5.2           | Alarm setting / Check and Clear of result                                      | 68 |
|    | 4.5.3.          | NAMUR status select                                                            |    |
|    | 4.6. Dia        | agnosis                                                                        |    |
|    | 4.6.1.          | Online diagnosis                                                               |    |
|    | 4.6.2.          | Offline diagnosis                                                              |    |
|    | 4.6.3.          | Check and Save of online diagnosis results (Diag.test data)                    |    |
| 5. | Diagno          | osis Root Menu                                                                 |    |
|    | 5.1. Ala        | arm status                                                                     |    |
|    | 5.2. Or         | Iline diagnosis setup                                                          |    |
|    | 5.2.1.          | Clear of diagnosis logs                                                        |    |
|    | 5.3. Of         | fline diagnosis setup                                                          |    |
|    |                 |                                                                                |    |

|    | 5.3.1.   | Summary of offline diagnosis                              |     |
|----|----------|-----------------------------------------------------------|-----|
|    | 5.3.2.   | 25% step response test                                    |     |
|    | 5.3.3.   | Pneumatic circuit span                                    |     |
|    | 5.3.4.   | Pneumatic circuit drift                                   |     |
|    | 5.3.5.   | Simple valve signature                                    | 92  |
|    | 5.4. Che | eck and Save of online diagnosis results (Diag.test data) | 94  |
|    | 5.5. Adv | vanced Diagnostics                                        |     |
|    | 5.5.1.   | Valve signature                                           |     |
|    | 5.6. Ala | rm setup                                                  |     |
|    | 5.6.1.   | Alarm setting / Check and Clear of result                 |     |
|    | 5.7. NAI | MUR status select                                         |     |
| 6. | Trouble  | eshooting                                                 |     |
| 7. | Menu i   | tem                                                       |     |
| A) | APPENI   | DIX / Flow chart of settings procedure                    | 104 |

# 1. Introduction

## Please read carefully at first!

This operation manual includes getting information, calibration, maintenance procedures, diagnosis and so on for the KGP5000 series smart valve positioner by HART communication. Read this operation manual and an instruction manual carefully before using the positioner.

Please read this along with the instruction manual for the KGP5000 you are using.

%Please check the instruction manual (CD) included at the time of delivery.

%If you do not know the instruction manual for your device, check the positioner version / electronics version / software version of your device and order the latest version.

Notes regarding this operation manual;

- > The user should read and understand this publication.
- > The contents of this publication are subject to change without notice to improve specifications.
- The contents of this publication may not be reproduced or duplicated in whole or in part, without prior consent.
- This publication may not be revised so long as changes in structure and specifications have no effect on the operation of the positioner.
- The contents of this publication are described as correct as possible but if anything is unclear or you have any questions, please contact KOSO sales office.

## 1.1. Scope of this operation manual

This document is compatible with the following versions as below.

#### KGP5003

| <b>Electronics Version</b> | : | 1.0.0 and more |
|----------------------------|---|----------------|
| Software Version           | : | 0.6.1 and more |

#### HART DD

| <b>Device Revision</b> | : | 2 and more |
|------------------------|---|------------|
| DD Revision            | : | 0 and more |

# 1.2. Safety notices

This document describes safety notices by using warnings and cautions as below. The user should thoroughly review safety notices described in this operation manual prior to installation, operation, maintenance for the positioner.

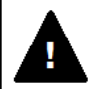

# Warning

Death or severe personal injury can occur if the user fails to keep safety precautions.

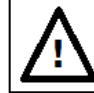

# Caution

Minor personal injury or property damage, damages or breakdown of the positioner and the system equipped with the positioner can occur if the user fails to keep safety precautions.

It should be noted that this operation manual includes information for only this smart valve positioner. Therefore, it is the responsibility of the user to take into account safety considerations relate to any other installation methods or operation methods except the method provided herein.

## **1.3.** Product summary

KGP5000 series smart valve positioner is a control device mounted on the pneumatic actuator for control valve, which positions a control valve according to a 4 to 20mA signal from a higher-level control system or a control device. Position feedback control system which receives feedback signal mapped to the desired valve travel and compares both input signal and feedback signal enables accurate positioning of a control valve.

In addition, it is possible to use this positioner in order to operate various types of pneumatic actuator such as linear or rotary motion actuators both of single and double acting.

Furthermore, the positioner utilizing digital techniques performs the functions of advanced PID controller, local user interface (LUI) using LCD, diagnosis utilizing sensing techniques with potentiometers and internal pressure sensors. Such features enable an easy installation and calibration, an effective monitoring and an efficient process management relevant to operations and maintenance.

This device can do the work of setting and adjustment by a communication tool of a HART communicator

# **1.4.** Electrical connections

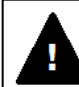

# Warning

- Disconnect the power supply before wiring connections.
- Wiring connections must be done in accordance with national electrical code requirements.
- Avoid wiring connection on wet weather days or in environments are saturated with water. They are liable to electric leakage or damage to the positioner.

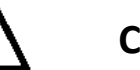

# Caution

- Close the unused entries for flameproof enclosures with blanking elements to avoid the intrusion of humidity, dust, etc.
- The entries shall be sealed with sealants to avoid the intrusion of water or rain
- > Earthing and bonding conductor shall be connected by terminal lugs (Tinning copper).
- Earthing or bonding conductor shall be firmly connected by using screws with captive spring lock washer(M4) provided on the positioner in such a way to prevent loosening and twisting.
- When using the flame proof type, a conductor with a cross-sectional area of at least 1mm<sup>2</sup> shall be used for internal earthing.
- When using the flame proof type, a conductor with a cross-sectional area of at least 4mm<sup>2</sup> shall be used for external bonding.
- Check the specifications of cable glands and blanking elements to make sure to use only suitable Ex certificated cable glands and blanking elements. See Table 1.4a shows the suitable Ex certificated cable glands and blanking elements for each proof type.

Figure of the wiring connections and terminals is shown as below.

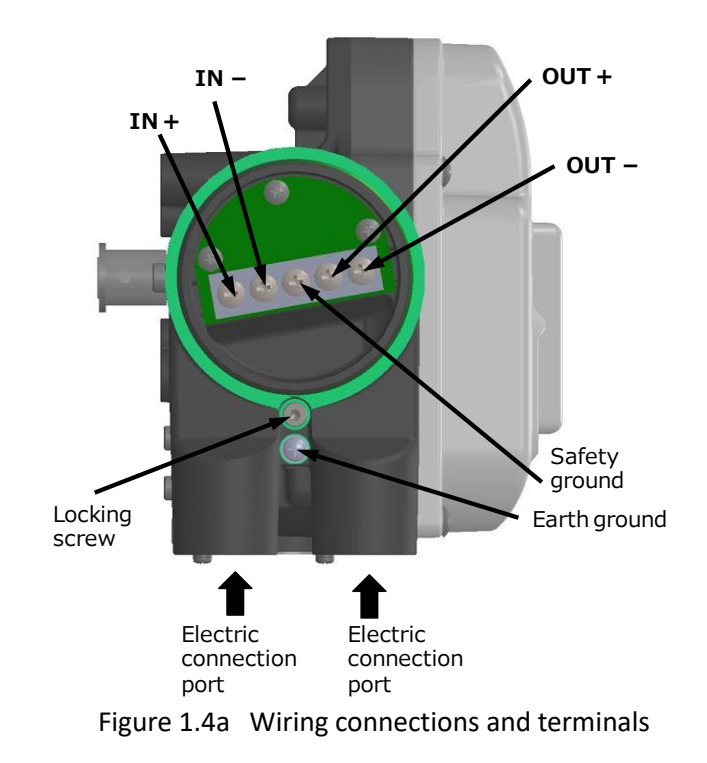

The positioner uses a 4-20mA loop current and the HART communication is carried out through the digital signal which is superposed on this loop current.

Make wiring connections according to the following procedure.

- 1. Remove the terminal cover.
- 2. Then, draw cables of the facilities inside the terminal box. Use cable glands which are rated for the environment of installation and are in accordance with electrical codes which apply to the application. Since screw thread types of electrical connections may vary with specifications, make wiring connections after confirming specifications.
- 3. Connect cables of loop current, respectively, to IN+ and IN- of the positioner.
- 4. Connect cables of position transmitter, respectively, to OUT+ and OUT- of the positioner.
- 5. As illustrated in figure 1.4a, two ground terminals of a safety ground and earth ground are available. The safety ground and earth ground are electrically identical. Make wiring connections according to local electrical codes which apply to the application.
- 6. Replace the terminal cover.
- 7. Turn the cover locking screw counterclockwise to fix the terminal cover.

Field wiring diagram is shown in figure 1.4b.

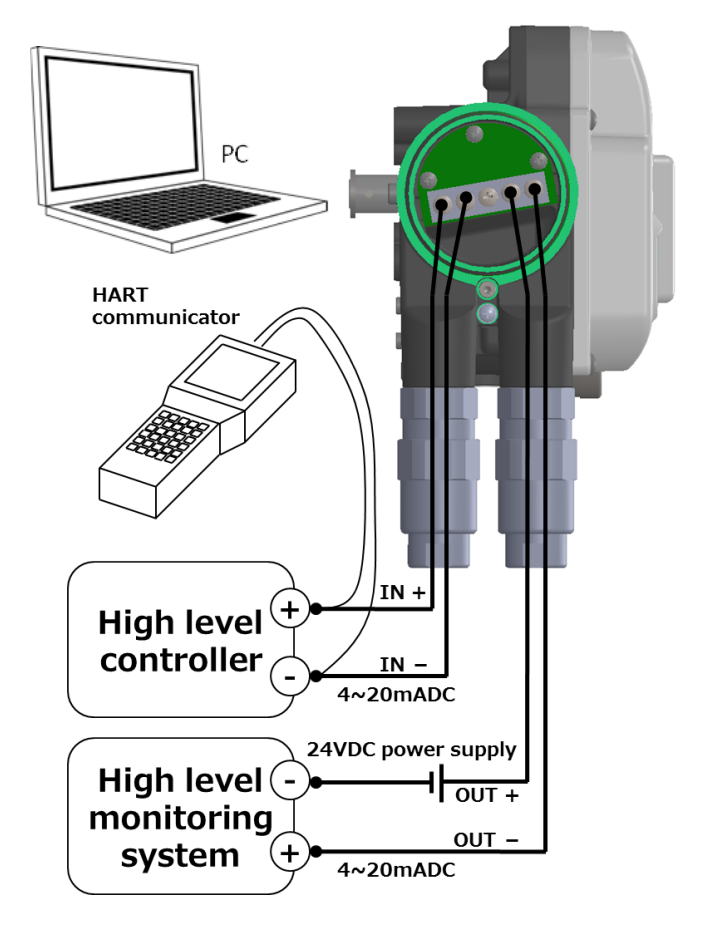

Figure 1.4b Field wiring diagram

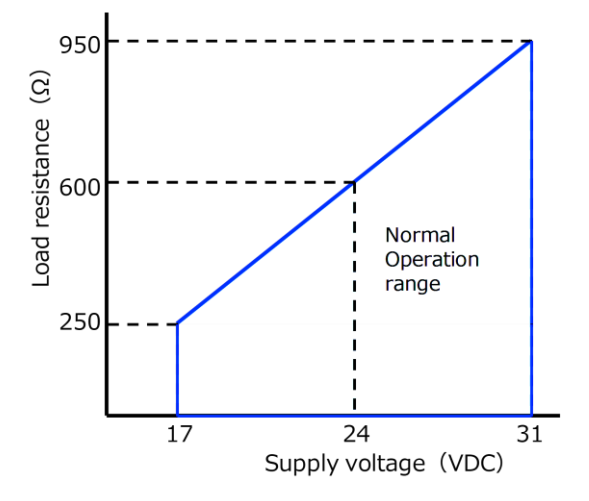

Figure 1.4c Load resistance to supply voltage relationship via the connection of position transmitter

Supply power to the positioner according to the load resistance. It should be noted that the supply power must not be exceed 40VDC.

|            | The suitable Ex certin | carea cable Blands and | Blaining ciciliterites for | each proof type     |
|------------|------------------------|------------------------|----------------------------|---------------------|
| Proof type | Thread form of         | Certification          | Rated ambient              | Service temperature |
|            | entries                |                        | temperature range          | range               |
| TIIS       | G1/2                   | Ex d IIC Gb            | -20℃~+60℃                  | -20℃~+63℃           |
| CCC(NEPSI) | 1/2NPT                 | Ex d IIC Gb            | -40℃~+70℃                  | -40℃~+73℃           |
| KOSHA      | 1/2NPT                 | Ex d IIC               | -20℃~+60℃                  | -20℃~+63℃           |
| IECEx      | 1/2NPT or M20X1.5      | Ex db IIC Gb           | -40℃~+70℃                  | -40℃~+72℃           |
| ATEX       | 1/2NPT or M20X1.5      | II 2 G Ex db IIC Gb    | -40℃~+70℃                  | -40℃~+72℃           |

 Table 1.4a
 The suitable Ex certificated cable glands and blanking elements for each proof type

#### SETUP AND INFORMATION

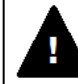

# Warning

- Changes in parameters and so on owing to setup procedure may cause unexpected movements of the valve. Perform the setup in the conditions such as offline state which does not directly affect the process.
- Don't remove the terminal cover of the positioner during or after the passage of electric current. In case the terminal cover must be opened reluctantly, perform that after confirming that flammable, explosive gases are not present and the environment is not saturated with water or steam.
- > Don't touch the moving parts during the setup procedure. It causes personal injury.
- Keep away from a magnet material or a magnetic-tripped screwdriver. It unexpectedly moves the control valve so that it may cause a serious damage.
- > Don't use a wireless transceiver near the positioner.

# **1.5.** Preparation for HART communication

A personal computer or communicator and a HART modem are required to acquire the information of this unit via HART communication and perform installation / setting work, maintenance, alarm setting / diagnosis. In addition, the HART modem driver and device description (DD) for KGP5000 communication must be installed on the PC.

%If you want to download and install DD to a communicator, please check with the communicator manufacturer.

% Please check with each manufacturer for the installation of the HART modem driver and management software.

% If the communicator uses the Text type, refer to *OME-KGP5HT-01B\_KGP5000 \_HART Text type Manual\_EN*.

The procedure for connecting to a PC and downloading / installing DD is shown below.

 Download DD for HART communication. The DD for HART communication can be downloaded from the following FieldComm Group website. You can also use the DD from the CD that was included when you purchased this unit.

Download to PC:

- ① Enter KGP5000 in the Search by Product Name section of the URL: URL:https://www.fieldcommgroup.org/registered-products Search.
- ② Select the KGP5000 page and select [2] for DD VERSION.
- ③ Click EDD Download to start the download and save hart.0000cf.cf83.zip to any location.
- ④ Unzip the downloaded hart.0000cf.cf83.zip.
- Installation of DD for HART communication. The following shows the case where the application SDC625 is used as an example. For others, please check the instruction manual of the management software you are using.

Installation procedure on PC:

- (1) Download to PC Save 0000cf of hart.0000cf.cf83 described in (4) to the folder of C:  $\pm$  HCF  $\pm$  DDL  $\pm$  Library on your PC and complete the installation.
- ② When SDC625 is started, HART communication with this unit becomes possible.

The data saved in the 0000cf folder is as follows. Software Ver. The data corresponding to this unit is available. (DD in 0083 folder is a HART6 file)

| Folder name: <b>cf83 ※In the case of HART7</b> | Folder name: 0083 <b>%In the case of HART6</b> |
|------------------------------------------------|------------------------------------------------|
| For software up to Ver 0.4.9 DD(Two files)     | For software up to Ver 0.4.9 DD(Two files)     |
| 0103.fm8                                       | 0103.fm6                                       |
| 0103.sym                                       | 0103.sym                                       |
| For software Ver0.6.1 or later DD(Two files)   | For software Ver0.6.1 or later DD(Two files)   |
| 0200.fm8Two files                              | 0200.fm6                                       |
| 0200.sym                                       | 0200.sym                                       |

## 3) Connection

According to section 1.4, connect the IN+ and IN- of this device to a communication tool. For example HART communicator or a terminal of host controller.

# 2. Menu tree on the HART communication

# 2.1. Menu type

This document describes the GUI (Graphical User Interface) type DD.

- If you are using a Text type communicator, refer to OME-KGP5HT-01B\_KGP5000\_HART Text type Manual\_EN.
- The menu types that correspond to GUI type menus and text type menus depend on the management software.

For details, see the instruction manual of the management software you are using.

Both GUI-type and text-type menus are available on the PC.

% Menu (1)(2)(3) is a menu of management software set by GUI type.

| ①Process Variables |  |
|--------------------|--|
| (2)Device          |  |
| ③Diagnosis         |  |

 $\operatorname{Henu} (4)$  is a menu of management software set by text type.

Please refer to OME-KGP5HT-01B\_KGP5000 \_HART Text type Manual\_EN separately.

④Root menu

Figure 2a menu type

# 2.2. Menu tree

# **①**Process Variables Root Menu

|                               |                             | 【Chapter / Section】 |
|-------------------------------|-----------------------------|---------------------|
| Process Variables Root Menu → | Alarm status                | 【3.1.】              |
|                               | <set point=""></set>        |                     |
|                               | <position></position>       |                     |
|                               | <loop current=""></loop>    |                     |
|                               | <input/>                    |                     |
|                               | <p-sup.></p-sup.>           |                     |
|                               | <p-out1></p-out1>           |                     |
|                               | <p-out2></p-out2>           |                     |
|                               | <temperature></temperature> |                     |
|                               | Trends                      | 【3.2.】              |

Figure 2b Process Variables Root Menu

# **2** Device Root Menu

Device Root Menu

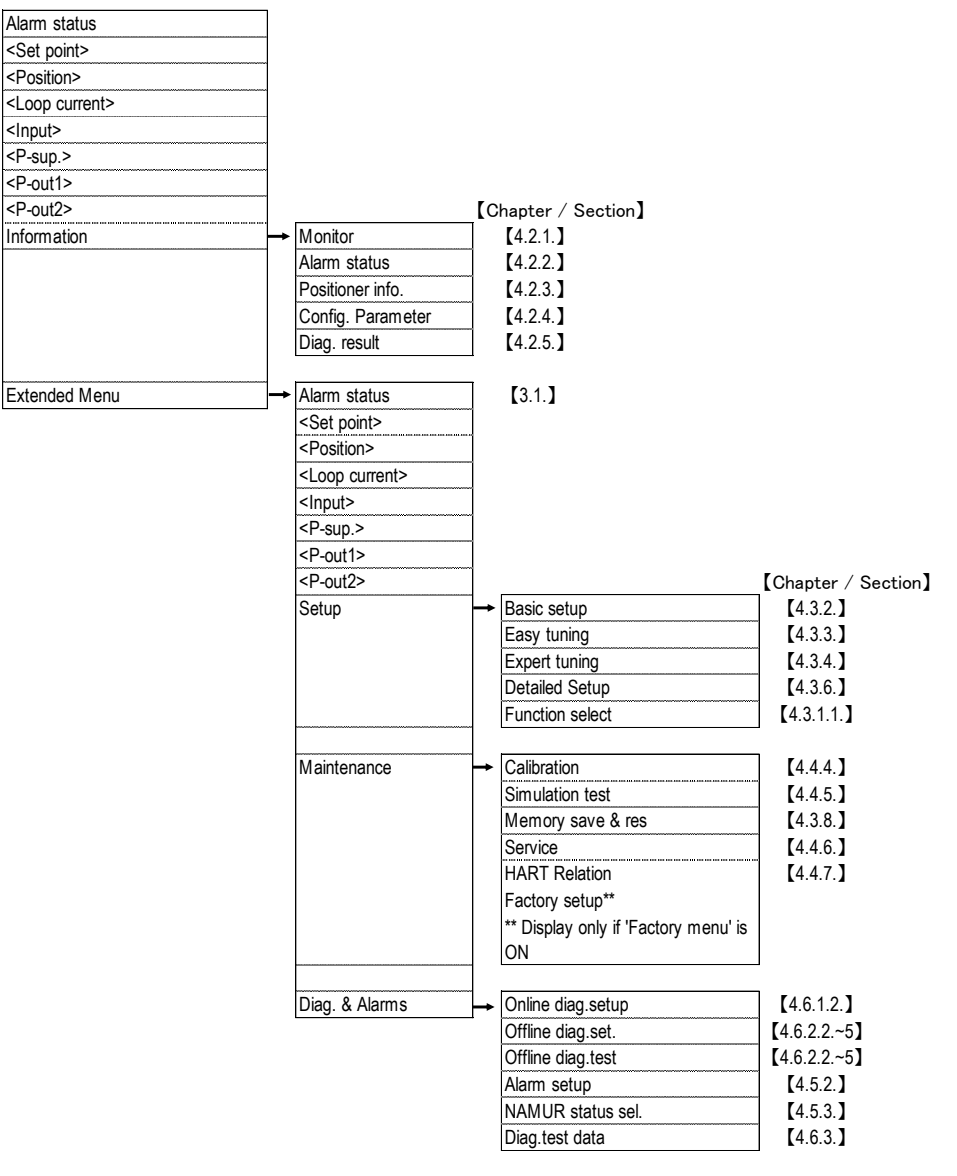

Figure 2c Device Root Menu

# **③**Diagnosis Root Menu

|                     |   |                                               | [Chapter / Section]  |             |                                |                          |        |
|---------------------|---|-----------------------------------------------|----------------------|-------------|--------------------------------|--------------------------|--------|
| Diagnosis Root Menu | / | Alarm status                                  | 【5.1.】               |             |                                |                          |        |
|                     | < | <total stroke=""></total>                     | ~                    |             |                                |                          |        |
|                     | < | <total change="" direction=""></total>        | _                    |             |                                |                          |        |
|                     | < | <total time=""></total>                       |                      |             |                                |                          |        |
|                     | • | <low position="" time=""></low>               | •                    |             |                                |                          |        |
|                     | • | <low percentage="" position="" time=""></low> |                      |             |                                |                          |        |
|                     | < | <maximum temperature=""></maximum>            |                      |             |                                |                          |        |
|                     | < | <minmum temperature=""></minmum>              |                      | _           |                                | Chapter / Se             | ection |
|                     | [ | Diagnosis Extended Menu                       | → Online diag.setup  | ⊢           | Total Stroke Setting           | 【5.2.】                   |        |
|                     |   |                                               |                      |             | Total Direction Change Setting |                          |        |
|                     |   |                                               |                      |             | Low Position Setting           |                          |        |
|                     |   |                                               |                      |             | Max/MinTemperature Setting     |                          |        |
|                     |   |                                               |                      |             | Partial stroke T.              |                          |        |
|                     |   |                                               |                      |             | Diag. log clear                | 【5.2.1.】                 |        |
|                     |   |                                               |                      | ]           |                                | _                        |        |
|                     |   |                                               | Offline diag.set.    | ⊢           | 25% step response              | 【5.3.2.】                 |        |
|                     |   |                                               |                      |             | Pneumatic span                 | 【5.3.3.】                 |        |
|                     |   |                                               |                      |             | Pneumatic drift                | [5.3.4.]                 |        |
|                     |   |                                               |                      |             | S-valve signature              | [5.3.5.]                 |        |
|                     |   |                                               |                      | -           | <u>.</u>                       | -                        |        |
|                     |   |                                               | Offline diag.test    | Ĩ <b> →</b> | 25% step response              | 【5.3.2.】                 |        |
|                     |   |                                               |                      |             | Pneumatic span                 | [5.3.3.]                 |        |
|                     |   |                                               |                      |             | Pneumatic drift                | [5.3.4.]                 |        |
|                     |   |                                               |                      |             | S-valve signature              | <b>[</b> 5.3.5. <b>]</b> |        |
|                     |   |                                               |                      |             | PST (offline)                  |                          |        |
|                     |   |                                               |                      |             |                                | _                        |        |
|                     |   |                                               | Advanced Diagnostics | ┝           | Valve signature                | 【5.5.1.】                 |        |
|                     |   |                                               | Alarm setup          | →           | Position alarm                 | 【5.6.1.】                 |        |
|                     |   |                                               |                      |             | Deviation alarm                | 【5.6.1.】                 |        |
|                     |   |                                               |                      |             | Temperture alarm               | 【5.6.1.】                 |        |
|                     |   |                                               |                      |             | High sup-pres. AL              | 【5.6.1.】                 |        |
|                     |   |                                               |                      |             | Low sup-pres. AL               | 【5.6.1.】                 |        |
|                     |   |                                               |                      |             | Pressure failure               | 【5.6.1.】                 |        |
|                     |   |                                               |                      |             | All alarm clear                | 【5.6.1.】                 |        |
|                     |   |                                               |                      |             |                                | _                        |        |
|                     |   |                                               | NAMUR status sel.    | ⊢           | Position alarm NAMUR status    | 【5.4.】                   |        |
|                     |   |                                               |                      |             | Deviation alarm NAMUR status   | 【5.4.】                   |        |
|                     |   |                                               |                      |             | Temp. alarm NAMUR status       | 【5.4.】                   |        |
|                     |   |                                               |                      |             | High sup-pressure NAMUR status | 【5.4.】                   |        |
|                     |   |                                               |                      |             | Low sup-pressure NAMUR status  | 【5.4.】                   |        |
|                     |   |                                               | Diag.test data       | -           | 25% Step response              | [5.4.]                   |        |
|                     |   |                                               |                      | -           | Step res, save                 | [5.4.]                   |        |
|                     |   |                                               |                      |             | Pneumatic span                 | [54]                     |        |
|                     |   |                                               |                      |             | Pneu span save                 | [54]                     |        |
|                     |   |                                               |                      |             | Pneumatic drift                | [54]                     |        |
|                     |   |                                               |                      |             | Pneu drift save                | [54]                     |        |
|                     |   |                                               |                      |             | S-valve signature              | [54]                     |        |
|                     |   |                                               |                      |             | Valve signature                | [54]                     |        |
|                     |   |                                               |                      |             |                                | - [5 / ]                 |        |
|                     |   |                                               |                      |             |                                | <b>1</b> ,0.4.           |        |

Figure 2c Diagnosis Root menu

# 3. Process Variables (Root Menu)

Instructions for information obtaining, setting, maintaining, alerting, and diagnosing are provided with reference to SDC625.

## 3.1. Alarm status

The operator can confirm the alarm status as below.

MENU) View > Process Variables Root Menu > Alarm status

- ➢ EEPROM error
- Position sensor error
- P-sup. sensor error
- P-out1. sensor error
- P-out2. sensor error
- Input signal alarm history
- Position alarm

- Deviation alarm
- Temperature alarm
- Low sup-pres. Alarm
- High sup-pres. Alarm
- PST stroke alarm
- PST incomplete alarm
- PST pressure al

| 🕺 SDCe                 | 625 - [Offline]         |              | 😻 SDC625 - [Proc            | ess Variables Root N        | /lenu]          |             |          |      |
|------------------------|-------------------------|--------------|-----------------------------|-----------------------------|-----------------|-------------|----------|------|
| Devi                   | e View Window He        | elp          | Device View                 | <u>W</u> indow <u>H</u> elp |                 |             |          |      |
| D. 2                   | V loolbar               |              | D <u>0</u>                  | 🔁 🖶 🕰 🕾 (                   | ۵               |             |          |      |
|                        | Status Bar              |              |                             |                             |                 |             |          |      |
| Positione              | er inl<br>Communication | Log          |                             | Alarm status                |                 |             |          |      |
| Model                  | Face Plate              |              | Set point                   | 50.0                        | %               | P-sup.      | 300.00   |      |
| T                      | Device Conditio         | n            |                             | 100.0                       |                 | · .         |          |      |
| Tag                    | Event-Status Lo         | g            | Position                    | 50.0                        | %               | P-out1      | 150.70   | kPa  |
| Long ta                | 9 Available DDs         |              | Loop current                | 11.997                      | mA              | P-out2      | 1.42     | kPa  |
|                        | Root menu               |              | Input                       | ,                           | - *             | Temperature | , 21     | deaC |
|                        | Offline                 |              | in par                      | 100.0                       |                 | remperature | 21       | oogo |
|                        | Diagnosis Root          | Menu         | •                           | Trends                      |                 |             |          |      |
|                        | Process Variable        | es Root Menu |                             |                             |                 |             |          |      |
|                        | Device Root Me          | enu          |                             |                             |                 |             |          |      |
|                        | Maintenance             |              | <ol> <li>Press t</li> </ol> | he 'Alarm sta               | atus'           |             |          |      |
| <ol> <li>Pr</li> </ol> | ress the ' View         | >            |                             |                             |                 |             |          |      |
| Droco                  | ss Variables Pe         | ot Monu '    |                             |                             |                 |             |          |      |
| FIUCE                  | ss variables no         |              |                             |                             |                 |             |          |      |
|                        |                         |              |                             |                             |                 |             |          |      |
| Alarm                  | status                  |              |                             |                             |                 |             |          |      |
|                        |                         |              |                             |                             |                 |             |          |      |
| EEP                    | ROM error               | Good 🚽       |                             | Deviatio                    | on alarm        | OK          | -        |      |
|                        |                         |              |                             | -                           |                 |             |          |      |
| Posi                   | ition sensor error      | Fail 🚽       |                             | Temper                      | ature alarm     | ок          | -        |      |
| Pro                    |                         |              |                             |                             |                 |             |          |      |
| F-SI                   | up. sensor error        | Good 👻       |                             | LOW SUL                     | p-pres. airam   | ок          | -        |      |
| P-or                   | ut1 sensor error        |              |                             | High su                     | n-pres alram    |             |          |      |
|                        |                         | Good         |                             | Thigh Su                    | p pros. all all | UK          | -        |      |
| P-or                   | ut2 sensor error        | Good         |                             | PST str                     | oke alarm       | lor.        |          |      |
|                        |                         |              |                             |                             |                 | I N         | <b>T</b> |      |
| Inpu                   | it signal alarm         | NG           |                             | PST inc                     | omplete alarm   | ОК          | _        |      |
| histe                  | ory                     |              |                             |                             |                 |             | Ť        |      |
| Posi                   | ition alarm             | OK 🚽         |                             | Pst pre:                    | ssure alarm     | OK          | -        |      |
|                        |                         |              |                             |                             |                 |             |          |      |
|                        |                         |              |                             |                             |                 |             |          |      |

③ Shows the current alarm status.

# 3.2. Trends

 $\geq$ 

 $\geq$ 

The operator can confirm operating status of the positioner such as input signal, set point, valve position, Supply pressure, Output pressure, temperature.

Display items:

- Set point  $\geq$ Position
- $\triangleright$ Input 🔆

- P-out2
- Temperature

- Loop current  $\geq$
- P-sup P-out1

When you set the split range, the value displayed on the input will differ from the actual valve opening.

For example, check the input signal as follows.

MENU) View > Process Variables Root Menu > Trends > Input

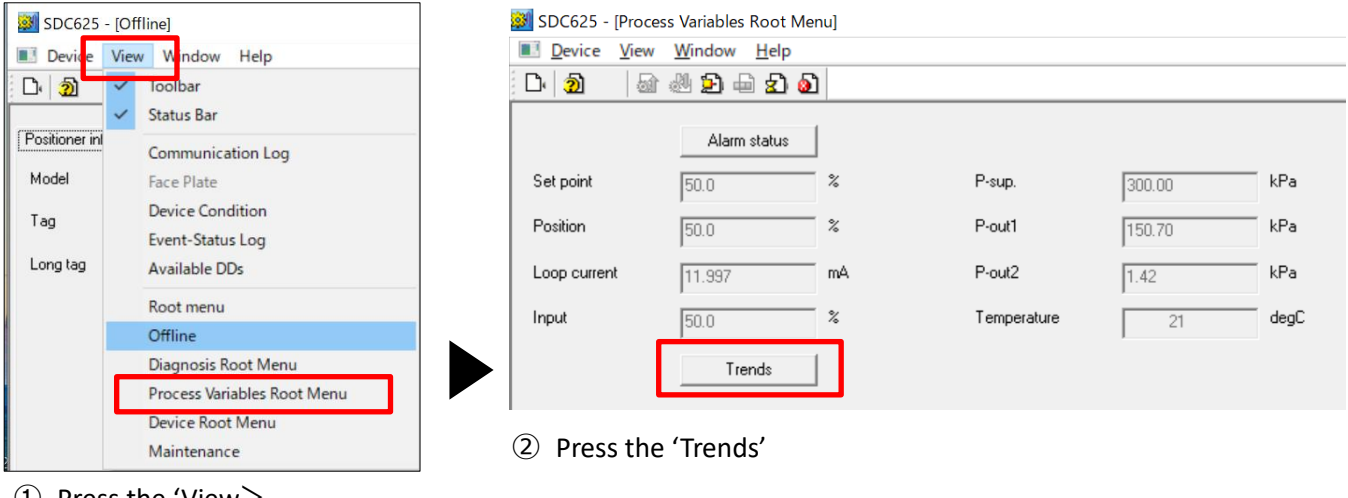

(1) Press the 'View>

Process Variables Root Menu'

| / Set point | Position | Foup   P-ou | t1   Temper | ature    |       |          |        |        |         |        |         |          |            |
|-------------|----------|-------------|-------------|----------|-------|----------|--------|--------|---------|--------|---------|----------|------------|
| sition      |          | _           |             |          |       |          |        |        |         |        |         |          |            |
| → II        | + 🛠 🤆    |             | )4 답        | •• 🖬 🖨   |       |          | _      |        | _       | _      |         |          | _          |
|             |          |             |             |          |       |          |        |        |         |        |         |          | - Position |
| 80 -        |          | -           | -           |          |       |          |        |        |         |        |         |          |            |
| 60 -        |          |             | -           |          |       |          |        |        |         |        |         |          |            |
| 40 -        | <u> </u> |             |             |          |       |          |        |        |         |        |         |          |            |
| 20 -        | i        |             |             |          |       |          |        |        |         |        |         |          | -          |
|             |          |             |             |          |       |          |        |        |         |        |         |          |            |
| 8           | 3.00 8   | 03.50 80    | 4.00 8      | 04.50 80 | 00 80 | 5.50 806 | 00 806 | 50 807 | .00 807 | 50 808 | .00 801 | 3.50 809 | 00         |

③ When you select the 'position', the valve opening relative to the current input signal is displayed.

# 4. Device (Root Menu)

Instructions for information obtaining, setting, maintaining, alerting, and diagnosing are provided with reference to SDC625.

## 4.1. Alarm status

The operator can confirm the alarm status as below.

MENU) View > Device Root Menu > Alarm status

- EEPROM error
- Position sensor error
- P-sup. sensor error
- P-out1. sensor error
- P-out2. sensor error
- Input signal alarm history
- Position alarm

- Deviation alarm
- Temperature alarm
- Low sup-pres. Alarm
- High sup-pres. Alarm
- PST stroke alarm
- > PST incomplete alarm
- PST pressure al

#### 4.2. Information

The operator can confirm the information as below.

MENU) View > Device Root Menu > Information

- Monitor
- Alarm status
- Positioner info

- Config. parameter
- Diag. result

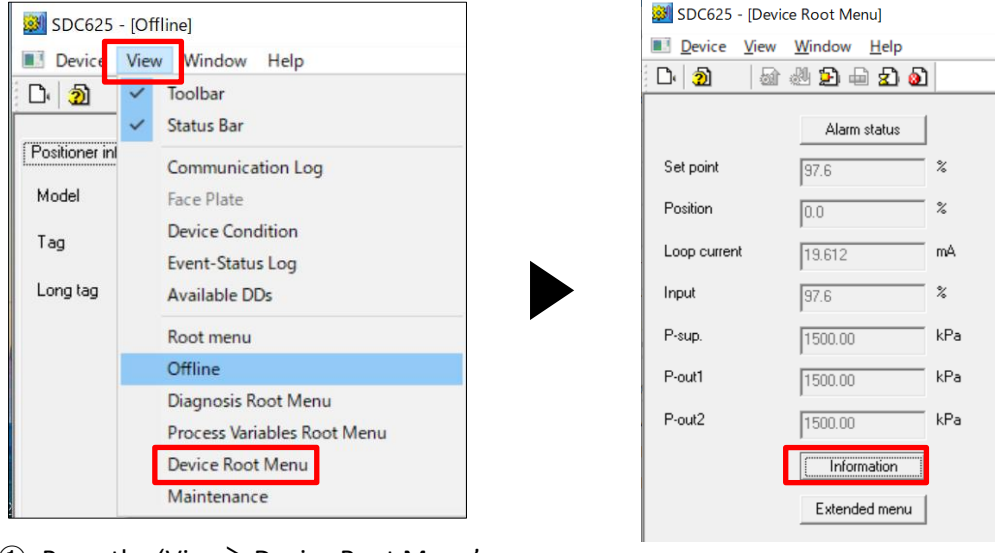

① Press the 'View> Device Root Menu'

② Press the 'Information'

KOSO ~ The Most Cost Effective, Creative Valve Solutions ~

## 4.2.1. Monitor

The operator can confirm the current status of the positioner.

MENU) View > Device Root Menu > Information > Monitor

| lonitor 📊 larm sta | itus   Positioner info. | Config.parameter | Diag. result |         |     |
|--------------------|-------------------------|------------------|--------------|---------|-----|
| Status             |                         |                  |              |         |     |
| LCD/HART           | HART                    |                  | HART         | 4-20mA  | -   |
| Mode               | 4-20mA                  |                  |              | 1 -     |     |
| Input/posietc —    |                         |                  |              |         |     |
| Loop current       | 19.624                  | mA               | Position     | 0.0     | - × |
| Set point          | 97.7                    | *                | IP signal    | 0.0     | - × |
| Pressure           |                         |                  |              |         |     |
| P-sup.             | 1500.00                 | kPa              | P-out1       | 1500.00 | kPa |
| P-out2             | 1500.00                 | kPa              |              |         |     |
| Temperature        |                         |                  |              |         |     |
| Temperature        | 27                      | degC             |              |         |     |

#### Menu items:

| Status         | Pressure    |
|----------------|-------------|
| Input/posi etc | Temperature |

#### 4.2.2. Alarm status

The operator can confirm the alarm status as below.

MENU) View > Device Root Menu > Information > Alarm status

| Information                                                           |                            |
|-----------------------------------------------------------------------|----------------------------|
| Monite Alarm status   Iositioner info.   Config. parameter   Diag. re | sult                       |
| Position alarm                                                        | Temperature alarm          |
| Deviation alarm                                                       | S-pressure alarm           |
| Other failure                                                         |                            |
| EEPROM error Good -                                                   | P-out1 sensor error Good 🗸 |
| Position sensor error Fail                                            | P-out2 sensor error Good - |
| P-sup. sensor error Good +                                            |                            |
| Pst alarm                                                             |                            |
| -PST alarms                                                           |                            |
| Walve does not stroke                                                 |                            |
| PST does not complete                                                 |                            |
| Pressure is too large                                                 |                            |
| Menu items:                                                           |                            |
| Position alarm                                                        | S-pressure alarm           |
| Deviation alarm                                                       |                            |
| Tomporature alarm                                                     | Other failure X            |
| lemperature alarm                                                     | PST alarm                  |

%For other failures, you can check the alarm status of the memory, angle sensor, and pressure sensor.

#### 4.2.2.1. Position alarm

The operator can confirm the Position alarm status as below.

| MENU) View | > Device Root | Menu > Information | > Alarm status | > Position alarm |
|------------|---------------|--------------------|----------------|------------------|
|------------|---------------|--------------------|----------------|------------------|

| Position alarm               |                                 | ×        |
|------------------------------|---------------------------------|----------|
| Position 0.0 %               |                                 |          |
| Position alarm               |                                 |          |
| Lo alarm Disable 🚽           |                                 |          |
| Lo alarm threshold = 0.0 %   |                                 |          |
| Hi alarm Disable 🚽           |                                 |          |
| Hi alarm threshold = 100.0 % |                                 |          |
|                              |                                 |          |
|                              |                                 | OK Abort |
|                              |                                 |          |
|                              |                                 |          |
| Menu items:                  |                                 |          |
| Position                     | : Valve position                |          |
| Position alarm               | : Position alarm                |          |
| Lo alarm                     | : Lo position alarm             |          |
| Lo alarm threshold           | : Lo position alarm threshold   |          |
| High alarm                   | : High position alarm           |          |
| High alarm threshold         | : High position alarm threshold |          |
| nign alarm threshold         | . Figh position alarm threshold |          |

#### 4.2.2.2. Deviation alarm

The operator can confirm the Deviation alarm status as below.

| MENU) View 2 | > Device Root Menu | > Information > Alarn | n status > Deviation alarm |
|--------------|--------------------|-----------------------|----------------------------|
|--------------|--------------------|-----------------------|----------------------------|

| Deviation alarm |             |                              | ×        |
|-----------------|-------------|------------------------------|----------|
| Deviation alarm | OK 🚽        |                              |          |
| Deviation alarm | Disable 🚽   |                              |          |
| Threshold       | 99 %        |                              |          |
| Times           | 99 s        |                              |          |
|                 | 1           |                              |          |
|                 |             |                              |          |
|                 |             |                              | OK Abort |
|                 |             |                              |          |
|                 |             |                              |          |
| Menu items      | 5:          |                              |          |
| Devia           | ation alarm | : Deviation judgment [OK/NG] |          |
| Devia           | ation alarm | : Enable / Disable settings  |          |
| thres           | shold       | : Threshold[%]               |          |
| Time            | es          | : Deviation judgment time[S] |          |

#### 4.2.2.3. Temperature alarm

The operator can confirm the value of the current temperature inside the positioner.

#### MENU) View > Device Root Menu > Information > Alarm status > Temperature alarm

| Temperature alarm |          |                       |   |          |       | × |
|-------------------|----------|-----------------------|---|----------|-------|---|
| Temperature       | 27       | degC                  |   |          |       |   |
| Temperature alarm | OK 👻     |                       |   |          |       |   |
| Temperature alarm | Enable 🚽 |                       |   |          |       |   |
| Low               | -30      | Celsius               |   |          |       |   |
| High              | 70       | Celsius               |   |          |       |   |
|                   |          |                       |   |          |       |   |
|                   |          |                       | [ | <u> </u> | Abort |   |
|                   |          |                       |   |          |       |   |
| Menu items        | :        |                       |   |          |       |   |
| Temp              | erature  | : Current temperature |   |          |       |   |

| remperature       |                                                     |
|-------------------|-----------------------------------------------------|
| Temperature alarm | : Temperature judgment [OK/NG]                      |
| Temperature alarm | : Enable / disable the temperature judgment setting |
| Low               | : Low temperature threshold                         |
| High              | : High temperature threshold                        |
|                   |                                                     |

#### 4.2.2.4. S-pressure alarm

The operator can confirm the supply pressure alarm status as below

| MENU | View > | > Device | Root Menu   | > In  | formation :    | > Alarm    | status 2 | > 5. | nressure | alarm   | alarm   |
|------|--------|----------|-------------|-------|----------------|------------|----------|------|----------|---------|---------|
|      | VIEW / | DEVICE   | NOUL WIEITU | ~ III | 101111411011 - | - Alui III | stutus - | ~ J' | pressure | uiuiiii | uiuiiii |

| -                   |          |       | 4     |
|---------------------|----------|-------|-------|
| S-pressure alarm    |          |       | ×     |
| P-sup.              | 1500.00  | í kPa |       |
| Low sup-pres. alram | OK 👻     |       |       |
| Low sup-pres. AL    | Enable 🚽 |       |       |
| Value               |          | kPa   |       |
| High sup-pres.alram | NG 🚽     |       |       |
| High sup-pres. AL   | Enable 🚽 |       |       |
| Value               |          | kPa   |       |
|                     |          |       |       |
|                     |          |       |       |
|                     |          | СК    | Abort |
|                     |          |       |       |
|                     |          |       |       |
| Menu items:         |          |       |       |
| _                   |          |       |       |

| : Supply pressure                                            |
|--------------------------------------------------------------|
| : Low Supply pressure judgment [OK/NG]                       |
| : Enable / disable the Low Supply pressure judgment setting  |
| : Low Pressure threshold                                     |
| : High Supply pressure judgment [OK/NG]                      |
| : Enable / disable the High Supply pressure judgment setting |
| : High Pressure threshold                                    |
|                                                              |

## 4.2.3. Positioner info

The operator can confirm the version of the positioner.

MENU) View > Device Root Menu > Information > Positioner info

| Monitor       Alarm status       Positioner info.       Cor ig. parameter       Diag. result         Serial No.       00000000       Manufacture Date       00/00/1900         Universal rev       7       Version |
|----------------------------------------------------------------------------------------------------|
| Serial No. 00000000 Manufacture Date 00/00/1900<br>Universal rev 7 Version                                                                                                    |
| Universal rev 7 Version                                                                                                    |
| version                                                                                                    |
|                                                                                                    |
|                                                                                                    |
|                                                                                                    |
|                                                                                                    |
|                                                                                                    |
|                                                                                                    |
|                                                                                                    |
|                                                                                                    |
|                                                                                                    |
|                                                                                                    |
|                                                                                                    |
|                                                                                                    |
|                                                                                                    |
|                                                                                                    |
| OK Cancel                                                                                                    |
|                                                                                                    |
| 1) Select the 'Positioner info' and press 'Version '                                                                                                    |
|                                                                                                    |
| Menu items:                                                                                                    |
| Serial No.                                                                                                    |
| Liniversal rev(HAPT version)                                                                                                    |
| Oniversal rev(mart version)                                                                                                    |
| Manufacture Date                                                                                                    |
|                                                                                                    |
|                                                                                                    |
| ersion X                                                                                                    |
| Positioner : 100                                                                                                    |
| Electronics: 100                                                                                                    |
| Software : 104                                                                                                    |
|                                                                                                    |
|                                                                                                    |
| OK Abort                                                                                                    |

② The operator can confirm the version information as below

Menu items:

| Positioner  | : Positioner version  |
|-------------|-----------------------|
| Electronics | : Electronics version |
| Software    | : Software version    |

# 4.2.4. Config. parameter

The operator can confirm the configuration parameter information as below.

| formation             |                      |                     |                      |                   |   |    | >      |
|-----------------------|----------------------|---------------------|----------------------|-------------------|---|----|--------|
| Monitor   Alarm statu | us   Positioner in o | . Config. parameter | Dag.result           |                   |   |    |        |
| Valve action          | ATC                  | v                   | PT burnout dir.      | Low               |   |    |        |
| Packing friction      | l<br>High            |                     | Transfer Function    | Linear 🚽          |   |    |        |
| Booster option        | Without              |                     | Posi. transmit. dir. | Normal 🚽          |   |    |        |
| Set point dir.        | l<br>Normal          |                     |                      | Actuator setup    |   |    |        |
|                       | Range abi            | lity                |                      | PID parameter set |   |    |        |
| -Cutoff or Limit      |                      |                     |                      |                   |   |    |        |
| 0%/side               | Cutoff               | _                   | 100%/side            | Cutoff _          |   |    |        |
| 0% side value         | 0.5                  | <u> </u>            | 100% side value      | 99.0              | % |    |        |
| Dead band             | )                    |                     |                      | )                 |   |    |        |
| Dead band flag        | Enable               | _                   | Dead band value      | 1.0               | % |    |        |
| Input damper          |                      |                     |                      | )                 |   |    |        |
| Input damper flag     | Disable              |                     | Input damper factor  | 0.0               |   |    |        |
| -Sprit range          |                      | <u> </u>            |                      | J                 |   |    |        |
| Min                   | 0                    | %                   | Max                  | 100               | % |    |        |
|                       | J*                   |                     |                      | 1                 |   |    |        |
|                       |                      |                     |                      |                   |   | ОК | Cancel |
|                       |                      |                     |                      |                   |   |    |        |

① Select the ' Config. parameter '

| Menu items:      |                     |                 |
|------------------|---------------------|-----------------|
| Valve action     | Transfer Function   | Cutoff or Limit |
| Packing friction | Posi. transmit. Dir | Dead band       |
| Booster option   | Range ability       | Input damper    |
| Set point dir.   | Acutuator setup     | Split range     |
| PT burnout dir.  | PID parameter set   |                 |

#### 4.2.4.1. Range ability

The operator can confirm the Range ability parameter information as below Only it can be set when Transfer function is Equal percent.

MENU) View > Device Root Menu > Information > Config. parameter >Range ability

| Range ability |   |  |    | >     | × |
|---------------|---|--|----|-------|---|
| Range ability | 1 |  |    |       |   |
|               | , |  |    |       |   |
|               |   |  |    |       |   |
|               |   |  | OK | Abort |   |
|               |   |  |    |       |   |
|               |   |  |    |       |   |

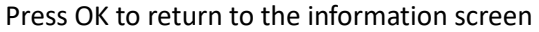

#### 4.2.4.2. Actuator setup

The operator can confirm the Actuator setup parameter information as below

#### MENU) View > Device Root Menu > Information > Config. parameter > Acutuator setup

| Actuator setup                   |                  |  |    |       | × |
|----------------------------------|------------------|--|----|-------|---|
| Actuator motion<br>Actuator type | Linear<br>Single |  |    |       |   |
|                                  |                  |  | OK | Abort |   |
|                                  |                  |  |    |       |   |

Press OK to return to the information screen

#### 4.2.4.3. PID parameter set

The operator can confirm the PID parameter set information as below

MENU) View > Device Root Menu > Information > Config. parameter > PID parameter set

| PID parameter set |    | X        |
|-------------------|----|----------|
| PID parameter set | XS |          |
|                   |    | OK Abort |
|                   |    |          |

Press OK to return to the information screen

#### 4.2.5. Diag. result

The operator can confirm that the diagnostic result follows:

MENU) View > Device Root Menu > Information > Diag. result

| Information               |                                           |                |                   |    | ×      |
|---------------------------|-------------------------------------------|----------------|-------------------|----|--------|
| Monitor Alarm statu       | ıs   Positioner info.   Config. parameter | [Diag. result] |                   |    |        |
| Total stroke              |                                           |                |                   |    |        |
| Total Stroke              | 2 -                                       | Criteria       | 10 %              |    |        |
| Total dir. change —       |                                           |                |                   |    |        |
| Total Direction<br>Change | 2 -                                       | Criteria       | 10 %              |    |        |
| Low position time         |                                           |                |                   |    |        |
| Low Position Time         | 14.7 h                                    | Criteria       | 5.0 %             |    |        |
| Total time                |                                           |                |                   |    |        |
| Total time                | 14.7 h                                    |                |                   |    |        |
| L                         | 25% step response                         |                | Pneumatic drift   |    |        |
|                           | Pneumatic span                            |                | S-valve signature |    |        |
|                           | PST setup info.                           |                |                   |    |        |
|                           |                                           |                |                   |    |        |
|                           |                                           |                |                   |    |        |
|                           |                                           |                |                   |    |        |
|                           |                                           |                |                   |    |        |
|                           |                                           |                |                   | ОК | Cancel |
|                           |                                           |                |                   |    |        |
| Acou itoma                |                                           |                |                   |    |        |
| vienu items               |                                           |                |                   |    |        |

Total stroke Total dir. change Low position time Total time. 25%step response. Pneumatic span PST setup info. Pneumatic drift S-Valve signature

#### 4.2.5.1. 25%step response

The operator can confirm the 25%step response parameter information as below.

| i% step response |     |   |               |     |   |               |       |  |
|------------------|-----|---|---------------|-----|---|---------------|-------|--|
| < Now >          |     |   | <prev></prev> |     |   | <init></init> |       |  |
| O.S. 0-25        | 0.0 | x | O.S. 0-25     | 0.0 | x | O.S. 0-25     | 0.0 % |  |
| D.S. 25-50       | 0.0 | x | O.S. 25-50    | 0.0 | x | O.S. 25-50    | 0.0 % |  |
| D.S. 50-75       | 0.0 | x | O.S. 50-75    | 0.0 | x | O.S. 50-75    | 0.0 % |  |
| D.S. 75-100      | 0.0 | x | O.S. 75-100   | 0.0 | x | O.S. 75-100   | 0.0 % |  |
| D.S. 100-75      | 0.0 | x | O.S. 100-75   | 0.0 | x | O.S. 100-75   | 0.0 % |  |
| D.S. 75-50       | 0.0 | × | O.S. 75-50    | 0.0 | x | O.S. 75-50    | 0.0 % |  |
| D.S. 50-25       | 0.0 | × | O.S. 50-25    | 0.0 | x | O.S. 50-25    | 0.0 % |  |
| D.S. 25-0        | 0.0 | × | O.S. 25-0     | 0.0 | x | O.S. 25-0     | 0.0 % |  |
| Dev. 0           | 0.0 | × | Dev. 0        | 0.0 | x | Dev. 0        | 0.0 % |  |
| Dev. 0-25        | 0.0 | × | Dev. 0-25     | 0.0 | x | Dev. 0-25     | 0.0 % |  |
| Dev. 25-50       | 0.0 | x | Dev. 25-50    | 0.0 | x | Dev. 25-50    | 0.0 % |  |
| Dev. 50-75       | 0.0 | x | Dev. 50-75    | 0.0 | × | Dev. 50-75    | 0.0 % |  |
| Dev. 75-100      | 0.0 | x | Dev. 75-100   | 0.0 | x | Dev. 75-100   | 0.0 % |  |
| Dev. 100-75      | 0.0 | x | Dev. 100-75   | 0.0 | x | Dev. 100-75   | 0.0 % |  |
| Dev. 75-50       | 0.0 | x | Dev. 75-50    | 0.0 | x | Dev. 75-50    | 0.0 % |  |
| Dev. 50-25       | 0.0 | x | Dev. 50-25    | 0.0 | x | Dev. 50-25    | 0.0 % |  |
| Dev. 25-0        | 0.0 | × | Dev. 25-0     | 0.0 | x | Dev. 25-0     | 0.0 % |  |

MENU) View > Device Root Menu > Information > Diag. result > 25%step response

#### 4.2.5.2. Pneumatic span

The operator can confirm the Pneumatic span parameter information as below.

| MENU) View > Device Root Menu | <ul> <li>Information &gt; Diag.</li> </ul> | . result > Pneumatic span |
|-------------------------------|--------------------------------------------|---------------------------|
|-------------------------------|--------------------------------------------|---------------------------|

| Pneumatic span   |   |     |                  |   |     |                  |      | ×    |
|------------------|---|-----|------------------|---|-----|------------------|------|------|
| < Now >          |   |     | <prev></prev>    |   |     | <init></init>    |      |      |
| Air-IN/IPmin P1  | 0 | kPa | Air-IN/IPmin P1  | 0 | kPa | Air-IN/IPmin P1  | 0    | kPa  |
| Air-IN/IPmin P2  | 0 | kPa | Air-IN/IPmin P2  | 0 | kPa | Air-IN/IPmin P2  | 0    | kPa  |
| Air-IN/IPmax P1  | 0 | kPa | Air-IN/IPmax P1  | 0 | kPa | Air-IN/IPmax P1  | 0    | kPa  |
| Air-IN/IPmax P2  | 0 | kPa | Air-IN/IPmax P2  | 0 | kPa | Air-IN/IPmax P2  | 0    | kPa  |
| Air-OUT/IPmin P1 | 0 | kPa | Air-OUT/IPmin P1 | 0 | kPa | Air-OUT/IPmin P1 | 0    | kPa  |
| Air-OUT/IPmin P2 | 0 | kPa | Air-OUT/IPmin P2 | 0 | kPa | Air-OUT/IPmin P2 | 0    | kPa  |
| Air-OUT/IPmax P1 | 0 | kPa | Air-OUT/IPmax P1 | 0 | kPa | Air-OUT/IPmax P1 | 0    | kPa  |
| Air-OUT/IPmax P2 | 0 | kPa | Air-OUT/IPmax P2 | 0 | kPa | Air-OUT/IPmax P2 | 0    | kPa  |
|                  | , |     |                  | , |     |                  | ,    |      |
|                  |   |     |                  |   |     |                  |      |      |
|                  |   |     |                  |   |     |                  | OK A | bort |
|                  |   |     |                  |   |     |                  |      |      |

Press OK to return to the information screen

#### 4.2.5.3. PST setup info.

The operator can confirm the PST setup info. parameter information as below.

MENU) View > Device Root Menu > Information > Diag. result > PST setup info.

| PST setup info.            |                       | Х        |
|----------------------------|-----------------------|----------|
| PST flag<br>Remaining days | Disable v<br>0 day(s) |          |
|                            |                       | OK Abort |

Press OK to return to the information screen

#### 4.2.5.4. Pneumatic drift

The operator can confirm the Pneumatic drift parameter information as below.

| Pneumatic drift |     |     |                |     |     |                |      | ×     |
|-----------------|-----|-----|----------------|-----|-----|----------------|------|-------|
| < Now >         |     |     | <prev></prev>  |     |     | <init></init>  |      |       |
| Posi-UP/25%     | 0.0 | - × | Posi-UP/25%    | 0.0 | ×   | Posi-UP/25%    | 0.0  | *     |
| Posi-UP/50%     | 0.0 | - x | Posi-UP/50%    | 0.0 | - % | Posi-UP/50%    | 0.0  | *     |
| Posi-UP/75%     | 0.0 | - % | Posi-UP/75%    | 0.0 | - % | Posi-UP/75%    | 0.0  | *     |
| Posi-DN/25%     | 0.0 | %   | Posi-DN/25%    | 0.0 | %   | Posi-DN/25%    | 0.0  | *     |
| Posi-DN/50%     | 0.0 | %   | Posi-DN/50%    | 0.0 | %   | Posi-DN/50%    | 0.0  | *     |
| Posi-DN/75%     | 0.0 | %   | Posi-DN/75%    | 0.0 | %   | Posi-DN/75%    | 0.0  | %     |
| Hysteresis/25%  | 0.0 | %   | Hysteresis/25% | 0.0 | %   | Hysteresis/25% | 0.0  | *     |
| Hysteresis/50%  | 0.0 | %   | Hysteresis/50% | 0.0 | %   | Hysteresis/50% | 0.0  | *     |
| Hysteresis/75%  | 0.0 | %   | Hysteresis/75% | 0.0 | %   | Hysteresis/75% | 0.0  | %     |
|                 |     |     |                |     |     |                |      |       |
|                 |     |     |                |     |     |                |      |       |
|                 |     |     |                |     |     |                | OK F | Abort |
|                 |     |     |                |     |     |                |      |       |

MENU) View > Device Root Menu > Information > Diag. result > Pneumatic drift

Press OK to return to the information screen

#### 4.2.5.5. S-Valve signature

The operator can confirm the S-Valve signature parameter information as below.

MENU) View > Device Root Menu > Information > Diag. result > S-Valve signature

| S-valve signature |   |     |                   |   |     |                   |      | ×     |
|-------------------|---|-----|-------------------|---|-----|-------------------|------|-------|
| < Now >           |   |     | <prev></prev>     |   |     | <init></init>     |      |       |
| P-hysteresis 25%  | 0 | kPa | P-hysteresis 25%  | 0 | kPa | P-hysteresis 25%  | 0    | kPa   |
| P-hysteresis 50%  | 0 | kPa | P-hysteresis 50%  | 0 | kPa | P-hysteresis 50%  | 0    | kPa   |
| P-hysteresis 75%  | 0 | kPa | P-hysteresis 75%  | 0 | kPa | P-hysteresis 75%  | 0    | kPa   |
| P-average 25%     | 0 | kPa | P-average 25%     | 0 | kPa | P-average 25%     | 0    | kPa   |
| P-average 50%     | 0 | kPa | P-average 50%     | 0 | kPa | P-average 50%     | 0    | kPa   |
| P-average 75%     | 0 | kPa | P-average 75%     | 0 | kPa | P-average 75%     | 0    | kPa   |
| P-gradient 25-50% | 0 | kPa | P-gradient 25-50% | 0 | kPa | P-gradient 25-50% | 0    | kPa   |
| P-gradient 50-75% | 0 | kPa | P-gradient 50-75% | 0 | kPa | P-gradient 50-75% | 0    | kPa   |
|                   |   |     |                   |   |     |                   |      |       |
|                   |   |     |                   |   |     |                   |      |       |
|                   |   |     |                   |   |     |                   | OK A | ibort |
|                   |   |     |                   |   |     |                   |      |       |
|                   |   |     |                   |   |     |                   |      |       |

Press OK to return to the information screen

# 4.3. Setup

## 4.3.1. Setup and operation authority by HART communication

To change the settings via HART communication, the "authority" must be HART. To operate auto-tuning, calibration, simulation and offline-diagnostics via HART communication, the "Control mode" must be "HART".

#### 4.3.1.1. Authority

To change permissions to HART, the LUI (LCD) screen must be the top menu, alarm status menu, or info menu.

The procedure for changing is as follows.

MENU) View > Device Root Menu > Extended menu > Setup > Function select>Authority>Authority

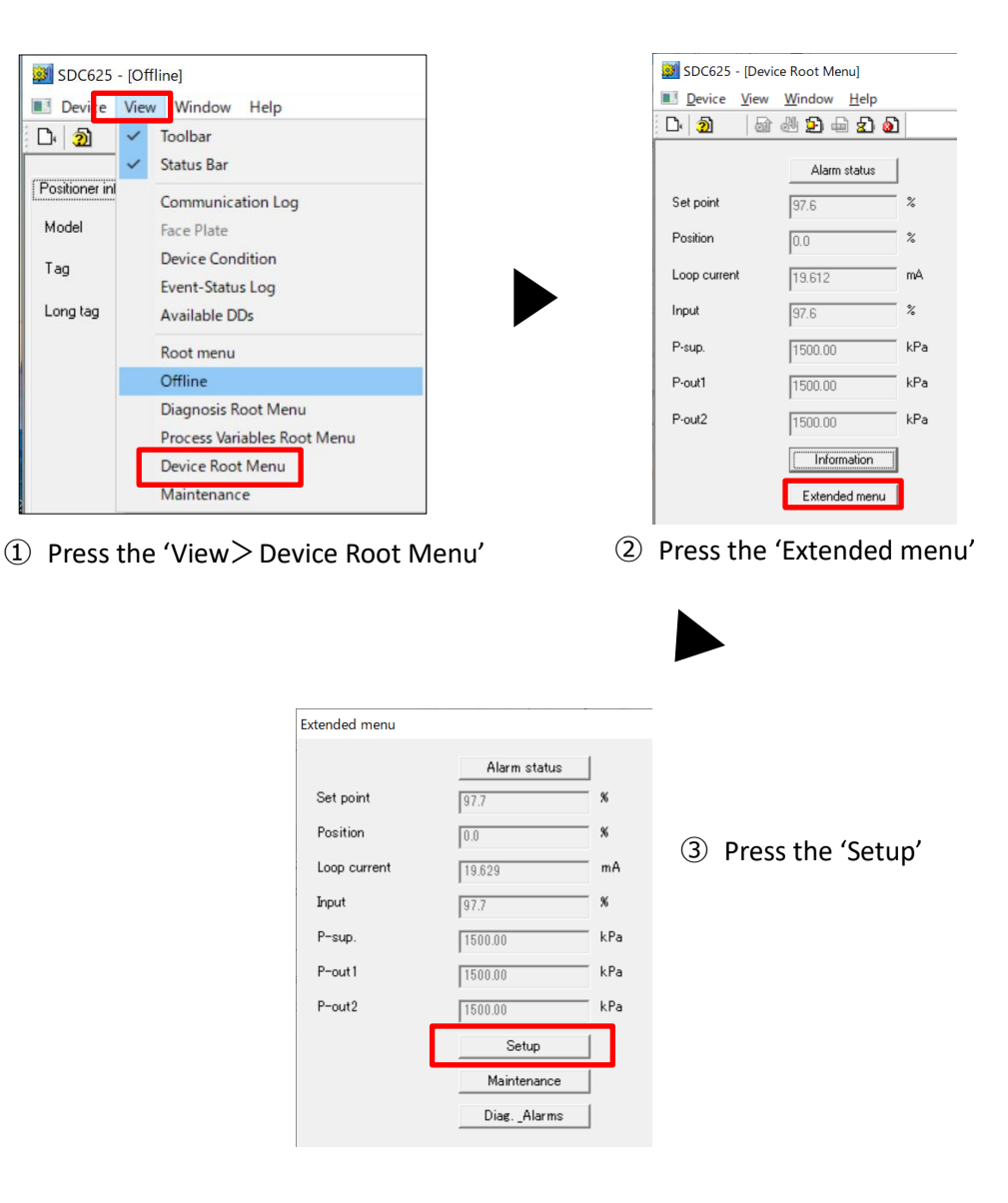

| Setup                                                                      |                  |
|----------------------------------------------------------------------------|------------------|
| Basic setup   Easy tuning   Expert tuning   Detail Setup   Function select |                  |
| Authority                                                                  |                  |
| Authority                                                                  | Control mode     |
| Password setup                                                             | Temperature unit |
| Screen saver                                                               | Pressure unit    |

④ Select 'Function select' and press 'Authority'.

| Authority                                                                                                    |                                                                                                 |
|----------------------------------------------------------------------------------------------------|-------------------------------------------------------------------------------------------------|
| Do <u>vou wan</u> t to read or write?<br>Write <u>v</u><br>Read<br>Write                                                   | ⑤ Select 'Write' and press 'OK'.                                                                |
| Press OK button to continue method execution or Abort button to abort method execution.          Help       Abort       OK |                                                                                                 |
| Authority                                                                                                    |                                                                                                 |
| Authority :<br>HART •<br>LCD                                                                                               | 6 Select 'HART' and press 'OK' to set.                                                          |
|                                                                                                    | When 'HART' is selected, only<br>'Information' in the TOP menu can<br>be accessed from the LUI. |
| Press OK button to continue method execution or Abort button to abort method execution.                                    |                                                                                                 |
| Help Abort OK                                                                                                    |                                                                                                 |

#### 4.3.1.2. Control mode permissions

#### MENU)

Help

View > Device Root Menu > Extended menu > Setup >Function select > Authority > Control mode

| Setup                    |                                                    |                  |
|--------------------------|----------------------------------------------------|------------------|
| Basic setup   Easy tunin | g   Expert tuning   Detail Setup   Function select |                  |
| Authority                |                                                    |                  |
|                          | Authority                                          | Control mode     |
| L                        | Password setup                                     | Temperature unit |
|                          | Screen saver                                       | Pressure unit    |

1 Select 'Function select' and press 'Control mode'.

| Control mode                                                                                                    |                                                                           |
|----------------------------------------------------------------------------------------------------|---------------------------------------------------------------------------|
| Do you want to read or write?<br>Write _<br>Read<br>Write                                                                  | ② Select 'Write' and press 'OK'.                                          |
| Press OK button to continue method execution or Abort button to abort method execution.          Help       Abort       OK |                                                                           |
| Control mode                                                                                                    |                                                                           |
| Control mode :<br>HART •<br>4-20mA<br>HART                                                                                 | ③ Select 'HART' and press 'OK' to set                                     |
| Press OK button to continue method execution or Abort button to abort method execution.                                    | XWhen conduct operation with a <u>4-20mA input signal, select 4-20mA.</u> |

ΟK

Abort

# 4.3.2. Basic setup

Set the basic items required for control with the positioner. <u>Be sure to do this before performing the tasks</u> in the next section.

| Key menu               | Description                                                                                                    | Parameters                | Default    |
|------------------------|----------------------------------------------------------------------------------------------------|---------------------------|------------|
| Actuator<br>motion     | Set stem motion type of a actuator                                                                                                    | Linear / Rotary           | <b>※</b> 1 |
| Actuator type          | Set acting type of a actuator<br>Single acting actuator : Single<br>Double acting actuator : Double<br>KOSO high power actuator : 5300                       | Single / Double<br>/ 5300 | <b>※1</b>  |
| Valve action           | Set direction of a valve when Pout1 is output<br>Air to Open : ATO<br>Air to Close : ATC                                                                     | ATO / ATC                 | ATO        |
| Packing friction       | Set packing material used for valve body<br>Low friction material such as PTFE, etc. : Low<br>High friction material such as GRAFOIL, etc. : High            | Low / High                | Low<br>※2  |
| Booster option         | Set the presence of booster<br>Absence of booster : Without<br>Presence of booster : With<br>※Unavailable setup right now on February, 2022                  | Without / With            | Without    |
| Set point dir.         | Set the direction to convert 4-20mA input signals to<br>the percentage<br>Normal : 4mA=0%, 20mA=100%<br>Reverse : 4mA=100%, 20mA=0%                          | Normal / Reverse          | Normal     |
| Posi.<br>Transmit.dir. | Set the direction to convert input signal to the<br>percentage of the transmitter output signal<br>Normal : 0%=4mA, 100%=20mA<br>Reverse : 0%=20mA, 100%=4mA | Normal / Reverse          | Normal     |

| Table 4.3.2 | Basic setup | parameters |
|-------------|-------------|------------|
|             | Dusic Setup | parameters |

X1····The parameters setup is carried out according to the specified model code at the factory.

X2···When the factory mounts the positioner on the actuator, the parameters setup is carried out.

For example, Actuator motion setup procedure is shown as below.

#### MENU) View > Device Root Menu > Extended menu> setup > Actuator motion

| Setup                                                              |                      |
|--------------------------------------------------------------------|----------------------|
| Basic setup Easy tuning Expert tuning Detail Setup Function select |                      |
| Actuator motion                                                    | Booster option       |
| Actuator type                                                      | Set point dir.       |
| Valve action                                                       | Posi. transmit. dir. |
| Packing friction                                                   |                      |
|                                                                    |                      |

- ① Select 'Basic Setup'
- ② Select 'Actuator motion'

| Actuator motion                                                 |                                           |                                 |
|-----------------------------------------------------------------|-------------------------------------------|---------------------------------|
| Do <u>vou wan</u> t to read or write?<br>Write<br>Read<br>Write |                                           | ③ Select 'Write' and press 'OK' |
| Press OK button to continue method execution o                  | r Abort button to abort method execution. |                                 |
| Help                                                            | Abort OK                                  | ]                               |

| Actuator motion                                   |                                                   |                   |                                                    |     |
|---------------------------------------------------|---------------------------------------------------|-------------------|----------------------------------------------------|-----|
| Actuator motion :<br>Linear –<br>Linear<br>Rotary |                                                   |                   | ④ Select 'Linear' or 'Rotary', a press 'OK' to set | ₃nd |
| Press OK button to continue m                     | ethod execution or Abort button to abort<br>Abort | method execution. |                                                    |     |

#### 4.3.3. Easy tuning

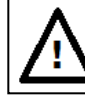

# Caution

HART communication takes more time than the operation using the LUI of this unit, so make sure that the operation is completed.

Easy tuning is the setup to ensure that the positioner is operated smoothly relative to the actuator on which the positioner is mounted. It is possible to perform easily zero/span adjustments of a control valve, selection of suitable PID parameters and setting of other parameters necessary to control.

Note

Before performing this operation (easy tuning), all parameters of basic setup described in section4.3.2 must be configured. If wrong parameters were configured, it is possible to choose unsuitable PID parameters.

#### 4.3.3.1. Full auto tuning

While performing a sequence of operations, it configures automatically settings such as detection and calibration of zero/span, selection of suitable PID parameters to apply the control, detection and calibration of IP signal current bias.

Note

The configuration time varies with actuator size.

#### 1) Execute full autotune

#### MENU) View > Device Root Menu > Extended menu> setup > Easy tuning > Full autotune

| Setup Basic setup Easy tunine   Spert tunine   Detail Setup   Function select | <ol> <li>Select 'Easy tuning' and<br/>press 'Full Autotune'.</li> </ol> |
|-------------------------------------------------------------------------------|-------------------------------------------------------------------------|
| Autotune Autotune Completed OK                                                | F                                                                       |
| Full Autotune Abort Autotune                                                  | ▲ ※ To abort autotune, press                                            |
| Position setup                                                                | 'Abort Autotune'.                                                       |
|                                                                               |                                                                         |
| Autotune status No Autotune v Autotune result Completed OK! v                 |                                                                         |
| Span Autotune Abort Autotune                                                  |                                                                         |
| Tuning result Response tuning                                                 |                                                                         |

The progress are shown as below.

Autotune status: Autotune result: In-progress autotune status. Autotune execution result . (Display error, if there is.)

| Full Autotune                                                                           |                            |
|-----------------------------------------------------------------------------------------|----------------------------|
| You are to start Full Autotune.                                                         | (2) Press 'OK' to execute. |
|                                                                                         |                            |
|                                                                                         |                            |
|                                                                                         |                            |
| Press DK button to continue method execution or Abort button to abort method execution. |                            |
| Help Abort OK                                                                           |                            |

#### 2) Confirm the result of the execution (full autotune)

MENU) View > Device Root Menu > Extended menu> setup > Easy tuning > Full autotune

| Setup               |                                      |                 |                 |
|---------------------|--------------------------------------|-----------------|-----------------|
| Basic setup Easy to | uning   Expert tuning   Detail Setup | Function select |                 |
| -Full autotune      |                                      |                 |                 |
| Autotune status     | No Autotune                          | Autotune result | Completed OK!   |
| Position setup      |                                      |                 |                 |
|                     | 0%                                   |                 | 100%            |
| - Auto span         |                                      |                 |                 |
| Autotune status     | No Autotune 🚽<br>Span Autotune       | Autotune result | Completed OK!   |
|                     | Tuning result                        |                 | Response tuning |

1 Press 'Tuning result'

|     |               | $\times$                                                             |
|-----|---------------|----------------------------------------------------------------------|
| 500 | ms            |                                                                      |
| 540 | ms            |                                                                      |
| 9.3 | x             |                                                                      |
| 5.0 | x             |                                                                      |
|     |               |                                                                      |
|     |               |                                                                      |
|     | OK Abort      |                                                                      |
|     |               |                                                                      |
| 5   | i40<br>3<br>0 | 00       ms         340       ms         3       %         0       % |

1 <u>Press 'OK' on confirmation screen.</u>

#### 4.3.3.2. Position setup

It is possible to perform Zero/span settings independently, otherwise full autotune. There are two different ways of Zero/span settings whether to specify Zero/span manually or to determine these automatically.

#### 1) Manual calibration

#### MENU)

View > Device Root Menu > Extended menu> setup > Easy tuning > Position setup > 0% or 100%MENU >

| Setup                                                              |               |                 |                 |  |  |  |
|--------------------------------------------------------------------|---------------|-----------------|-----------------|--|--|--|
| Basic setup Easy tuning Expert tuning Detail Setup Function select |               |                 |                 |  |  |  |
| - Full autotune                                                    |               |                 |                 |  |  |  |
| Autotune status                                                    | No Autotune   | Autotune result | Completed OK!   |  |  |  |
| Position setup                                                     |               |                 |                 |  |  |  |
|                                                                    | 0%            |                 | 100%            |  |  |  |
| - Auto span                                                        |               |                 |                 |  |  |  |
| Autotune status                                                    | No Autotune 🚽 | Autotune result | Completed OK!   |  |  |  |
|                                                                    | Tuning result |                 | Response tuning |  |  |  |

① Select '0%' or '100%'

| Position Adjust             | ×                           |  |
|-----------------------------|-----------------------------|--|
| Adjust span 0% point.       |                             |  |
| 1) Adjust by buttons below. |                             |  |
| 2) Ok to next               |                             |  |
|                             |                             |  |
|                             |                             |  |
|                             | Move + Move - Ok(set) Abort |  |
|                             |                             |  |

- ① Press the 'Move-' or 'Move+' to adjust 0% or 100% position of the valve travel.
- ② Press 'OK(set)', to set the position as 0% or 100% point of the valve travel.

## 2) Auto span

MENU) View > Device Root Menu > Extended menu> setup > Easy tuning > Position setup > Auto span

| Setun                                                                                                    |                                                              |
|----------------------------------------------------------------------------------------------------|--------------------------------------------------------------|
| Basic seture Easy tunine   Elipert tunine   Detail Setup   Function select                                                                                                    | ① Select 'Easy tuning' and<br>then 'Span Autotupe'           |
| Full autotune                                                                                                    | then Span Autotulie.                                         |
| Autotune status No Autotune 🚽 Autotune result Comple                                                                                                    | **To abort autotune, select                                  |
| Position setup                                                                                                    | 'Abort Autotune'.                                            |
| 0%                                                                                                    | 100%                                                         |
| - Auto span                                                                                                    |                                                              |
| Autotune status No Autotune - Autotune result Comple                                                                                                    | ted OK!                                                      |
| Span Autotune Abor                                                                                                    | t Autotune                                                   |
| Tuning result Resp                                                                                                    | onse tuning                                                  |
| Progress are shown as below                                                                                                    |                                                              |
| Autotupo status: In prograss autotupo status                                                                                                    |                                                              |
|                                                                                                    |                                                              |
| Autotune status: In progress autotane status                                                                                                    | ).<br>(Diamlay annan if thana ia)                            |
| Autotune result: Autotune execution result.                                                                                                    | (Display error, if there is)                                 |
| Autotune result: Autotune execution result.                                                                                                    | (Display error, if there is)                                 |
| Autotune result: Autotune execution result.                                                                                                    | (Display error, if there is)                                 |
| Autotune result: Autotune execution result.                                                                                                    | (Display error, if there is)                                 |
| Autotune result: Autotune execution result. Span Autotune You are to start Span-Autotune.                                                                                           | (Display error, if there is)<br>② Press 'OK' to execute.     |
| Autotune result: Autotune execution result. Span Autotune You are to start Span-Autotune.                                                                                           | (Display error, if there is)<br>② Press 'OK' to execute.     |
| Autotune result: Autotune execution result. Span Autotune You are to start Span-Autotune.                                                                                           | <br>(Display error, if there is)<br>② Press 'OK' to execute. |
| Autotune result: Autotune execution result. Span Autotune You are to start Span-Autotune.                                                                                           | <br>(Display error, if there is)<br>② Press 'OK' to execute. |
| Autotune result: Autotune execution result. Span Autotune You are to start Span-Autotune.                                                                                           | <br>(Display error, if there is)<br>② Press 'OK' to execute. |
| Autotune result: Autotune execution result. Span Autotune You are to start Span-Autotune.                                                                                           | <br>(Display error, if there is)<br>② Press 'OK' to execute. |
| Autotune result: Autotune execution result. Span Autotune You are to start Span-Autotune.                                                                                           | <br>(Display error, if there is)<br>② Press 'OK' to execute. |
| Autotune result: Autotune execution result. Span Autotune You are to start Span-Autotune. Press DK button to continue method execution or ébott button to abott method execution    | <br>(Display error, if there is)<br>② Press 'OK' to execute. |
| Autotune result: Autotune execution result.  Span Autotune You are to start Span-Autotune.  Press OK button to continue method execution or Abort button to abort method execution. | <br>(Display error, if there is)<br>② Press 'OK' to execute. |

#### 4.3.3.3. Response tuning

This operation is used to perform an additional fine adjustment relevant to the control response after performing PID tuning.

#### MENU) View > Device Root Menu > Extended menu> setup > Easy tuning > Response tuning

A. In case the higher response sensitivity is desired,

i.e., you wish to reduce response time by making the response quicker,

Select 'Aggressive' from 'Response tuning' menu and the most suitable stage among nine stages ( $+1 \sim +9$ ). The response sensitivity increases in proportion to number of the stage.

- B. In case the lower motion sensitivity is desired,
  - i.e., you wish to decrease the overshoot by making the response slower,

Select 'Stable' from 'Response tuning' menu and the most suitable stage among nine stages (-1  $\sim$ -9). The response sensitivity decreases in proportion to number of the stage.

C. In case of restoring the response to standard settings

Select 'Normal' from 'Response tuning' menu.

# 4.3.4. Expert tuning

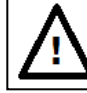

# Caution

HART communication takes more time than the operation using the LUI of this unit, so make sure that the operation is completed.

Use this setting in case in which the desired response has not been achieved through easy tuning. More suitable control parameters are configured according to each actuator by tuning individually parameters necessary to control the response.

#### 4.3.4.1. PID parameter set

MENU) View > Device Root Menu > Extended menu> Setup >Expert tuning > PID parameter set

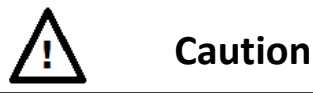

- If you change the rank by two or more, unexpected behavior (too slow response, too fast response) may occur, so perform a thorough test operation in advance and confirm that there are no problems.
- In general, lowering the proportional gain takes longer to start moving and delays reaching the target opening. On the other hand, increasing the proportional gain causes instability and hunting.

It is possible to select preset values prepared previously as PID parameter sets inside the device.

Parameter sets corresponding to maximum seven ranks defined as XS, SS, S, M, L, LL, XL are prepared previously in an ascending order of the proportional gain. Select the parameter set as necessary. If parameters are need to be specified individually through custom setting, select 'custom' menu.

To increase response sensitivity : select PID parameter set with higher proportional gain

To decrease response sensitivity : select PID parameter set with lower proportional gain

| Rank | 5200LA     | 6300LA     | 63D0RC(6300RB) | 5300LA                |
|------|------------|------------|----------------|-----------------------|
| XS   | Ф218       | Ф150       | AT201U         | -                     |
| SS   | Ф270       | Ф150       | AT251U,AT301U  | Ф270S                 |
| S    | Φ270,Φ350  | Φ200       | AT351U,AT401U  | Ф270S,Ф270L,Ф<br>350S |
| м    | Φ350,Φ450S | Ф300       | AT451U,AT501U  | Ф350S,Ф350L,Ф<br>450S |
| L    | Ф450S      | Ф450       | AT551U,AT601U  | Ф450S,Ф450М,Ф<br>450L |
| LL   | Ф450L      | Ф450,Ф600S | AT651U,AT701U  | Ф450M,Ф450L           |
| XL   | Ф650       | Ф450L,Ф600 |                | -                     |

Table 4.3.4.1. Correspondence table between rank and each actuator size  $(\bigotimes)$ 

 $\times \cdot \cdot \cdot$  Corresponding parameters may change due to differences in actuator stroke and air supply pressure.

## 4.3.4.2. Custom setting for PID parameter

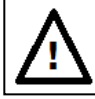

# Caution

- If you change the value of each parameter significantly, unexpected behavior (response is too slow, response is too fast) may occur, so please perform thorough testing in advance to confirm that there are no problems.
- In general, lowering the proportional gain takes longer to start moving and delays reaching the target opening. On the other hand, increasing the proportional gain causes instability and hunting.

It is possible to tune individually PID parameters shown as below.

|           | Category  | Type of pressure<br>action                  | Description and applicable conditions                                                                                                    | Value<br>range |
|-----------|-----------|---------------------------------------------|----------------------------------------------------------------------------------------------------|----------------|
| Р         |           |                                             | When deviation is $ e  \ge b$ and Po1 output pressure                                                                                                    |                |
| D         |           | Air-IN                                      | increases, these parameters will be applied.                                                                                                    |                |
| I         | Outside   | (Increase in<br>output pressure)            | P: Proportional gain, D: Derivative gain,<br>I: Integral gain                                                                                                    | 0.1~           |
| rP        | parameter |                                             | When deviation is $ e  \ge b$ and Po1 output pressure                                                                                                    | 99.9           |
| rD        |           | Air-OUT                                     | decreases, these parameters will be applied.                                                                                                    |                |
| rl        |           | (Decrease in output pressure)               | rP: Proportional gain, rD: Derivative gain,<br>rl: Integral gain                                                                                                    |                |
| Inside P  |           |                                             | When deviation is $ e  \le b$ and Po1 output pressure                                                                                                    |                |
| Inside D  |           |                                             | increases, these parameters will be applied.                                                                                                    |                |
| Inside I  | Inside    | Air-IN<br>(Increase in<br>output pressure)  | Inside P: Maximum proportional gain,<br>then, P(e)=Inside P+(P-Inside P)*e/b<br>Inside D: Maximum derivative gain,<br>then, D(e)=Inside D+(D-Inside D)*e/b<br>Inside I: Integral gain                      | 0.1~           |
| Inside rP | parameter |                                             | When deviation is $ e  \le b$ and Po1 output pressure                                                                                                    | 99.9           |
| Inside rD |           |                                             | decreases, these parameters will be applied.                                                                                                    |                |
| Inside rl |           | Air-OUT<br>(Decrease in<br>output pressure) | Inside rP: Maximum proportional gain,<br>then, rP(e)=Inside rP+(rP-Inside rP)*e/b<br>Inside rD: Maximum derivative gain,<br>then, rD(e)=Inside rD+(rD-Inside rD)*e/b<br>Inside rI: Integral gain           |                |
| b         |           |                                             | Set the deviation to switch between outside<br>parameters and inside parameters, and which will be<br>used to optimize the response.<br>IF b is set to zero (0), the outside parameters are valid<br>only. | 0~<br>10%      |

Table 4.3.4.2. Customizable PID parameters

 $Outside parameter means the parameters which are used when deviation is <math>|e| \ge b$ .  $Outside parameter means the parameters which are used when deviation is <math>|e| \le b$ . If 'b' parameter is set, Gain P(e) is switched as shown below.

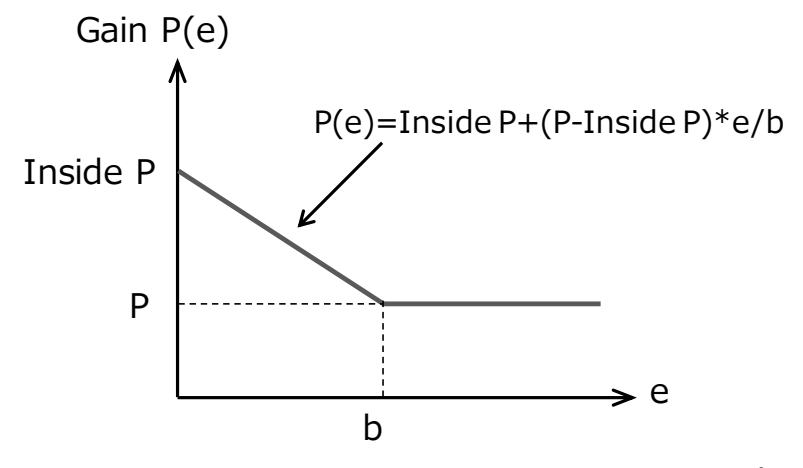

Figure 4.3.4.2. Gain switching (Example of proportional gain)

The procedure is shown as followings.

#### 1) Set PID parameter set to 'Custom'

| The Nor View - Device noot menu - Extended menu- Setup - Expert tuning - 11D parameter s | MENU) | ) View > Dev | vice Root Menu > | Extended menu> | Setup >Ex | pert tuning | > PID | parameter s | sei |
|------------------------------------------------------------------------------------------|-------|--------------|------------------|----------------|-----------|-------------|-------|-------------|-----|
|------------------------------------------------------------------------------------------|-------|--------------|------------------|----------------|-----------|-------------|-------|-------------|-----|

| Setup                 |                                  |                   |                  |  |
|-----------------------|----------------------------------|-------------------|------------------|--|
| Basic setup   Easy tu | uning Expert tuning Detail Setup | ) Function select |                  |  |
|                       | PID parameter set                |                   |                  |  |
| PID custom setup -    |                                  |                   |                  |  |
|                       | Air-Out (not)= Air-In?           |                   | Inside threshold |  |
|                       | PID parameter                    |                   | Inside PID AI    |  |
|                       | PID parameter Air-Out            |                   | Inside PID AO    |  |
| -Sensitivity setup    |                                  |                   |                  |  |
| – Auto bias _size —   |                                  |                   |                  |  |
| Autotune status       | No Autotune                      | Autotune result   | Completed OK!    |  |
|                       | Auto bias _size                  |                   | Abort Autotune   |  |
| - Auto bias           |                                  |                   |                  |  |
| Autotune status       | No Autotune                      | Autotune result   | Completed OK!    |  |
|                       | Start auto bias                  |                   | Abort Autotune   |  |
|                       | Manual BIAS                      |                   |                  |  |

① Select 'PID parameter set'
| <u>Do vou wan</u> t to rea    | ud or write?                                |                 |
|-------------------------------|---------------------------------------------|-----------------|
| Read 💌                        |                                             |                 |
| Read                          |                                             |                 |
| milo                          |                                             |                 |
|                               |                                             |                 |
|                               |                                             |                 |
|                               |                                             |                 |
|                               |                                             |                 |
| Press OK button to continue m | ethod execution or Abort button to abort me | thod execution. |
|                               |                                             |                 |

| Which ? |  |  |  |
|---------|--|--|--|
| Custom  |  |  |  |
| XS      |  |  |  |
| SS      |  |  |  |
| M       |  |  |  |
| L       |  |  |  |
| XL      |  |  |  |
|         |  |  |  |

② Select 'Write' and press 'OK'

③ Select 'Custom' and press 'OK' to set.

## 2) Set PID custom setup parameters

XIf any other submenu except 'Custom' was selected in PID parameter menu, the value of parameters cannot be changed through the following procedure.

| MENU) View > | > Device Root Menu > | • Extended menu> se | etup > Expert tuning > | PID custom setup |
|--------------|----------------------|---------------------|------------------------|------------------|
|--------------|----------------------|---------------------|------------------------|------------------|

|                                                                                       | PID parameter set                                                |                                    |                  |
|---------------------------------------------------------------------------------------|------------------------------------------------------------------|------------------------------------|------------------|
| PID custom setup -                                                                    |                                                                  |                                    |                  |
|                                                                                       | Air-Out (not)= Air-In?                                           |                                    | Inside threshold |
|                                                                                       | PID parameter                                                    |                                    | Inside PID AI    |
|                                                                                       |                                                                  |                                    |                  |
|                                                                                       | PID parameter Air-Out                                            |                                    | Inside FID AO    |
| Sensitivity setup                                                                     |                                                                  |                                    |                  |
| Əənsitivity sətup<br>Auto bias _sizə —<br>Autotune status                             | No Autotune                                                      | Autotune result                    | Completed OK!    |
| Auto bias _size<br>Autotune status<br>Auto bias                                       | No Autotune y<br>Auto bias _size                                 | Autotune result                    | Completed OK!    |
| Auto bias _size —<br>Autotune status<br>Auto bias —<br>Auto bias —<br>Autotune status | No Autotune<br>Auto bias _size                                   | Autotune result<br>Autotune result | Completed OK!    |
| Auto bias _size —<br>Autotune status<br>Auto bias —<br>Auto bias —<br>Autotune status | No Autotune<br>Auto bias _size<br>No Autotune<br>Start auto bias | Autotune result<br>Autotune result | Completed OK!    |

Select 'Expert Tuning' and select the item to be changed in 'PID Custom Settings'.

## 2-1) Set 'Air-Out (not)= Air-In?'.

Select whether or not Air-Out (decrease in output pressure) is same with Air-In (increase in output pressure).

| MENU) View > Device | e Root Menu > Ext | ended menu> : | setup > Exp | pert tuning > P | ID custom | setup > / | Air-Out |
|---------------------|-------------------|---------------|-------------|-----------------|-----------|-----------|---------|
| (not)= Air-In?      |                   |               |             |                 |           |           |         |

| Air-Out (not)= Air-In?                                                                                                    |                                                |
|----------------------------------------------------------------------------------------------------|------------------------------------------------|
| Do you want to read or write?<br>Write<br>Read<br>Write                                                                         | ① Select 'Write' and press 'OK'                |
| Press OK button to continue method execution or Abort button to abort method execution.           Help         Abort         OK |                                                |
| Air-Out (not) = Air-In?                                                                                                    | ② Select 'Yes' or 'No', and press 'OK' to set. |
| Press DK button to continue method execution or Abort button to abort method execution.          Help       Abort       DK      |                                                |

## 2-2) Set PID parameter of Air-In.

## MENU) View > Device Root Menu > Extended menu> setup > Expert tuning > PID custom setup > PID parameter

| PID parameter                                               |                                          |                     |                                 |
|-------------------------------------------------------------|------------------------------------------|---------------------|---------------------------------|
| <u>Do vou wan</u> t to re<br>Write <u></u><br>Read<br>Write | ad or write?                             |                     | ① Select 'Write 'and press 'OK' |
| Press OK button to continue n                               | ethod execution or Abort button to abort | t method execution. |                                 |
| Help                                                        | Abort                                    | OK                  |                                 |

| PID parameter                            |                                                  |                                                                       |
|------------------------------------------|--------------------------------------------------|-----------------------------------------------------------------------|
| P =<br> 0.9                              |                                                  | <ul><li>② Input a P value of Air-In.</li><li>③ Press 'OK'</li></ul>   |
| Press OK button to continue method execu | tion or Abort button to abort method execution.  | 1                                                                     |
| PID parameter                            |                                                  |                                                                       |
| ι =<br> 5.0                              |                                                  | <ul> <li>④ Input a I value of Air-In.</li> <li>⑤ Press 'OK</li> </ul> |
|                                          |                                                  |                                                                       |
| Press OK button to continue method exec  | ution or Abort button to abort method execution. |                                                                       |
| Help                                     | Abort OK                                         |                                                                       |
| PID parameter                            |                                                  | 6 Input a D value of Air-In                                           |
| D =<br> 2.5                              |                                                  | <ul> <li>Press 'OK' to set</li> </ul>                                 |
|                                          |                                                  |                                                                       |
|                                          |                                                  |                                                                       |
|                                          |                                                  |                                                                       |
| Press OK button to continue method exec  | ution or Abort button to abort method execution. |                                                                       |
| Help                                     | Abort OK                                         | ]                                                                     |

## 2-3) Set PID parameter Air-Out.

Help

|                                                                                | -                               |
|--------------------------------------------------------------------------------|---------------------------------|
| PID parameter Air-Out                                                          |                                 |
| <u>Do you wan</u> t to read or write?<br> Write                                | ① Select 'Write' and press 'OK' |
| Press OK button to continue method execution or Abort button to abort method   | execution.                      |
| Help Abort                                                                     | ОК                              |
|                                                                                |                                 |
| PID parameter Air-Out                                                          |                                 |
| rP =<br>Π Ω                                                                    | ② Input an rP value of Air-Out. |
| η                                                                              | ③Press 'OK'                     |
|                                                                                |                                 |
|                                                                                |                                 |
| Help Abort                                                                     | UK                              |
|                                                                                |                                 |
| PID parameter Air-Out                                                          |                                 |
| rt =<br>[3.0]                                                                  | ④ Input a rl value of Air-Out.  |
|                                                                                | ⑤ Press 'OK'                    |
|                                                                                |                                 |
|                                                                                |                                 |
| Fless UN button to continue method execution or Abort button to abort method e | xecution.                       |

MENU) View > Device Root Menu > Extended menu> setup > Expert tuning > PID custom setup > PID parameter Air-Out

ΟK

Abort

| PID | parameter Air-Out                                                                       |                                |
|-----|-----------------------------------------------------------------------------------------|--------------------------------|
| ,   | rD =                                                                                    | 6 Input a rD value of Air-Out. |
|     | 11.2                                                                                    | ⑦ Press 'OK' to set.           |
|     |                                                                                         |                                |
|     |                                                                                         |                                |
|     |                                                                                         |                                |
|     | Press UK button to continue method execution or Abort button to abort method execution. |                                |
|     | Help Abort OK                                                                           |                                |

## 2-4) Set inside threshold value.

## MENU) View > Device Root Menu > Extended menu> setup > Expert tuning > PID custom setup > Inside threshold

| Inside threshold                                                                        |                                                                                      |
|-----------------------------------------------------------------------------------------|--------------------------------------------------------------------------------------|
| Do vou want to read or write?<br>Write<br>Read<br>Write                                 | ① Select 'Write' and press 'OK'                                                      |
| Press OK button to continue method execution or Abort button to abort method execution. |                                                                                      |
| Help Abort OK                                                                           |                                                                                      |
| Inside threshold<br>Inside threshold<br>Inside threshold                                | <ul> <li>② Input an inside threshold value.</li> <li>③ Press 'OK' to set.</li> </ul> |
| Press OK button to continue method execution or Abort button to abort method execution. |                                                                                      |
| Help Abort OK                                                                           |                                                                                      |

## 2-5) Set inside PID Air-In.

## MENU)

View > Device Root Menu > Extended menu> setup > Expert tuning > PID custom setup > Inside PID AI

| Inside PID AI                                                                           |                                     |
|-----------------------------------------------------------------------------------------|-------------------------------------|
| Do vou want to read or write?<br>Write<br>Read<br>Write                                 | ① Select 'Write' and press 'OK'     |
|                                                                                         |                                     |
| Press OK button to continue method execution or Abort button to abort method execution. |                                     |
| Help Abort OK                                                                           |                                     |
|                                                                                         |                                     |
|                                                                                         |                                     |
| Inside PID AI                                                                           |                                     |
| Inside P =                                                                              | ② Input a inside P value of Air-In. |
| 3.1                                                                                     |                                     |
|                                                                                         | 3 Press OK                          |
|                                                                                         |                                     |
|                                                                                         |                                     |
|                                                                                         |                                     |
|                                                                                         |                                     |
|                                                                                         |                                     |
| Press OK button to continue method execution or Abort button to abort method execution. |                                     |
| Help Abort OK                                                                           |                                     |
|                                                                                         |                                     |
| Inside PID AI                                                                           |                                     |
|                                                                                         |                                     |
| Inside I =                                                                              | ④ Input a inside I value of Air-In. |
| 3.0                                                                                     |                                     |
|                                                                                         | (5) Press 'OK'                      |
|                                                                                         |                                     |
|                                                                                         |                                     |
|                                                                                         |                                     |
|                                                                                         |                                     |
|                                                                                         |                                     |
| Press OK button to continue method execution or Abort button to abort method execution. |                                     |
| Help Abort OK                                                                           |                                     |

| Inside PID AI                    |                                             |              | ]                                  |
|----------------------------------|---------------------------------------------|--------------|------------------------------------|
| Inside D =<br> 5.0               | ·                                           |              | 6 Input a inside D value of Air-In |
| 1                                |                                             |              | O Press 'OK' to set.               |
|                                  |                                             |              |                                    |
|                                  |                                             |              |                                    |
| Press OK button to continue meth | od execution or Abort button to abort metho | d execution. |                                    |
| Help                             | Abort                                       | ОК           |                                    |

## 2-6) Set inside PID Air-Out parameters

## MENU) View > Device Root Menu > Extended menu> setup > Expert tuning > PID custom setup > Inside PID AO

| Inside PID AO                                              |                                       |                  |                                   |
|------------------------------------------------------------|---------------------------------------|------------------|-----------------------------------|
| <u>Do vou wan</u> t to read or<br>Write _<br>Read<br>Write | write?                                |                  | (1) Select 'Write' and press 'OK' |
| J                                                          |                                       |                  |                                   |
| Press OK button to continue method                         | execution or Abort button to abort me | ethod execution. |                                   |
| Help                                                       | Abort                                 | OK               |                                   |

| Inside PID AO                                                                           |                                        |
|-----------------------------------------------------------------------------------------|----------------------------------------|
| Inside rP =<br>3.5                                                                      | ② Input an inside rP value of Air-out. |
|                                                                                         | ③ Select press'OK'                     |
|                                                                                         |                                        |
| Press OK button to continue method evenution or Abort button to abort method evenution  |                                        |
| Press OK button to continue method execution of Abort button to abort method execution. |                                        |
| Help Abort OK                                                                           |                                        |

| Inside PID AO                                                                           |                                                         |
|-----------------------------------------------------------------------------------------|---------------------------------------------------------|
| Inside II =                                                                             | ④ Input a inside rI value of Air-out.                   |
| 12.0                                                                                    | ⑤ Press 'OK'                                            |
|                                                                                         |                                                         |
|                                                                                         |                                                         |
|                                                                                         |                                                         |
| Help Abort OK                                                                           |                                                         |
|                                                                                         | _                                                       |
| Inside PID AO                                                                           |                                                         |
| Inside rD =                                                                             | <ol> <li>Input a inside rD value of Air-out.</li> </ol> |
| 12.0                                                                                    | ⑦ Press 'OK' to set.                                    |
|                                                                                         |                                                         |
|                                                                                         |                                                         |
|                                                                                         |                                                         |
| Press OK button to continue method execution or Abort button to abort method execution. |                                                         |

## 4.3.4.3. Setup for IP signal current bias

IP signal current bias is the parameter necessary to determine the control output signal (IP signal) corresponding to an input signal.

ΟK

There are two different ways whether to determine IP signal current bias automatically or to specify it manually.

#### 1) Auto setup

Help

View > Device Root Menu > Extended menu> setup > Expert tuning > Sensitivity setup

A. Set IP signal current bias and PID parameters together.
 Sensitivity setup > Auto bias & size select

Abort

B. Set IP signal current bias only. Sensitivity setup > Auto bias

#### 2) Manual setup

View > Device Root Menu > Extended menu> setup > Expert tuning > Sensitivity setup > Manual Bias Specify individually IP signal current bias of each position in 25% and 75% of the valve travel.

## 4.3.5. Error messages

If the problems cause during the operations such as full auto tune (Section 4.3.3.1), position setup 2) auto setup (Section 4.3.3.2), IP signal bias 1) automatic setting (Section 4.3.4.3), the following error messages will be displayed. and the performance will be stopped.

| Code          |                 | Error description and solution                                                                                                    |  |  |
|---------------|-----------------|----------------------------------------------------------------------------------------------------|--|--|
| <b>_</b> .    | Meaning         | It does not reach the 0% travel position or steady state.                                                                                                    |  |  |
| Error at      | Possible causes | Lack in off-balanced pressure                                                                                                    |  |  |
| ciosing       | Solution        | Confirm off-balanced pressure                                                                                                    |  |  |
| <b>-</b> .    | Meaning         | It does not reach 100% travel position or the steady state.                                                                                                    |  |  |
| Error at      | Possible causes | Decrease or pulsation in supply pressure                                                                                                    |  |  |
| opening       | Solution        | Confirm the supply pressure                                                                                                    |  |  |
|               | Meaning         | It does not reach IP signal bias value (point) or the steady state                                                                                                    |  |  |
| Error at      | Possible causes | Limit cycle causes by large packing friction<br>Limit cycle causes by the fall of the tension spring                                                                              |  |  |
| stopping      | Solution        | <ul> <li>Set dead band or confirm the tension spring</li> <li>After changing the suitable PID parameters, perform the auto setup of position setup and IP signal bias.</li> </ul> |  |  |
| <b>_</b>      | Meaning         | It does not reach the span position (point).                                                                                                    |  |  |
| Error at span | Possible causes | Decrease or pulsation in supply pressure                                                                                                    |  |  |
| measurement   | Solution        | Confirm the supply pressure                                                                                                    |  |  |

Table 4.3.5 List of error messages

XIn addition to the possible causes of each error code, if five minutes is passed while performing the specified operation, the error codes will be displayed.

# 4.3.6. Detailed setup

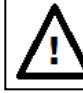

# Caution

➢ HART communication takes longer than the operation using the LUI of this unit, so be sure to complete the operation.

Set values which need to be changed to achieve the desired response.

MENU) View > Device Root Menu > Extended menu> setup > Detailed setup

| Key menu          | Description                                                                                                    | Parameters              | Default |  |  |  |
|-------------------|----------------------------------------------------------------------------------------------------|-------------------------|---------|--|--|--|
|                   | <ul> <li>Set the control range which tracks the input signal</li> <li>0% : If the input signal is lower than this value, IP signal will be cutoff to the low side.<br/>The range of values available is 0.1~50.0%.</li> <li>100% : If the input signal is higher than this value, IP signal will be cutoff to the high side.<br/>The range of values available is 50.0~99.9%.</li> </ul>                                                       |                         |         |  |  |  |
| Cutoff            | <ul> <li>%1 The parameters setup is carried out according to<br/>the specified model code at the factory.<br/>Linear actuator : 0.5% at the 0% side</li> <li>Disable at the 100% side</li> </ul>                                                                                                    |                         |         |  |  |  |
|                   | Rotary actuator : 0.5% at the 0% side<br>99.5% at the 100% side                                                                                                    |                         |         |  |  |  |
|                   | * Choose either one Cutoff or Limit as shown below                                                                                                    |                         |         |  |  |  |
|                   | Handling precautions                                                                                                    |                         |         |  |  |  |
|                   | Be sure to use the cutoff setting if you want to control the mechanical hit position as 0% or 100%.                                                                                                    |                         |         |  |  |  |
| Limit             | <ul> <li>Set high and low limit percentage of input signal which the positioner may recognize</li> <li>0% : This value is a low limit above which the input signal is in effect.<br/>The range of values available is 0.1~50.0%.</li> <li>100% : This value is a high limit below which the input signal is in effect.<br/>The range of values available is 50.0~99.9%.</li> <li>※ Choose either one Cutoff as shown above or Limit</li> </ul> | Value/Disable           | Disable |  |  |  |
| Dead band         | Set the deviation value below which the integral                                                                                                    | Value/Disable           | Disable |  |  |  |
|                   | action is disabled.                                                                                                    | (0.1~2.0%)              | Disable |  |  |  |
| Transfer function | Set the type of the flow characteristic curve<br>Linear : Linear characteristics<br>Equal percent Low :<br>Low equal percentage characteristics<br>(Rangeability 30:1)<br>Equal percent Mid :<br>Middle equal percentage characteristics<br>(Rangeability 50:1)<br>Equal percent Hig :                                                                                                    | As shown<br>on the left | Linear  |  |  |  |

Table 4.3.6 Item list of the detailed setup

| Key menu            | Description                                                                                                    | Parameters                  | Default             |
|---------------------|----------------------------------------------------------------------------------------------------|-----------------------------|---------------------|
|                     | High equal percentage characteristics<br>(Rangeability 100:1)<br>Quick opening :<br>Quick opening characteristics<br>(Rangeability 20:1)                                                                                                    |                             |                     |
|                     | (Rangeability 30:1)<br>Custom curve: Customized characteristics                                                                                                    |                             |                     |
|                     | ※ In case of using equal percent characteristic<br>besides the rangeability mentioned above, input<br>the value directly to "Range ability".                                                                                                    |                             |                     |
| Custom curve<br>set | Set the flow characteristic curve by specifying<br>arbitrary 20 points.<br>Since the 0% valve travel corresponds to the 0%<br>input and the 100% valve travel corresponds to the<br>100% input, set points of the intervals between<br>them.<br>Define the relationship in such a way that the<br>valve travel monotonically increases as the input<br>increases. | Value/Unused                | Unused              |
| Range ability       | <ul> <li>Specify a rangeability in relevant to the equal percentage characteristic curve.</li> <li>This setup is available on condition that the equal percentage characteristics from' flow characteristic curve' menu was selected previously.</li> <li>If the rangeability is set to 1, it becomes the value of each equal percent characteristics.</li> </ul> | Value                       | 1                   |
| Input damper        | Set the damping coefficient to the input signal.<br>As the value becomes lager, the response becomes<br>slower because the primary delay time constant<br>becomes larger.                                                                                                    | Value/Unused<br>(0.1~99.9%) | Unused              |
| Split range         | Set the input current value corresponding to 0% and<br>100% position.<br>Example 1)<br>If 0% is set to 4mA, 4mA becomes 0% input<br>signal.<br>If 100% is set to 12mA, 12mA becomes 100%<br>input signal.<br>Example 2)<br>If 0% is set to 8mA, 4mA becomes 0% input<br>signal .<br>If 100% is set to 16mA, 16mA becomes 100%<br>input signal.                    | 0%/100%                     | 0%=4mA<br>100%=20mA |
| PT burnout dir.     | Set the burnout direction of output transmitter,<br>when the alarm is activated.<br>Low setting :<br>When the current is lower than 3.6mA, the<br>lower current (burnout signal) will flow                                                                                                    | Low/High                    | Low                 |

| Key menu          | Description                                                                                                    | Parameters                 | Default |  |
|-------------------|----------------------------------------------------------------------------------------------------|----------------------------|---------|--|
|                   | <ul> <li>High setting :</li> <li>When the current bigger than 21mA, the bigger current (burnout signal) will flow</li> <li>※ If the input signal is zero, the current of Lo setting will flow regardless of above setting.</li> </ul>                                            |                            |         |  |
| AT span limit     | <ul> <li>Set the full mechanical limit of valve travel over the 100% travel position, when the positioner detects the 100% travel position.</li> <li>※This value is valid only in condition when 'Linear' from 'actuator motion' menu is selected on the basic setup.</li> </ul> | Value<br>(100~150%)        | 105%    |  |
|                   | Handling precautions<br>When setting the overstroke value to 100%, be sure to enable the setting on th<br>Cutoff 100% side.<br>By setting the value according to the actuator, you can save the time of adjusting th<br>span from the next time onward.                          |                            |         |  |
| Integ. stop press | <ul> <li>When the supply air pressure falls below the set threshold value, the correction operation by integration is stopped.</li> <li>※However, regardless of the setting, the integral correction operation stops at 10kPa or less.</li> </ul>                                | Value/Unused<br>(0~999kPa) | Unused  |  |

## 4.3.7. Function select

You can individually set permissions, control modes, password settings, screen savers, temperature units, and pressure units.

| MFNU)    | View > De | evice Root | Menu >  | Fxtended | menu> | setun > | > Function s | elect |
|----------|-----------|------------|---------|----------|-------|---------|--------------|-------|
| 10161107 | VICW - DO |            | WICHU > | LATCHACA | menur | Julup - | i unction 5  | CICCL |

| Key menu                    | Description                                                                                                    | Parameters             | Default |
|-----------------------------|----------------------------------------------------------------------------------------------------|------------------------|---------|
| Authority ><br>Authority    | Set access permission to HART communication.<br>Select 'HART' in case in which settings should be<br>configured via HART communication.<br>To change authority to 'HART', LUI(LCD) screen<br>should be top menu, alarm status menu or<br>information menu and below.<br><u>Once HART is selected, only 'Information' from</u><br><u>'TOP' menu will be able to be accessed through<br/>LUI(LCD).</u> | LCD / HART             | LCD     |
| Authority ><br>Control mode | Set operations permission.<br>Select 'HART' to do operations via HART<br>communication.                                                                                                    | 4-20mA / HART          | 4-20mA  |
| Password setup              | Set password.<br>Once the password is set, only 'Information' from<br>'TOP' menu will be able to be accessed unless you                                                                                                    | Three-digit<br>integer | Unused  |

Table 4.3.7 List of selectable functions

|                  | type the password.<br>If forgetting the password, please inquire to the<br>business office of this manual end.                                                                              |                         |         |
|------------------|----------------------------------------------------------------------------------------------------|-------------------------|---------|
| Screen saver     | Set the time for screen saver during which the LCD<br>screen display will be turned off.<br>It is possible to extend the life span of the LCD<br>with a limited life by using screen saver. | Value/ Unused           | Unused  |
| Temperature unit | Set temperature unit displayed on the LCD.                                                                                                    | Celsius /<br>Fahrenheit | Celsius |
| Pressure unit    | Set pressure unit displayed on the LCD.                                                                                                    | kPa/bar/psi             | *       |

X · · · The parameters setup is carried out according to the specified model code at the factory.

## 4.3.8. Memory management

#### 4.3.8.1. Memory save

Save setting data to the memory.

MENU) View > Device Root Menu > Extended menu> Maintenance > Memory save & res > Save

To save date, select 'OK' on confirmation screen.

## 4.3.8.2. Restore memory data

Restore setting data from the memory. MENU) View > Device Root Menu > Extended menu> Maintenance > Memory save & res. > Restore

To restore date, select 'OK' on confirmation screen.

## 4.3.8.3. Restore factory default

Reset the setting data to factory settings.

MENU) View > Device Root Menu > Extended menu> Maintenance > Memory save & res. > Factory default

To restore date, select 'OK' on confirmation screen.

## 4.4. Maintenance

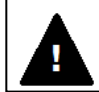

# Warning

- If the exhaust port becomes clogged with contaminants, high pressure will be applied to the front cover. Then, removing it on the positioner causes of hazards. Before removing it, confirm that the exhaust port of the housing is surely opened.
- > Always wear protective suit, gloves, and eyeglasses before performing any maintenance operation.

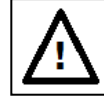

# Caution

- Don't remove the fall prevention screws from pilot relay, A/M unit.
- ➢ HART communication takes longer than the operation using the LUI of this unit, so be sure to complete the operation.

## 4.4.1. Adjustment · switching

## 4.4.1.1. Torque motor adjustment

Adjust the gap of nozzle flapper parts, namely, nozzle and nozzle pad. The procedure is shown as below.

MENU) View > Device Root Menu > Information > Monitor > Input/posi etc

| Inf | ormation                           |                        |                       |              |      |     |           |
|-----|------------------------------------|------------------------|-----------------------|--------------|------|-----|-----------|
| M   | Aonitor │Alarm status │<br>-Status | Positioner info. Confi | ig.parameter   Diag.r | esult        |      |     | ① Display |
|     | LCD/HART<br>Mode                   | HART -                 |                       | HART         | HART | ~   | ② Input   |
| Γ   | -Input/posietc                     |                        |                       | <b>D</b> 111 |      | ~~~ |           |
|     | Loop current                       | 11.998                 | mA                    | Position     | 49.9 | %   |           |
|     | Set point                          | 49.9                   | %                     | IP signal    | 43.7 | *   |           |

① Display 'Input/posi etc' screen.

 Input the signal corresponding to the 50% travel position.

| nformation                                                           |        |    |           |      |   |  |  |
|----------------------------------------------------------------------|--------|----|-----------|------|---|--|--|
| Monitor Alarm status Positioner info. Config. parameter Diag. result |        |    |           |      |   |  |  |
| LCD/HART                                                             | HART   | Ţ  | HART      | HART | Ţ |  |  |
| Mode                                                                 | HART   | Y  |           |      |   |  |  |
| Input/posi etc                                                       |        |    |           |      |   |  |  |
| Loop current                                                         | 11.998 | mA | Position  | 49.9 | * |  |  |
| Set point                                                            | 49.9   | %  | IP signal | 50.0 | * |  |  |
|                                                                      |        |    |           |      |   |  |  |
|                                                                      |        |    |           |      |   |  |  |
|                                                                      |        |    |           |      |   |  |  |

(3) While turning the nozzle of the torque motor clockwise or counterclockwise, adjust the value of 'IP signal' to 50±2%. Then, the procedure is now complete.

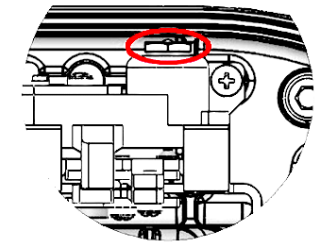

Figure 4.4.1.1 Nozzle adjustment of torque motor

## 4.4.2. Action switching of pilot relay

The operator can switch the pilot relay between single action mode and double action mode by turning the screw attached to the pilot relay.

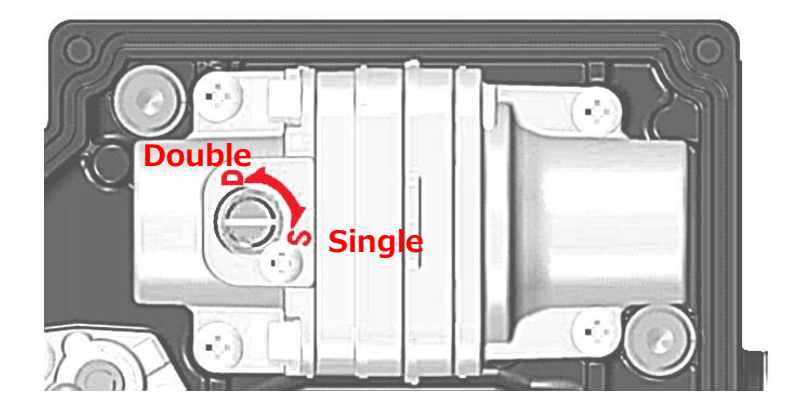

Figure 4.4.2. Action switching of pilot relay

Switching to single action mode;

Turn the switch screw clockwise until it reaches its end position.

Switching to double action mode;

Turn the switch screw counterclockwise until it hits the fall prevention screw.

Since a balance pressure becomes supply pressure at this time, subsequently, the operate need s to perform [Adjustment of balance pressure] operation described in next section.

## 4.4.3. Balanced pressure adjustment of pilot relay

When the pilot relay is used in double action mode, the operator needs to adjust the balanced pressure of the output pressure 1 and 2 by rotating switch screw. When turning the switch screw counterclockwise, the balanced pressure increases. On the other hand when turning the switch screw clockwise, the balanced pressure decreases. Adjust the balanced pressure to 70-80% of the supply pressure.

Once set the following menu shown below, then, you can adjust it while confirming the values of the output pressure 1 and 2.

It should be noted that the larger the actuator, the more it takes time to adjust the pressure.

## MENU) View > Device Root Menu > Extended menu> Maintenance > Calibration > Pilot relay adju.

| Pilot relay adju.          |               |                                   |         | ×                          |
|----------------------------|---------------|-----------------------------------|---------|----------------------------|
| balance air lower limit    | 0.00          | kPa                               |         |                            |
| balance air upper<br>limit | 0.00          | kPa                               |         |                            |
| P-out 1                    | 0.00          | kPa                               |         |                            |
| P-out2                     | 1500.00       | kPa                               |         |                            |
|                            |               |                                   |         |                            |
|                            |               |                                   |         |                            |
|                            |               |                                   |         | OK Abort                   |
|                            |               |                                   |         |                            |
|                            |               |                                   |         |                            |
| Balanced ai                | r lower limit | : Low limit of balanced pressure. | P-out1: | The current value of Pout1 |
|                            |               | (70% of the supply pressure)      | P-out2  | The current value of Pout? |
| Balanced ai                | r upper limi  | High limit of balanced pressure   | . 5412  |                            |
| Data lieed al              |               | (90%  of the supply pressure)     |         |                            |
|                            |               | (00/00) the supply plessure       |         |                            |

## 4.4.4. Calibration

Since the operation described in this section is preset at the factory, generally, it is not necessary to repeat this. However, since there is a case in which a deviation is produced from long-term operation and so on, if necessary, perform this operation.

#### 4.4.4.1. Input signal calibration

Calibrate the value of input signal which the positioner is received.

The procedure to calibration each value of 4mA and 20mA is shown as below.

## MENU) View > Device Root Menu > Extended menu> Maintenance > Calibration > Input signal cal.

| Input signal cal.                                                                       |                                               |
|-----------------------------------------------------------------------------------------|-----------------------------------------------|
| You are performing input signal calibration.                                            | ${ m (1)}$ Confirm the message and press 'OK' |
|                                                                                         |                                               |
|                                                                                         |                                               |
|                                                                                         |                                               |
|                                                                                         |                                               |
| Press OK button to continue method execution or Abort button to abort method execution. | 1                                             |
|                                                                                         |                                               |
| Input signal cal.                                                                       |                                               |
| Set input signal 4.0mA.                                                                 | ② Set input signal 4.0mA and press 'OK'       |
|                                                                                         |                                               |
|                                                                                         |                                               |
|                                                                                         |                                               |
|                                                                                         |                                               |
|                                                                                         |                                               |
| Press OK button to continue method execution or Abort button to abort method execution. |                                               |
|                                                                                         |                                               |
| Input signal cal.                                                                       |                                               |
| Set input signal 20.0mA,                                                                | ③ Set input signal 20.0mA and press 'OK'      |
|                                                                                         |                                               |
|                                                                                         |                                               |
|                                                                                         |                                               |
|                                                                                         |                                               |
|                                                                                         |                                               |
| Press OK button to continue method execution or Abort button to abort method execution. |                                               |
| Help Abort OK                                                                           |                                               |

## 4.4.4.2. Cross point calibration

Calibrate the position which the feedback lever is horizontal. It is necessary to perform it in order to precisely control the travel position. When a feedback lever isn't installed horizontally in the 50% position, this calibration will be required.

The procedure is shown below.

```
MENU) View > Device Root Menu > Extended menu> Maintenance > Calibration > Cross point cal.
```

| e and press 'OK' |
|------------------|
|                  |
|                  |
|                  |
|                  |

| Position adjust                              | ×                     |
|----------------------------------------------|-----------------------|
| You can adjust output signal by 'up'/'down'. |                       |
|                                              |                       |
|                                              |                       |
|                                              | Up Down Ok(set) Abort |
|                                              |                       |
|                                              | Up Down Ck(set) Abort |

- ② Press the 'Down' or 'Up' to adjust position.
- ③ Press 'Ok(set)', to set the position as the crospoint.

#### 4.4.4.3. Position transmitter calibration

Calibrate the position transmitter signal which the positioner send.

The procedure to calibrate individually the position transmitter signal of each position in 0% and 100% is shown below.

MENU) View > Device Root Menu > Extended menu> Maintenance > Calibration > Position transmit cal.

| Position transmit                                                                       |                                      |
|-----------------------------------------------------------------------------------------|--------------------------------------|
| You are perfomrimg Position Transmitter Calibration                                     | 1 Confirm the message and press 'OK' |
|                                                                                         |                                      |
|                                                                                         |                                      |
|                                                                                         |                                      |
| Press UK button to continue method execution or Abort button to abort method execution. |                                      |
| Help Abort OK                                                                           |                                      |

| Position Transmitter Calibration       | >                          | < |
|----------------------------------------|----------------------------|---|
| Select 0%-side or 100%-side to adjust. |                            |   |
|                                        |                            |   |
|                                        |                            |   |
|                                        | 100%-side Ok(Return) Abort |   |
|                                        |                            |   |
|                                        |                            |   |

2 Select '0%-side' or '100%-side'.

| Position Transmitter Calibration       | Х                                   |
|----------------------------------------|-------------------------------------|
| Select 0%-side or 100%-side to adjust. |                                     |
|                                        |                                     |
|                                        |                                     |
|                                        | 100%-side; 0%-side Ok(Return) Abort |
|                                        |                                     |

③ Adjust position transmitter signal by 'Up' or 'Down'.

④ Press 'OK' to set.

#### 4.4.4.4. Pressure sensor calibration

Calibrate three pressure sensors in the positioner. It is necessary to connect the positioner to a pressure measuring device of gauge pressure type which is used for pressure reference. It is required to calibrate both of the first order pressure (lower side) and the second order pressure (upper side) for each sensors.

The procedure to calibrate the supply pressure sensor is showed as below.

MENU) View > Device Root Menu > Extended menu> Maintenance > Calibration > Pressure sensor

| Pressure sensor                                                                         |                                              |
|-----------------------------------------------------------------------------------------|----------------------------------------------|
| You are perfomrimg pressure sensor calibration                                          | ① Confirm the message and press 'OK'         |
| Press OK button to continue method execution or Abort button to abort method execution. |                                              |
| Abort OK                                                                                |                                              |
|                                                                                         |                                              |
| Pressure sensor                                                                         |                                              |
| Pressure sensor cal.<br>Sup. press.<br>Out1 press.<br>Out2 press.                       | ② Select 'Sup. press.' and press 'OK'        |
|                                                                                         |                                              |
| Press OK button to continue method execution or Abort button to abort method execution. |                                              |
| Help Abort OK                                                                           |                                              |
|                                                                                         |                                              |
| Pressure sensor                                                                         |                                              |
| Set pressure for lower side                                                             | ③ Set pressure for lower side and press 'OK' |
| Press OK button to continue method execution or Abort button to abort method execution. |                                              |
| Help         Abort         OK                                                           |                                              |

| D                                                                                       | ]                                     |
|-----------------------------------------------------------------------------------------|---------------------------------------|
| Pressure sensor                                                                         |                                       |
| Enter pressure value for lower side( kPa ) :                                            | ④Enter pressure value for lower side  |
| D.000000                                                                                |                                       |
|                                                                                         | 5 Press OK                            |
|                                                                                         |                                       |
|                                                                                         |                                       |
|                                                                                         |                                       |
|                                                                                         |                                       |
|                                                                                         |                                       |
| Press OK button to continue method execution or Abort button to abort method execution. |                                       |
| Help Abort OK                                                                           |                                       |
|                                                                                         | _                                     |
| Pressure sensor                                                                         | ]                                     |
|                                                                                         | © Cat areas for wares side and        |
| Set pressure for upper side                                                             | Set pressure for upper side and       |
|                                                                                         | Press OK                              |
|                                                                                         |                                       |
|                                                                                         |                                       |
|                                                                                         |                                       |
|                                                                                         |                                       |
|                                                                                         |                                       |
| Press OK button to continue method execution or Abort button to abort method execution. |                                       |
| Help Abort OK                                                                           |                                       |
|                                                                                         | _                                     |
| Pressure sensor                                                                         |                                       |
|                                                                                         |                                       |
| Enter pressure value for upper side ( kPa ) :                                           | ② Enter pressure value for upper side |
| 14100-00000                                                                             | 8 Press 'OK' to set.                  |
|                                                                                         |                                       |
|                                                                                         |                                       |
|                                                                                         |                                       |
|                                                                                         |                                       |
|                                                                                         |                                       |
| Press OK button to continue method execution or Abort button to abort method execution. |                                       |
| Help Abort OK                                                                           |                                       |
|                                                                                         |                                       |

## 4.4.5. Simulation test

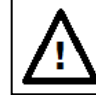

# Caution

- Simulation test is the function which enables the positioner to be operated regardless of the signal from a higher-level control system connected with the positioner. Prior to operating this function, make sure that the simulation will not affect the process.
- ➢ HART communication takes longer than the operation using the LUI of this unit, so be sure to complete the operation.

It is possible to simulate input signal, IP signal current and position transmitter output. And it is also possible to check the response by simulating ramp and step input signal internally.

#### 4.4.5.1. Input signal simulation

It is possible to move the control valve by providing the input signal which is similar to the desired signal.

There are two modes in the simulation; manual mode or preset mode. The manual mode makes the positioner to detect continuously all the values among the process that the current value goes to the displayed (input) value. But the preset mode makes the positioner to detect only the displayed (input) value. The simulation of the ramp response and so on is suitable to use the manual mode and the simulation of the step response and so on is suitable to use the preset mode.

#### 1) Manual mode

| N4 1 1            |                                                        |                   |                               |
|-------------------|--------------------------------------------------------|-------------------|-------------------------------|
| Maintenance       |                                                        |                   |                               |
| Calibration Simul | ation test   Hemory save _res   Service   HART Relatio | n   Factory setup |                               |
| Manual input —    |                                                        |                   |                               |
| Position          | <b>%</b>                                               | Set Moving Value  | (1) Select 'Set Moving Value' |
| Preset input      |                                                        |                   |                               |
| Position          | <b>%</b>                                               | Set Value         |                               |
| Ramp resp. test - |                                                        |                   |                               |
| Mode              | Stroke range 🚽                                         |                   |                               |
|                   | Ramp resp. test                                        | Abort Operation   |                               |
| Step resp. test   |                                                        |                   |                               |
| Mode              | Stroke range 🚽                                         |                   |                               |
|                   | Step resp. test                                        | Abort Operation   |                               |
|                   | Position transit.                                      |                   |                               |

MENU) View > Device Root Menu > Extended menu> Maintenance > Simulation test > Manual input

| et Moving Value  |       |                                                                                   |                                         |
|------------------|-------|-----------------------------------------------------------------------------------|-----------------------------------------|
| Set Moving Value |       | <ul> <li>2 Input a Moving<br/>(Value range:</li> <li>3 Press 'OK' to e</li> </ul> | g value.<br>-10.0% - +10.0%)<br>xecute. |
| Help             | Abort |                                                                                   |                                         |

## 2) Preset mode

MENU) View > Device Root Menu > Extended menu> Maintenance > Simulation test > Preset input

| Maintenance            |                           |                               |                     |                    |        |                    |
|------------------------|---------------------------|-------------------------------|---------------------|--------------------|--------|--------------------|
| Calibration Simulation | n test Memory save _re    | es   Service   HART Relati    | ion   Factory setup |                    |        |                    |
| - Manual input         |                           |                               |                     |                    |        |                    |
| Position               | 0.0                       | %                             |                     | Set Moving Value   |        |                    |
| Preset input           |                           |                               |                     |                    |        |                    |
| Position               | 0.0                       | *                             |                     | Set Value          | ① Se   | elect 'Set Value'. |
| Ramp resp. test        |                           |                               |                     |                    |        |                    |
| Mode                   | Stroke range 🚽            | [                             |                     |                    |        |                    |
|                        | Ramp resp. test           |                               |                     | Abort Operation    |        |                    |
| Step resp. test        |                           |                               |                     |                    |        |                    |
| Mode                   |                           | ſ                             |                     |                    |        |                    |
| mode                   | Stroke range              |                               |                     |                    |        |                    |
|                        | Step resp. test           |                               | _                   | Abort Operation    |        |                    |
| -                      | Position transit.         |                               |                     |                    |        |                    |
|                        |                           |                               |                     |                    |        |                    |
|                        |                           |                               |                     |                    |        |                    |
| Set Value              |                           |                               |                     |                    |        |                    |
|                        |                           |                               |                     | <li>② Input a</li> | value. |                    |
| Set Value to Move      |                           |                               |                     | (Value ra          | ange:  | 0.0% - 100.0%)     |
| 50.0                   |                           |                               |                     | 3 Pross 'C         | -      | vocuto             |
|                        |                           |                               |                     | J Fless C          |        | xecule.            |
|                        |                           |                               |                     |                    |        |                    |
|                        |                           |                               |                     |                    |        |                    |
|                        |                           |                               |                     |                    |        |                    |
|                        |                           |                               |                     |                    |        |                    |
|                        |                           |                               |                     |                    |        |                    |
|                        |                           |                               |                     |                    |        |                    |
| Press OK button to co  | ntinue method execution o | r Abort button to abort metho | d execution.        |                    |        |                    |
| Help                   |                           | Abort                         | ОК                  |                    |        |                    |

## 4.4.5.2. Ramp response simulation

It is possible to move the control valve by providing the ramp signal internally.

| Parameter      | Description                                                    | Unit          |
|----------------|----------------------------------------------------------------|---------------|
| Start Position | Set the start position of the valve travel                     | [%]           |
| Stop Position  | Set the end position of the valve travel                       | [%]           |
| Ramp time      | Set the one-way travel time of the ramp response               | [s]           |
| Wait time      | Set the delay time required for the start of the ramp response | [s]           |
| Papart         | Set the motion type whether or not to repeat the ramp response | One time only |
| πεμευι         |                                                                | /Repeat       |

MENU) View > Device Root Menu > Extended menu> Maintenance > Simulation test > Ramp resp. test

#### 1) Start ramp resp. test.;

| Maintenance         |                      |                                               |                  | -                                |
|---------------------|----------------------|-----------------------------------------------|------------------|----------------------------------|
| Calibration Simulat | ion test Memory save | res   Service   HART Relation   Factory setup |                  |                                  |
| - Manual input      |                      |                                               |                  | (1) Confirm the mode is ' HART'. |
| Position            | 0.0                  | *                                             | Set Moving Value | ② Select 'Ramp resp. test'.      |
| Preset input        |                      |                                               |                  | (3) To accome from this screen   |
| Position            | 0.0                  | %                                             | Set Value        | press (OK' or 'Abort'            |
| Ramp resp. test     |                      |                                               |                  |                                  |
| Mode                | Stroke range         | r                                             |                  |                                  |
|                     | Ramp resp. test      |                                               | Abort Operation  |                                  |
| Step resp. test     |                      |                                               |                  |                                  |
| Mode                | Stroke range         | r                                             |                  |                                  |
|                     | Step resp. test      |                                               | Abort Operation  |                                  |
|                     | Position transit.    |                                               |                  |                                  |
| ramp_operation      |                      |                                               |                  | ×                                |
| Start Position      | 0                    | x                                             |                  |                                  |
| Stop Position       | 100                  | ĸ                                             |                  |                                  |
| Ramp Time           | 30                   | s                                             |                  |                                  |
| Wait Time           | 10 *                 | s                                             |                  |                                  |
| Repeat              | One time only        |                                               |                  |                                  |
|                     |                      |                                               |                  |                                  |
|                     |                      |                                               |                  |                                  |
|                     |                      |                                               |                  | OK Abort                         |
|                     |                      |                                               |                  |                                  |

- ① To modify the parameter, select each item.
- ② Confirm all parameters are correct.
- ③ Press 'OK'
- ④ Press 'OK' on confirmation screen to execute.

## 2) Abort ramp resp. test.;

| Ramp resp. test                         |                                       |            |                             |
|-----------------------------------------|---------------------------------------|------------|-----------------------------|
| You are to perform ramp operation.      |                                       |            | ① Select 'Abort Operation'. |
|                                         |                                       |            |                             |
|                                         |                                       |            |                             |
|                                         |                                       |            |                             |
| Press OK button to continue method exec | ution or Abort button to abort method | execution. |                             |
| Help                                    | Abort                                 | ОК         |                             |

② Select 'OK' on confirmation screen to abort the ramp resp test..

#### 4.4.5.3. Step response simulation

It is possible to move the control valve by providing the step signal internally.

| Parameter | Description                                                    | Unit          |
|-----------|----------------------------------------------------------------|---------------|
| Step      | Set the interval of the step response                          | [%]           |
| Start     | Set the start position of the valve travel                     | [%]           |
| End       | Set the end position of the valve travel                       | [%]           |
| Time      | Set the delay time required for the start of the step response | [s]           |
| Papagt    | Set the motion type whether or not to repeat the step response | One time only |
| περεαι    |                                                                | /Repeat       |

MENU) View > Device Root Menu > Extended menu> Maintenance > Simulation test > Step resp. test

## 1) Start step resp. test.

| Maintenance       |                                                       |                     |
|-------------------|-------------------------------------------------------|---------------------|
| Calibration Simu  | ilation test Memory save _res   Service   HART Relati | ion   Factory setup |
| Manual input —    |                                                       |                     |
| Position          | 0.0 %                                                 | Set Moving Value    |
| Preset input      |                                                       |                     |
| Position          | 0.0 %                                                 | Set Value           |
| -Ramp resp. test  |                                                       |                     |
| Mode              | Stroke range 🚽                                        |                     |
|                   | Ramp resp. test                                       | Abort Operation     |
| Step resp. test - |                                                       |                     |
| Mode              | Stroke range 🚽                                        |                     |
|                   | Step resp. test                                       | Abort Operation     |
|                   | Position transit.                                     |                     |

1 Confirm the mode is ' HART'.

② Select 'Step resp. test'.

| Step resp. test |               |   |  |           | ×     |
|-----------------|---------------|---|--|-----------|-------|
| Step            | 25.0          | × |  |           |       |
| Start           | 0             | × |  |           |       |
| End             | 100           | ж |  |           |       |
| Time            | 10            | s |  |           |       |
| Repeat          | One time only | ] |  |           |       |
|                 |               | - |  |           |       |
|                 |               |   |  |           |       |
|                 |               |   |  | <u>OK</u> | Abort |
|                 |               |   |  |           |       |
| ~               |               |   |  |           |       |

- $(\ensuremath{\mathfrak{I}})$  To escape from this screen, select 'OK' or 'Abort'
- ④ To modify the parameter, select each item.
- (5) Confirm all parameters are correct.
- 6 Press 'OK'
- ⑦ Press 'OK' on confirmation screen to execution.

## 2) Abort step resp. test.

| Maintenance              |                                                        |                    |                                                                  |
|--------------------------|--------------------------------------------------------|--------------------|------------------------------------------------------------------|
| Calibration Simul        | lation test   Memory save _res   Service   HART Relati | on   Factory setup | (1) Select 'Abort Operation'.                                    |
| Manual input<br>Position | 0.0 %                                                  | Set Moving Value   | ② Press 'OK' on confirmation screen to abort the step resp test. |
| Position                 | 0.0 %                                                  | Set Value          |                                                                  |
| Mode                     | Stroke range                                           |                    |                                                                  |
| -Step resp. test -       | Ramp resp. test                                        | Abort Operation    |                                                                  |
| Mode                     | Stroke range<br>Step resp. test                        | Abort Operation    |                                                                  |
|                          | Position transit.                                      |                    |                                                                  |

# 4.4.6. Service

## 4.4.6.1. Identification of internal parameters

While entering the following menu as below, the operator can identify A/D converted values, value of potentiometer angle, set value of cross point, time stamp of software, current values of PID parameters.

MENU) View > Device Root Menu > Extended menu> Maintenance > Service

## 4.4.6.2. Switching of factory setup

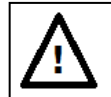

# Caution

Since the suitable parameters are configured at the factory, in general, do not perform switching of factory setup and the reconfiguration on its menu. The reconfiguration of the values causes the case that the desired response may not be achieved.

MENU) View > Device Root Menu > Extended menu> Maintenance > Service Factory menu

## 4.4.7. HART relation

Functions related with HART communication.

## 4.4.7.1. Find device

By using this command, you can read device information from the armed device.

% If no armed devices are found, communication may be disconnected.

MENU) View > Device Root Menu > Extended menu> Maintenance > HART relation > Find device

| Maintenance             |                            |                                       |                         |      |        | × |
|-------------------------|----------------------------|---------------------------------------|-------------------------|------|--------|---|
|                         | 1.                         |                                       |                         |      |        |   |
| Calibration   Simulatio | on test   Memory save _res | Service [HART Relation] Factory setup |                         |      |        |   |
| - FIND DEVICE           | Find Device                | Universal rev                         | 7                       |      |        |   |
| Manufacturer            | KOSO 🚽                     | Fld dev rev                           | 1                       |      |        |   |
| Model                   | KGP5000 _                  | Software rev                          | 1                       |      |        |   |
| Dev id                  |                            | Hardware rev                          | 1                       |      |        |   |
| HART/Device Inform      | nation                     |                                       |                         |      |        |   |
| Manufacturer            | KOSO 🚽                     | Model                                 | KGP5000 -               |      |        |   |
| Dev id                  | 0                          |                                       | Read Device Information |      |        |   |
| Tag                     | 22222                      |                                       | Write Tag               |      |        |   |
| Descriptor              |                            |                                       | Write Descriptor        |      |        |   |
| Date                    | 01/06/2015                 |                                       | Write Date              |      |        |   |
| Long tag                |                            |                                       | Write Long Tag          |      |        |   |
| Message                 |                            |                                       | Write Message           |      |        |   |
| Final asmbly num        | 0                          |                                       | Write Final asmbly num  |      |        |   |
|                         | Squawk                     |                                       | Reset                   |      |        |   |
|                         |                            |                                       |                         | <br> |        |   |
|                         |                            |                                       |                         | OK   | Cancel |   |
|                         |                            |                                       |                         |      |        |   |
| _                       |                            |                                       |                         |      |        |   |
| Command                 | ls:                        |                                       |                         |      |        |   |
| Find De                 | vice                       |                                       |                         |      |        |   |
|                         |                            |                                       |                         |      |        |   |
| Device inf              | ormation:                  |                                       |                         |      |        |   |
| Manufa                  | ictur                      | Universal re                          | evision (HART)          |      |        |   |
| Model                   |                            | Field device                          | e revision              |      |        |   |

Dev id

Field device revision Software revision Hardware revision

#### 4.4.7.2. Squawk

By using this command, the "Squawk ON !!" or "Squawk ONCE ON " is indicated(blinked) on a LCD screen of the device. To indicate the sign, screen on the LCD should be top menu or 'HART relation > Squawk' menu.

| MENU) | View > | Device Root Menu | > Extended menu> | Maintenance >        | HART relation > | >Sauawk> | Sauawk  |
|-------|--------|------------------|------------------|----------------------|-----------------|----------|---------|
|       |        |                  |                  | in an ice i an ice i |                 | 09000000 | 0900000 |

| Squawk                                                                                                    |                                                                                                    |
|----------------------------------------------------------------------------------------------------|----------------------------------------------------------------------------------------------------|
| <u>Sauawks = 5. beain sauawkina?</u><br>Squawk<br>Change Number of Squawks<br><mark>Squawk</mark><br>Exit | ① If you want to change number of squawking, Select 'Change Number of Squawks' and 'ENTER'. Then input the number. |
|                                                                                                    | ② To do squawking, select 'Squawk'.                                                                                |
| Press DK button to continue method execution or Abort button to abort method execution.                   | ③ To exit from this screen, select 'Exit'.                                                                         |
| Help Abort OK                                                                                             | -                                                                                                    |

## 4.4.7.3. HART device information

By using the following commands, the device information on HART communication can be read and written.

#### MENU)

| Find Device       Universal rev       7         Manufacturer       KGSO       Fid dev rev       1         Model       KGP5000       Software rev       1         Dev id       0       Hardware rev       1         HART/Device Information       Model       KGP5000       V         HART/Device Information       Model       KGP5000       V         Tag       0       Read Device Information       V         Tag       Virite Tag       Write Tag       V         Descriptor       Virite Date       V/// Unif       V/// Unif         Date       01//06/2015       Write Date       V// Unif         Long tag       Virite Message       V/// Write Message       V/// Write Message         Final asmbly num       0       Write Final asmbly num       V/// Write Message                                                                                                    | Calibration   Simulat | ion test   Memory save _res   Serv pe | HART Relation F. ctory setup |                         |  |
|----------------------------------------------------------------------------------------------------|-----------------------|---------------------------------------|------------------------------|-------------------------|--|
| Find Device Universal rev 7   Manufacturer KOSO Fild dev rev 1   Model KGP5000 Software rev 1   Dev id 0 Hardware rev 1   HART/Device Information Model KGP5000   Pev id 0 Read Device Information   Tag ??????? Write Tag   Descriptor ???????   Date 01/06/2015   Long tag ???????   Final asmbly num 0                                                                                                    | Find Device           |                                       |                              |                         |  |
| Manufacturer KOSO   Model KGP5000   Dev id 0   HARM/Device Information   HART/Device Information   HART/Device Information   Model   KGSO   Out   HART/Device Information   Model   KGSO   Out   HART/Device Information   Model   KGSO   Model   KGSO   Out   Read Device Information   Tag   Write Tag   Descriptor   Date   01/06/2015   Long tag   Message   Write Long Tag   Write Kessage   Final asmbly num   0   Caputation   Caputation                                                                                                    |                       | Find Device                           | Universal rev                | 7                       |  |
| Model       KGP5000       Software rev       1         Dev id       0       Hardware rev       1         HART/Device Information       Model       KGP5000       Image: Comparison of the comparison of the comp  | Manufacturer          | KOSO                                  | Fld dev rev                  | 1                       |  |
| Dev id     0     Hardware rev     1       HART/Device Information     Model     KGP5000       Manufacturer     KOSO     Model       Dev id     0     Read Device Information       Tag     Immediate     Write Tag       Descriptor     Immediate     Write Descriptor       Date     01/06/2015     Write Date       Long tag     Immediate     Write Message       Final asmbly num     0     Write Final asmbly num                                                                                                    | Model                 | KGP5000 -                             | Software rev                 | 1                       |  |
| HART/Device Information         Manufacturer       KOSO       Model       KGP5000         Dev id       0       Read Device Information         Tag       Image: Comparison of the second of the second of t | Dev id                | 0                                     | Hardware rev                 | 1                       |  |
| Manufacturer       KOSO       Model       KGP5000         Dev id       0       Read Device Information         Tag       0       Write Tag         Descriptor       0       Write Descriptor         Date       01/06/2015       Write Date         Long tag       0       Write Message         Final asmbly num       0       Write Final asmbly num                                                                                                    | -HART/Device Info     | rmation                               |                              |                         |  |
| Dev id     0       Tag     0       Tag     0       Descriptor     Write Tag       Descriptor     Write Descriptor       Date     01/06/2015       Long tag     Write Long Tag       Message     Write Message       Final asmbly num     0                                                                                                    | Manufacturer          | KOSO                                  | Model                        | KGP5000 -               |  |
| Tag     Write Tag       Descriptor     Write Descriptor       Date     01/06/2015     Write Date       Long tag     Write Long Tag       Message     Write Message       Final asmbly num     0                                                                                                    | Dev id                | 0                                     |                              | Read Device Information |  |
| Descriptor     Write Descriptor       Date     01/06/2015       Long tag     Write Long Tag       Message     Write Message       Final asmbly num     0       Oquank     Tesest                                                                                                    | Tag                   | ,                                     |                              | Write Tag               |  |
| Date     01/06/2015       Long tag     Write Date       Message     Write Message       Final asmbly num     0       Gquunik     Pessit                                                                                                    | Descriptor            |                                       |                              | Write Descriptor        |  |
| Long tag Umite Long Tag Write Long Tag Write Message Final asmbly num O Gquunt Peau                                                                                                    | Date                  | 01/06/2015                            |                              | Write Date              |  |
| Message Write Message Final asmbly num O Oquunix Pesut                                                                                                    | Long tag              |                                       |                              | Write Long Tag          |  |
| Final asmbly num 0 Write Final asmbly num                                                                                                    | Message               |                                       |                              | Write Message           |  |
| Squanit Pasai                                                                                                    | Final asmbly num      | 0                                     |                              | Write Final asmbly num  |  |
|                                                                                                    |                       | - Oquanik                             |                              | Resol                   |  |
|                                                                                                    |                       |                                       |                              |                         |  |

View > Device Root Menu > Extended menu> Maintenance > HART Relation > HART/Device Information

| Device information:      |                    |
|--------------------------|--------------------|
| Manufacture <sup>*</sup> | Long tag           |
| Dev id <sup>*</sup>      | Message            |
| Тад                      | Final asmbly num   |
| Descriptor               | Model <sup>*</sup> |
| Date                     |                    |
| *Read only information   |                    |
| Commands:                |                    |
| Read Device information  |                    |
| Write Tag                | Write Descriptor   |
| Write Date               | Write Long Tag     |

#### 4.4.7.4. Reset

Write Message

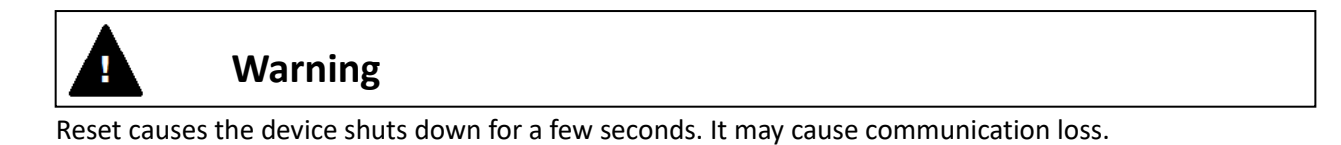

Write Final assembly num

This is a function for restarting the device To reset the device, use the following command.

#### MENU)

View > Device Root Menu > Extended menu> Maintenance > HART Relation > HART/Device Information

| Aaintenance            |                                         |                                  |                         |           |
|------------------------|-----------------------------------------|----------------------------------|-------------------------|-----------|
| Collinguian   Simulati | in test Memory and the Court            | HART Relation                    | 1                       |           |
| Calibration   Simulati | ion test   Memory save _res   Servine   | e [marki relation] Factory setup | 1                       |           |
| - Find Device          |                                         |                                  |                         |           |
|                        | Find Device                             | Universal rev                    | 7                       |           |
| Manufacturer           | KOSO 👻                                  | Fld dev rev                      | 1                       |           |
| Model                  | KGP5000 -                               | Software rev                     | 1                       |           |
| Dev id                 | 0                                       | Hardware rev                     | 1                       |           |
| HART/Device Infor      | mation                                  |                                  | ,                       |           |
| Manufacturer           | KOSO                                    | Model                            | KGP5000                 |           |
| Dev id                 | 0                                       |                                  | Read Device Information |           |
| Tag                    | ,,,,,,,,,,,,,,,,,,,,,,,,,,,,,,,,,,,,,,, |                                  | Write Tag               |           |
| Descriptor             |                                         |                                  | Write Descriptor        |           |
| Date                   | 01/06/2015                              |                                  | Write Date              |           |
| Long tag               |                                         |                                  | Write Long Tag          |           |
| Message                |                                         |                                  | Write Message           |           |
| Final asmbly num       | 0                                       |                                  | Write Final asmbly num  |           |
|                        | Squawk                                  |                                  | Reset                   |           |
|                        |                                         |                                  |                         |           |
|                        |                                         |                                  |                         | OK Cancel |
|                        |                                         |                                  |                         |           |
|                        |                                         |                                  |                         |           |

Confirm the message and press 'OK' to execute.

## 4.5. Alarms

When detecting a breakdown of internal memory and sensors, this positioner announces an alarm by self-diagnostic function as well as shutdown an IP signal current off compulsorily and moves toward fail safe direction.

Additionally, it's possible to set the alarm condition optionally about the valve position, the deviation, the temperature and the pressures. Moreover, it'll be possible to assign the status category defined in NAMUR107 and to make LCD indicate a symbol mark to the respective alarms.

<u>Note</u>

The cause of alarm is taken as well as an alarm has to be released to return when an IP signal current signal blocked off compulsorily by an alarms.

Status symbols defined in NAMUR107 are shown in Table 4.5.

#### Table 4.5.NAMUR status

| Symbol<br>mark | Category             | Description / Action to take                                                                                             |
|----------------|----------------------|----------------------------------------------------------------------------------------------------|
|                | Maintenance required | The problem caused by degradation and wear-out of the device out has occurred.<br>Action) Adjust device or replace parts |
| $\mathbf{V}$   | Check function       | The problem caused by setting and adjustment of the device out has occurred.<br>Action) Check setting and adjust device  |
| <u>^</u>       | Out of specification | The problem caused by environment in which the device is used has occurred.<br>Action) Remove environmental condition    |
| $\bigotimes$   | Failure              | The problem caused by internal defects of the device has occurred.<br>Action) Replacement of device or parts             |

## 4.5.1. Summary of alarms

<u>Alarms unable to change setting;</u>

Alarms caused by a breakdown inside the positioner are shown in Table 4.5.1a.

| Table.4.5.1a. Ala | arms caused by | a breakdown | (unable to cha | ange setting) |
|-------------------|----------------|-------------|----------------|---------------|
|-------------------|----------------|-------------|----------------|---------------|

| Contents              | Cause                   | Action to take                       |
|-----------------------|-------------------------|--------------------------------------|
| Memory failure        | Failure of EEPROM       | Replace the device or inquire to our |
| Potentiometer failure | Failure of angle sensor | office                               |

After detecting these failures, the symbol marks of failure based on NAMUR107 are indicated on LCD. (Refer to right symbol mark)

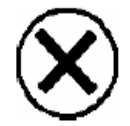

Alarm of input signal level is shown in Table4.5.1b.

| Description                                                     |                                                                                                    |
|-----------------------------------------------------------------|----------------------------------------------------------------------------------------------------|
| Description                                                     | Purpose to use                                                                                                    |
| nput signal of 4-20mA drops<br>A, an alarm is occurred.         | To detect a drop of the input signal level.                                                                                 |
| one (※Unable to change thres<br>ory; Out of specification (※Una | hold)<br>able to change)                                                                                                    |
|                                                                 | nput signal of 4-20mA drops<br>A, an alarm is occurred.<br>one (※Unable to change thresh<br>ory; Out of specification (※Una |

Table 4.5.1b. Alarms caused by a breakdown (unable to change setting)

## Alarms able to change setting (User selectable);

The description, the purpose to use, the setting about user selectable alarms are shown in Table.4.5.1c. It's possible to set a threshold of alarm according to the user's conditions for use, and also to assign a symbol mark based on NAMUR107 and to indicate on LCD.

| Contents                      | Description                                                                                                    | Purpose to use                                                                                                    |
|-------------------------------|----------------------------------------------------------------------------------------------------|----------------------------------------------------------------------------------------------------|
|                               | When the valve position exceeded an upper and lower threshold, an alarm is occurred.                                        | To detect drifts of zero and span caused by wear-out and defect of control valves                                                                                     |
| Position alarm                | Set-value; 0% side threshold[%], 100% side threshold [%]<br>Status category; Check function(default)                        |                                                                                                    |
|                               | When the deviation of input signal and valve position exceeded a threshold, an alarm is occurred.                           | To detect sticking of control valve or actuator and air leakage of piping                                                                                             |
| Deviation alarm               | Set-value; Deviation threshold[%], Judgment tin<br>Status category; Check function(default)                                 | ne of deviation occur[s]                                                                                                    |
|                               | When the temperature exceeded an upper and lower threshold, an alarm is occurred.                                           | To detect use by the temperature outside the specification which leads to early degradation of parts                                                                  |
| Temperature alarm             | Set-value; Low temp. threshold [Celsius, Fahren<br>[Celsius, Fahrenheit ]<br>Status category; Out of specification(default) | heit], High temp. threshold                                                                                                    |
| High supply pressure<br>alarm | When the supply pressure exceeded an upper threshold, an alarm is occurred.                                                 | To detect use by high supply pressure<br>which leads to break of actuator<br>diaphragm                                                                                |
|                               | Set-value; High pressure threshold[kPa,bar,psi]<br>Status category; Out of specification(default)                           | $\triangle$                                                                                                    |
| Low supply pressure alarm     | When the supply pressure exceeded a lower threshold, an alarm is occurred and integral terms accumulation is stopped        | To detect use by low supply pressure<br>that leads to lack of actuator output.<br>And, to suppress uncontrollability caused<br>by saturation of the integral term, by |

Table.4.5.1.c. Alarms (able to change setting)

| Contents                             | Description                                                                                                    | Purpose to use                             |
|--------------------------------------|----------------------------------------------------------------------------------------------------|--------------------------------------------|
|                                      | and their correction is held.                                                                                                    | stopping integral terms accumulation.      |
|                                      | Set-value; Low pressure threshold[kPa,bar,psi]<br>Default status category; Out of specification                                                                                                    | <u>^</u>                                   |
| Failure of pressure<br>sensors alarm | When the A/D value of pressure sensors exceeded a threshold, an alarm is occurred.                                                                                                    | To detect abnormality of pressure sensors. |
|                                      | Set-value; Disable / Enable ( <sup>*</sup> Unable to change threshold)<br>Status category; Failure ( <sup>*</sup> Unable to change)<br><sup>*</sup> To disable under failure condition, once, remove the input signal.<br>(Cycle the power.) |                                            |

## 4.5.2. Alarm setting / Check and Clear of result

It's possible to operate setting, check of a result and clear of each alarm by following menu.

## 1) Setting

MENU) View > Device Root Menu > Extended menu> Diag. & Alarms > Alarm setup

## 2) Check of results

MENU) View > Device Root Menu > Information > Alarm status

## 3) Clear of results

MENU) View > Device Root Menu > Extended menu> Diag. & Alarms > Alarm setup > All alarm clear

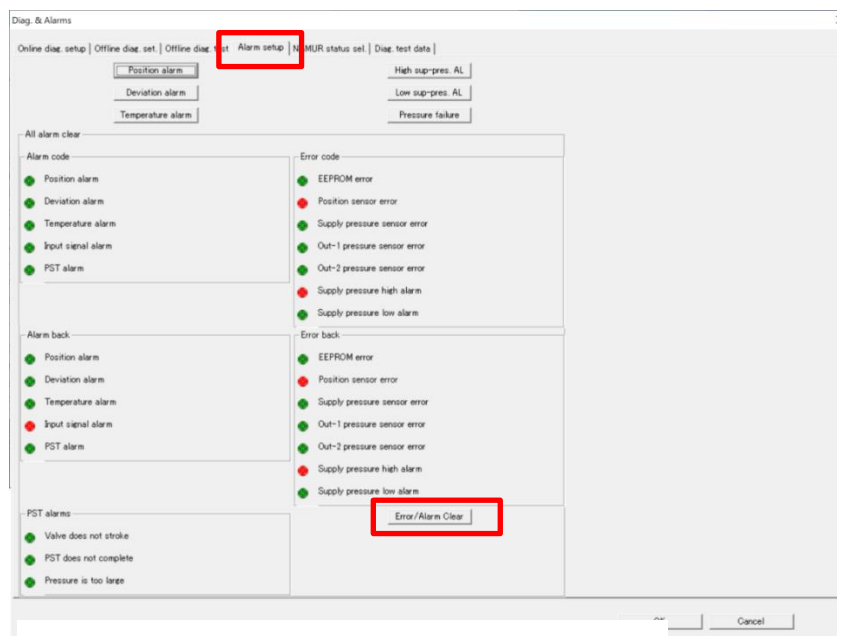

①Press 'Error/Alarm Clear' to execute.

## 4.5.3. NAMUR status select

The NAMUR status category related to each alarm can be selected voluntarily.

For example, the procedure for setting the position alarm is as follows.

#### MENU) View > Device Root Menu > Extended menu> Diag. & Alarms > NAMUR status sel.

| Diag. & Alarms                                                             |                                   |
|----------------------------------------------------------------------------|-----------------------------------|
| Online diag. setup   Offline diag. set.   Offline diag. test   Alarm setup | NAMUR status sel. Diag. test data |
| Position alarm NAMUR status                                                | High sup-pressure NAMUR status    |
| Deviation alarm NAMUR status                                               | Low sup-pressure NAMUR status     |
| Temperature alarm NAMUR status                                             |                                   |

#### ① Select the 'Position alarm NAMUR status'

| Position alarm NAMUR status                                                             |                                 |
|-----------------------------------------------------------------------------------------|---------------------------------|
| Do you want to read or write?<br>Write<br>Read<br>Write                                 | ② Select 'Write' and press 'OK' |
| Press OK button to continue method execution or Abort button to abort method execution. |                                 |
| Help Abort OK                                                                           |                                 |

| Position alarm NAMUR status                                                                           |                                                                                                    |
|----------------------------------------------------------------------------------------------------|----------------------------------------------------------------------------------------------------|
| Position alarm NAMUR status :<br>Check function<br>Maintenance req.<br>Out of spec.<br>Check function | <ul> <li>③ Select NAMUR status category and press 'OK' to set.</li> <li>NAMUR status category:<br/>Maintenance require<br/>Out of specification<br/>Check function</li> </ul> |
| Press DK button to continue method execution or Abort button to abort method execution.               |                                                                                                    |
| Help Abort OK                                                                                         |                                                                                                    |

# 4.6. Diagnosis

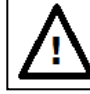

# Caution

HART communication takes longer than the operation using the LUI of this unit, so be sure to complete the operation.

This positioner is equipped with the on-line diagnosis which acquires and estimates data during plant operation and the offline diagnosis performed in maintenance. Through appropriate diagnosis settings based on an operating condition of the installation environment and a process, it's possible to do efficient prevention and forecast preservation.

## 4.6.1. Online diagnosis

## 4.6.1.1. Summary of online diagnosis

Summary and set value of online diagnosis is indicated in Table 4.6.1.

| Items                          | Summary of online diagnosis                                                                                                    |
|--------------------------------|----------------------------------------------------------------------------------------------------|
| Total stroke                   | When a valve travel change beyond a threshold has happened, its displacement is accumulated, and it's indicated. It's possible to use it for a prediction of long-term deterioration such as wear of packing and damage of spring.                                                                                                    |
|                                | Indicated value; The 200% valve position change is counted as 1.<br>Ex) The five times full stroke of 100% equals to the 5 counts.<br>It's indicated until at most about 4,200,000,000 counts, and when this is exceeded,<br>it's reset by a zero.<br>Set value;<br>Criteria [%]: A threshold of the position change to accumulate is set. |
| Total direction<br>change      | When a valve travel direction change beyond a threshold has happened, its number of times is accumulated, and it's indicated. It's possible to use it for a prediction of long-term deterioration such as wear of packing and damage of spring.<br>Set value;<br>Criteria [%]: A change width to judge direction change is set.            |
| Low position<br>time           | Time when the valve travel was in the range of threshold is accumulated, and it's indicated. It's possible to use it for a prediction of damage of the valve body caused by control by the low position.                                                                                                    |
|                                | Criteria [%]: A position to judge low position is set.                                                                                                    |
| Maximum<br>temperature         | Time when the temperature was over threshold is accumulated, and it's indicated.<br>It's possible to use it for a prediction of degradation and damage of a part caused by<br>high temperature environment.                                                                                                    |
| time                           | Criteria [Celsius / Fahrenheit] <sup>.</sup> A temperature to judge high temperature is set                                                                                                    |
| Minimum<br>temperature<br>time | Time when the temperature was under threshold is accumulated, and it's indicated.<br>It's possible to use it for a prediction of degradation and damage of a part caused by<br>low temperature environment.<br>Set value;                                                                                                    |
| Partial stroke                 | Criteria [Celsius / Fahrenheit] : A temperature to judge low temperature is set.<br>Test to move such emergency shutdown valves partially and periodically, and to confirm                                                                                                    |
|                                | rest to more such emergency shataown varyes partiany and periodically, and to commit                                                                                                    |

Table 4.6.1. Online diagnosis

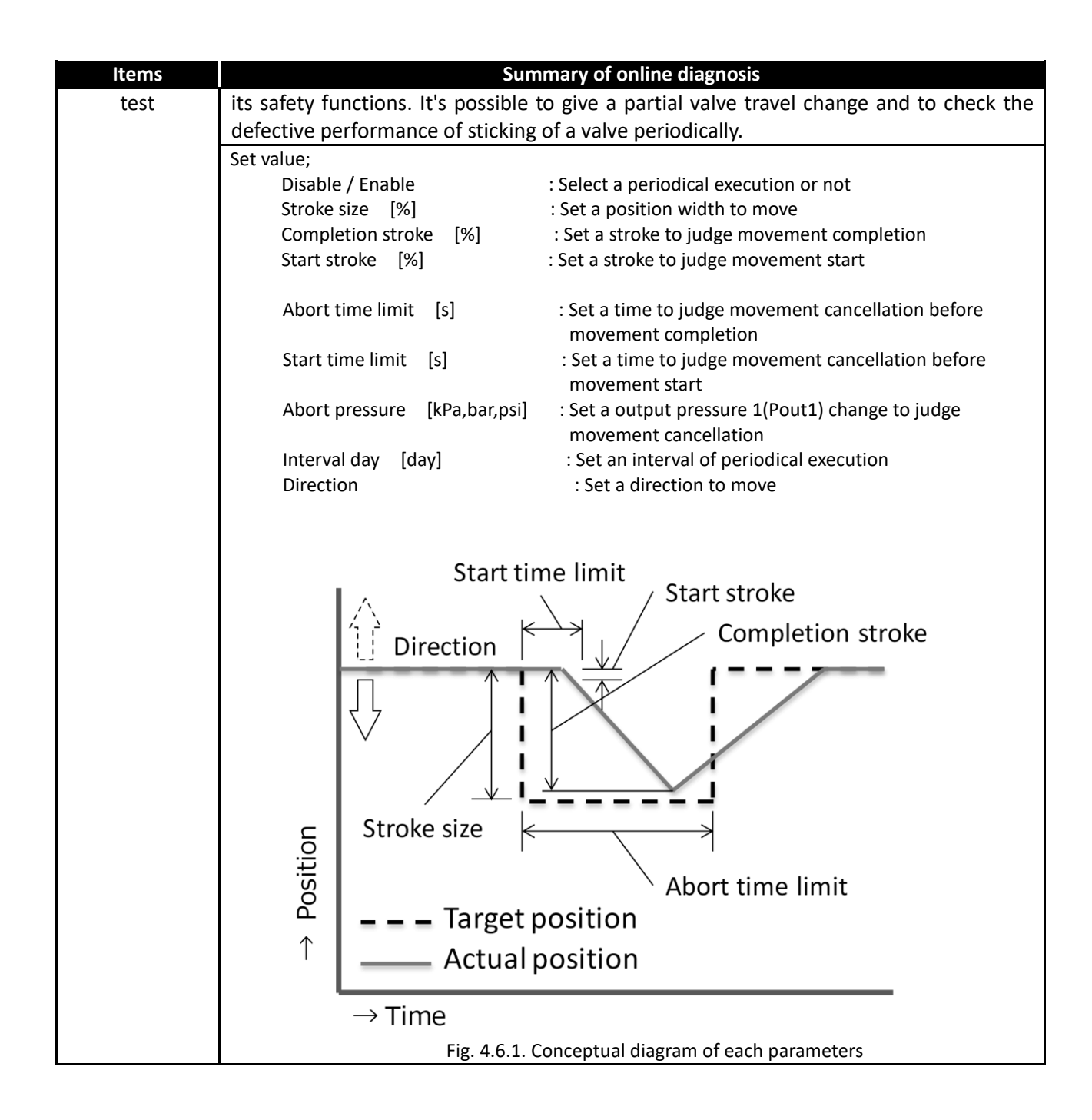

## 4.6.1.2. Online diagnosis setup

For example, the procedures for setting the total stroke parameter and erasing its log are as follows.

#### 1) Setting the total stroke parameter.

## MENU)

View > Device Root Menu > Extended menu> Diag. & Alarms > Online diag. setup> Total Stroke Setting

| Diag. & Alarms                                                              |                             |
|-----------------------------------------------------------------------------|-----------------------------|
| Online diag.setup offline diag.set. Offline diag.test Alarm setup NAMUR sta | atus sel. Diag. test data   |
| Total Stroke Setting                                                        | Max/Min Temperature Setting |
| Total Direction Change Setting                                              | Partial stroke T.           |
| Low Position Setting                                                        | Diag. log clear             |
|                                                                             |                             |

1 Select the 'Total Stroke Setting'

| Total Stroke Setting                                                 |                               |                                 |  |
|----------------------------------------------------------------------|-------------------------------|---------------------------------|--|
| Do you want to read or write?<br>Write<br>Read<br>Write<br>Erace log |                               | ② Select 'Write' and press 'OK' |  |
| Press OK button to continue method execution o                       | r Abort button to abort methe | od execution.                   |  |

| Total Stroke Settin | ng   |  |    |       | × |
|---------------------|------|--|----|-------|---|
| Criteria            | 10 % |  |    |       |   |
|                     |      |  |    |       |   |
|                     |      |  |    |       |   |
|                     |      |  | OK | Abort |   |
|                     |      |  |    |       |   |
|                     |      |  |    |       |   |

- ③ Select 'Criteria
- ④ Input a criteria value. (Value range: 1% 50%)
- ⑤ Press 'OK' to set.
### 2) Check of results.

## MENU) View > Device Root Menu > Information > Diag. resutl > Total Stroke

| Information               |                                            |              |     |   |  |
|---------------------------|--------------------------------------------|--------------|-----|---|--|
| Monitor   Alarm s         | tatus   Positioner info.   Config. paramet | Diag. result |     |   |  |
| _ Total stroke —          |                                            |              |     |   |  |
| Total Stroke              | 2 -                                        | Criteria     | 10  | * |  |
| - Total dir. change       | ē                                          |              |     |   |  |
| Total Direction<br>Change | 2 -                                        | Criteria     | 10  | % |  |
| Low position tim          | ne                                         |              |     |   |  |
| Low Position Tin          | ne 14.7 h                                  | Criteria     | 5.0 | * |  |
| Total time                |                                            |              |     |   |  |
| Total time                | 14.7 h                                     |              |     |   |  |
| Total Stroke              | : Present total stroke value               | е            |     |   |  |

Criteria : Set value

#### 3) Erasing the total stroke log

MENU) View > Device Root Menu > Extended menu> Diag & Alarms > Online diag. setup

| Diag. & Alarms                                                                              |                             |
|---------------------------------------------------------------------------------------------|-----------------------------|
| Online diag.setup   Offline diag.set.   Offline diag.test   Alarm setup   NAMUR status sel. | Diag. test data             |
| Total Stroke Setting                                                                        | Max/Min Temperature Setting |
| Total Direction Change Setting                                                              | Partial stroke T.           |
| Low Position Setting                                                                        | Diag. log clear             |
|                                                                                             |                             |

## 1 Select the 'Total Stroke Setting'

| Total Stroke Setting                                                                   |                                     |
|----------------------------------------------------------------------------------------|-------------------------------------|
| Do vou want to read or write?<br>Erace log –<br>Read<br>Write<br>Erace log             | ② Select 'Erase log' and press 'OK' |
| Press OK button to continue method execution or Abort button to abort method execution | x.                                  |
| Help                                                                                   | 0K                                  |
| 3 Select 'OK' on confirmation to execute.                                              |                                     |

### 4.6.1.3. Clear of diagnosis logs

The procedures for clearing diagnosis logs is as follows.

MENU) View > Device Root Menu > Extended menu> Diag & Alarms > Online diag. setup > Diag. log clear

Press 'OK' on confirmation screen to execute.

## 4.6.2. Offline diagnosis

## 4.6.2.1. Summary of offline diagnosis

Summary and set value of offline diagnosis is indicated in Table 4.6.2.

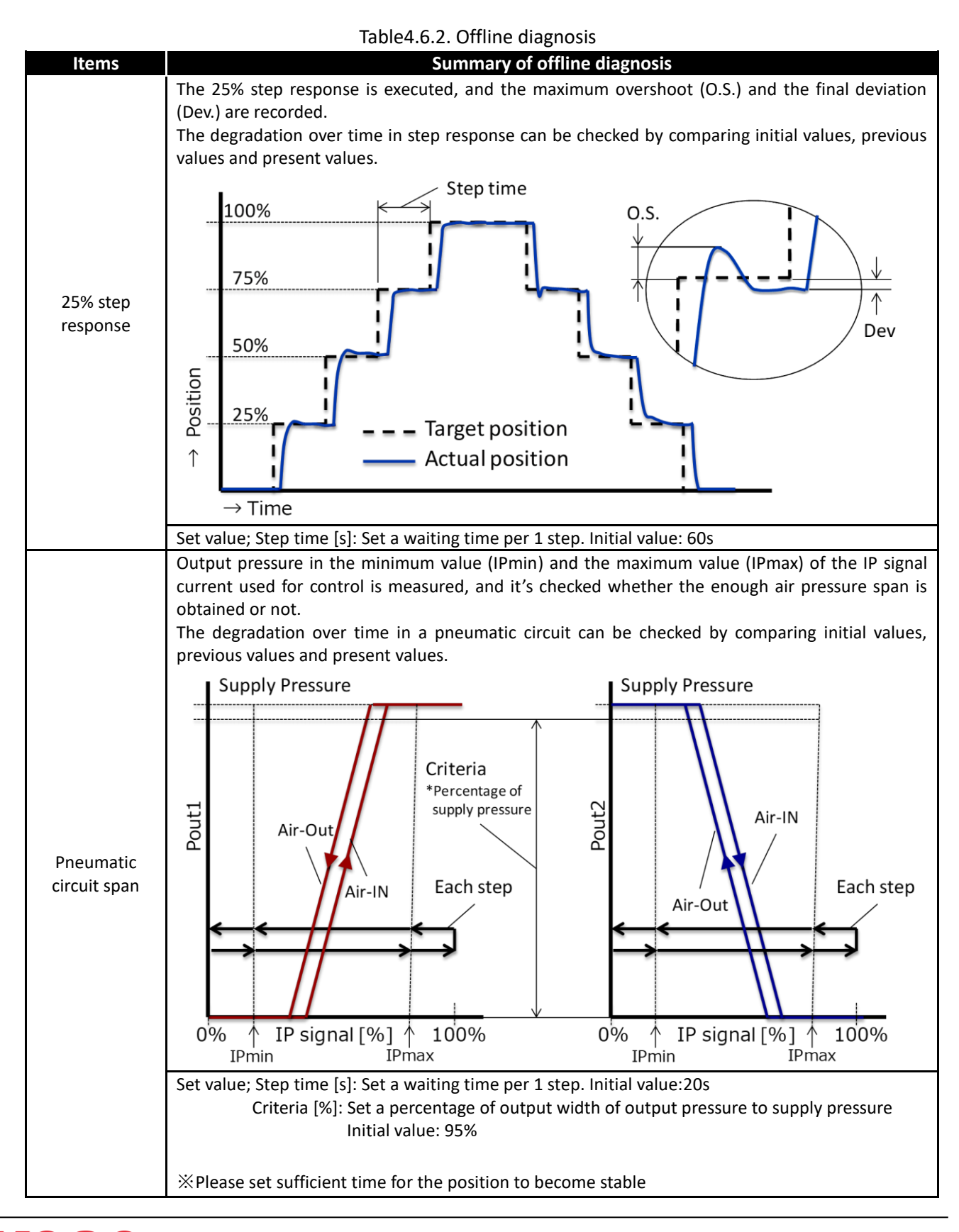

| Items                      | Summary of offline diagnosis                                                                                                    |  |  |
|----------------------------|----------------------------------------------------------------------------------------------------|--|--|
| Pneumatic<br>circuit drift | IP signal current to control 25%, 50%<br>and 75% position are measured, and<br>it's checked whether the drift is in<br>tolerance or not.<br>The degradation over time in a<br>pneumatic circuit can be checked by<br>comparing initial values, previous<br>values and present values.                                                                                                    |  |  |
|                            |                                                                                                    |  |  |
| Simple valve<br>signature  | Output pressure at 25%, 50% and<br>75% position are measured, and a<br>hysteresis and pressure gradient of<br>control valve are calculated, and it's<br>checked whether the values are in<br>tolerance or not.<br>It'll be a simple version of general<br>valve signature.<br>The degradation of packing and<br>spring in control valve can be checked<br>by comparing initial values, previous<br>values and present values.<br>Reference) The approximate hysteresis of the actuator can be calculated in% by the following<br>formula.<br>Single acting type actuator :<br>Hysteresis<br>Single acting type actuator :<br>Hysteresis<br>Supply air pressure<br>Set value;<br>Ramp time [s]: Set a time to fully stroke by ramp input. Initial value: 60s<br>Hysteresis limit [kPa,bar,psi]: Set limit of pressure hysteresis. Initial: 50kPa<br>Gradient limit H [kPa,bar,psi]: Set upper limit of pressure gradient(pressure difference)<br>Initial value: 80kPa |  |  |

## 4.6.2.2. 25% step response test

For setting and executing the 25% step response test are as follows.

#### 1) Setting the 25% step response test.

#### MENU)

View > Device Root Menu > Extended menu> Diag & Alarms > Offline diag. set. > 25% step response

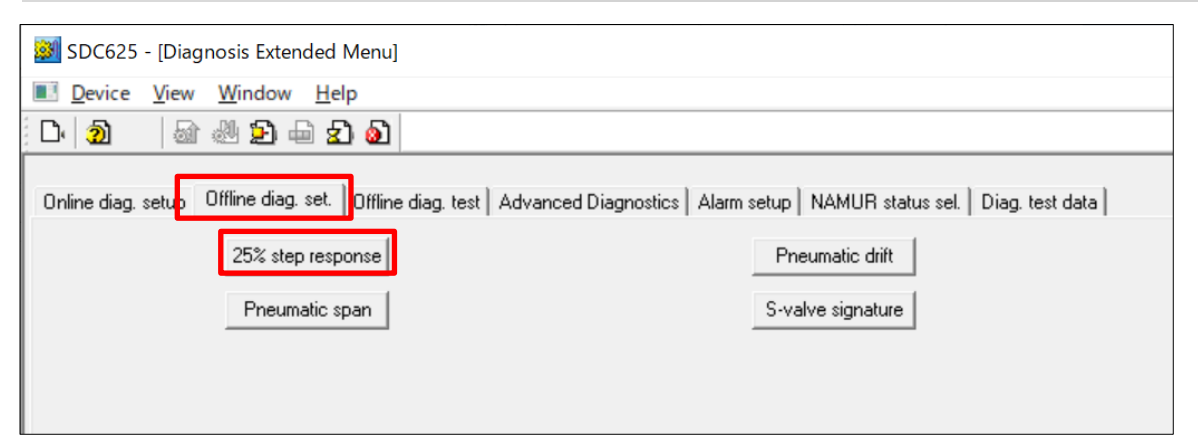

#### ① Select '25% step response'

| _                               |
|---------------------------------|
|                                 |
| ② Select 'Write' and press 'OK' |
|                                 |
|                                 |
| ×                               |
| OK Abort                        |
|                                 |

- ③ Input a step time value.
- ④ Press 'OK' to set.

#### 2) Executing the 25% step response test.

MENU) View > Device Root Menu > Extended menu> Diag & Alarms > Offline diag. test > 25% step response

① Press 'OK' on confirmation screen to execute.

#### 4.6.2.3. Pneumatic circuit span

The procedures for setting the Pneumatic circuit span test and executing are as follows.

#### 1) Setting

MENU) View > Device Root Menu > Extended menu> Diag & Alarms > Offline diag. set > Pneumatic span

| SDC625 - [Diagnosis Extended Menu]                                |                                                                   |
|-------------------------------------------------------------------|-------------------------------------------------------------------|
| Device View Window Help                                           |                                                                   |
| D. 20 📾 🖑 🔊 🖶 🔊 🖉                                                 |                                                                   |
| Online diag. set p Offline diag. set. Diffline diag. test Advance | d Diagnostics   Alarm setup   NAMUR status sel.   Diag. test data |
| 25% step response                                                 | Pneumatic drift                                                   |
| Pneumatic span                                                    | S-valve signature                                                 |
|                                                                   |                                                                   |
|                                                                   |                                                                   |

① Select 'Pneumatic span'

| Pneumatic span                                                                                                    | ]                               |
|----------------------------------------------------------------------------------------------------|---------------------------------|
| Do you want to read or write?<br>Write<br>Read<br>Write                                                                         | ② Select 'Write' and press 'OK' |
| Press DK button to continue method execution or Abort button to abort method execution.           Help         Abort         DK |                                 |
|                                                                                                    | -                               |
| Pneumatic span                                                                                                    | ×                               |
| Step time 20 s                                                                                                    |                                 |
| Criteria 95.0 %                                                                                                    |                                 |
|                                                                                                    | OK Abort                        |
| ③ Select 'Step time'                                                                                                    |                                 |
| ④ Input a step time value.                                                                                                    |                                 |

| Pneumatic span |    |   |  |  |  |    |       | × |
|----------------|----|---|--|--|--|----|-------|---|
| Step time      | 20 | s |  |  |  |    |       |   |
| Oriteria       | 95 | x |  |  |  |    |       |   |
|                |    |   |  |  |  |    |       |   |
|                |    |   |  |  |  |    |       |   |
|                |    |   |  |  |  | OK | Abort |   |
|                |    |   |  |  |  |    |       |   |

- (5) Select 'Criteria'
- 6 Input a criteria value.
- ⑦ Press 'OK'

#### 2) Execution

MENU) View > Device Root Menu > Extended menu> Diag. & Alarms > Offline diag. test > Pneumatic span

① <u>Press 'OK' on confirmation screen.to execute.</u>

#### 4.6.2.4. Pneumatic circuit drift

The procedures for setting the Pneumatic circuit drift test and executing are as follows.

#### 1) Setting

MENU) View > Device Root Menu > Extended menu> Diag. & Alarms > Offline diag. set. > Pneumatic drift

| 🗱 SDC625 - [Diagnosis Extended Menu]                                                               |                                                                                                    |
|----------------------------------------------------------------------------------------------------|----------------------------------------------------------------------------------------------------|
| ■ <u>D</u> evice <u>V</u> iew <u>W</u> indow <u>H</u> elp                                          |                                                                                                    |
| D 🔊 🕼 🕾 🖻 🖨 🔊                                                                                      |                                                                                                    |
| Online diag. setu <mark>p</mark> Offline diag. set. Offline<br>25% step response<br>Pneumatic span | diag. test   Advanced Diagnostics   Alarm setup   NAMUR status sel.   Diag. test data  <br>Pneumatic drift<br>S-valve signature |
|                                                                                                    |                                                                                                    |

1 Select 'Pneumatic drift'

| Pneumatic drift                                                                         |                                 |
|-----------------------------------------------------------------------------------------|---------------------------------|
| Do you want to read or write?<br>Write<br>Read<br>Write                                 | ② Select 'Write' and press 'OK' |
| Press OK button to continue method execution or Abort button to abort method execution. |                                 |
| Help Abort OK                                                                           |                                 |
|                                                                                         |                                 |
| Pneumatic drift                                                                         | ×                               |
| * Ramp time 80 s                                                                        |                                 |
| Tolerance 15.0 %                                                                        |                                 |
|                                                                                         |                                 |
|                                                                                         |                                 |
|                                                                                         | OK Abort                        |
|                                                                                         |                                 |

- ③ Select 'Ramp time'
- ④ Input a ramp time value.

| Ramp time 30 s<br>Tolerance 15 % | × | neumatic drift |
|----------------------------------|---|----------------|
| Tolerance [15] %                 |   | Ramp time 30 s |
|                                  |   | Tolerance 15 % |
|                                  |   |                |
|                                  |   |                |
| OK Abort                         |   | OK Abort       |
|                                  |   |                |

- (5) Select 'Tolerance'
- 6 Input a tolerance value.
- ⑦ Press 'OK' to set.

#### 2) Execution

MENU) View > Device Root Menu > Extended menu> Diag. & Alarms > Offline diag. test > Pneumatic drift

① Press 'OK' on confirmation screen.to execute.

#### 4.6.2.5. Simple valve signature

## 1) Setting

MENU) View > Device Root Menu > Extended menu> Diag. & Alarms > Offline diag. set. > S-valve signature

| 💓 SDC625 - [Diagnosis Extended Menu]                                                    |                                                                                                    |
|-----------------------------------------------------------------------------------------|----------------------------------------------------------------------------------------------------|
| Device View Window Help                                                                 |                                                                                                    |
| D 🔊 🕼 🖑 🖻 🖬 🔊                                                                           |                                                                                                    |
| Online diag. setup Offline diag. set. Dffline di<br>25% step response<br>Pneumatic span | ag. test   Advanced Diagnostics   Alarm setup   NAMUR status sel.   Diag. test data  <br>Pneumatic drift<br>S-valve signature |

1 Select 'S-valve signature'

| Do you want to read or write?         Write         Read         Write         Press DK button to continue method execution or Abort button to abort method execution.         Help       Abort         DK                                                                               | S-valve signature                         |                      |                                        |                | ]                               |   |
|----------------------------------------------------------------------------------------------------|-------------------------------------------|----------------------|----------------------------------------|----------------|---------------------------------|---|
| Press DK button to continue method execution or Abort button to abort method execution.         Help       Abort       DK         S-valve signature       X         Ramp time       60       \$         Hysteresis limit       50.0       kPa         Oradient limit       Hea       KPa | <u>Do you w</u><br>Write<br>Read<br>Write | vant to read or      | write?                                 |                | ② Select 'Write' and press 'OK' |   |
| Help     Abort     OK       S-valve signature     K       Ramp time     60       Hysteresis limit     50.0       KPa                                                                                                    | Press OK buttor                           | n to continue method | execution or Abort button to abort met | hod execution. |                                 |   |
| S-valve signature X<br>Ramp time 60 s<br>Hysteresis limit 50.0 kPa                                                                                                    | Help                                      | ]                    | Abort                                  | ОК             |                                 |   |
| Ramp time     60      s       Hysteresis limit     50.0     kPa       Gradient limit H     1000     kPa                                                                                                    | S-valve signature                         | 1000                 |                                        |                |                                 | × |
| Hysteresis limit 50.0 kPa                                                                                                    | Ramp time                                 | 60                   | s                                      |                |                                 |   |
| Gradient limit H Jaco kPa                                                                                                    | Hysteresis limit                          | 50.0                 | kPa                                    |                |                                 |   |
| Gradier and the SON Real                                                                                                    | Gradient limit H                          | 80.0                 | kPa                                    |                |                                 |   |
| Gradient limit L 20.0 kPa                                                                                                    | Gradient limit L                          | 20.0                 | kPa                                    |                |                                 |   |
| OK Abort                                                                                                    |                                           |                      |                                        |                | OK Abort                        |   |

- ③ Select 'Ramp time'
- ④ Input a ramp time value to set.

| S-valve signature                              | X                                                    |
|------------------------------------------------|------------------------------------------------------|
| Ramp time 60 s                                 |                                                      |
| Hysteresis limit <mark>50 </mark> kPa          |                                                      |
| Gradient limit H 70.0 kPa                      |                                                      |
| Gradient limit L 10.0 kPa                      |                                                      |
|                                                |                                                      |
|                                                |                                                      |
|                                                | OK Abort                                             |
|                                                |                                                      |
| 5 Select 'Hysteresis limit'                    |                                                      |
|                                                | Hysteresis IIIIII(KPd) .                             |
| ⑥ Input a hysteresis limit value.              | sets the pressure hysteresis tolerance. For details, |
|                                                |                                                      |
| S-valve signature                              | X                                                    |
| Ramp time 60 s                                 |                                                      |
| Hysteresis limit 500 kPa                       |                                                      |
| Gradient limit H 80 kPa                        |                                                      |
| Gradient limit L 10.0 kPa                      |                                                      |
| 1                                              |                                                      |
|                                                |                                                      |
|                                                | OK Abort                                             |
|                                                |                                                      |
|                                                |                                                      |
| ⑦ Select 'Gradient limit H'                    | Gradient limit H(kPa):                               |
| (8) Input a gradient limit high value          | Sets the upper limit of the pressure gradient        |
|                                                | tolerance. See Table 4.6.2. for more information.    |
|                                                |                                                      |
| S-valve signature                              | Х                                                    |
| Ramptime 60 s                                  |                                                      |
| Hysteresis limit 50.0 kPa                      |                                                      |
| Gradient limit H 80.0 kPa                      |                                                      |
| Gradient limit L 20 kPa                        |                                                      |
|                                                |                                                      |
|                                                | OF About                                             |
|                                                |                                                      |
|                                                |                                                      |
| (9) Select (Gradient limit !'                  | Gradient limit I (kPa)                               |
|                                                | Sets the upper limit of the pressure gradient        |
| ${f I\!\!D}$ Input a gradient limit low value. | tolerance. See Table 4.6.2 for more information      |
| (1) Press (OK)                                 |                                                      |
|                                                |                                                      |

### 2) Execution

MENU) View > Device Root Menu > Extended menu> Diag. & Alarms > Offline diag. test > S-valve signature

① Press 'OK' on confirmation screen to execute.

### 4.6.3. Check and Save of online diagnosis results (Diag.test data)

In this section, confirmation and save of diagnosis results are explained. It'll be the same operation with each diagnosis. Therefore, for instance, the 25% step response is explained here.

#### 1) Check of result

It's possible to indicate a result data in following menu.

MENU) View > Device Root Menu > Extended menu> Diag. & Alarms > Diag.test data > 25% step response

A list of result is indicated.

| 25% step response |     |   |               |     |          |               |     |       | × |
|-------------------|-----|---|---------------|-----|----------|---------------|-----|-------|---|
| < Now >           |     |   | <prev></prev> |     |          | <init></init> |     |       | ^ |
| O.S. 0-25         | 0.0 | x | O.S. 0-25     | 0.0 | *        | O.S. 0-25     | 0.0 | ×     |   |
| O.S. 25-50        | 0.0 |   | O.S. 25-50    | 0.0 | ×        | O.S. 25-50    | 0.0 | ×     |   |
| O.S. 50-75        | 0.0 | x | O.S. 50-75    | 0.0 | ×        | O.S. 50-75    | 0.0 | ×     |   |
| O.S. 75-100       | 0.0 |   | O.S. 75-100   | 0.0 | <b>%</b> | O.S. 75-100   | 0.0 | ×     |   |
| O.S. 100-75       | 0.0 | × | O.S. 100-75   | 0.0 | *        | O.S. 100-75   | 0.0 | ×     |   |
| O.S. 75-50        | 0.0 | × | O.S. 75-50    | 0.0 | ×        | O.S. 75-50    | 0.0 | ×     |   |
| O.S. 50-25        | 0.0 |   | O.S. 50-25    | 0.0 | ×        | O.S. 50-25    | 0.0 | ×     |   |
| O.S. 25-0         | 0.0 | x | O.S. 25-0     | 0.0 | ×        | O.S. 25-0     | 0.0 | x     |   |
| Dev. 0            | 0.0 | * | Dev. 0        | 0.0 | *        | Dev. 0        | 0.0 | ×     |   |
| Dev. 0-25         | 0.0 | × | Dev. 0-25     | 0.0 | *        | Dev. 0-25     | 0.0 | ×     |   |
| Dev. 25-50        | 0.0 | × | Dev. 25-50    | 0.0 | *        | Dev. 25-50    | 0.0 | ×     |   |
| Dev. 50-75        | 0.0 | % | Dev. 50-75    | 0.0 | *        | Dev. 50-75    | 0.0 | ×     |   |
| Dev. 75-100       | 0.0 | * | Dev. 75-100   | 0.0 | *        | Dev. 75-100   | 0.0 | ×     |   |
| Dev. 100-75       | 0.0 | x | Dev. 100-75   | 0.0 | *        | Dev. 100-75   | 0.0 | ×     |   |
| Dev. 75-50        | 0.0 |   | Dev. 75-50    | 0.0 | *        | Dev. 75-50    | 0.0 | ×     |   |
| Dev. 50-25        | 0.0 | * | Dev. 50-25    | 0.0 | *        | Dev. 50-25    | 0.0 | ×     |   |
| Dev. 25-0         | 0.0 | * | Dev. 25-0     | 0.0 | ×        | Dev. 25-0     | 0.0 | ×     |   |
|                   |     |   |               |     |          |               |     |       |   |
|                   |     |   |               |     |          |               |     |       |   |
|                   |     |   |               |     |          | C             | OK  | Abort |   |

It's possible to indicate a result data from following menu.

MENU) View > Device Root Menu >> Information > Diag. result > 25% step response

### 2) Save of result

You can save a result data as a previous data or an initial data from following menu.

### MENU) View > Device Root Menu > Extended menu> Diag. & Alarms > Diag.test data > Step res. save

| Step res. save                       |                                                        |                                                                           |
|--------------------------------------|--------------------------------------------------------|---------------------------------------------------------------------------|
| Save as :<br>Prev.<br>Prev.<br>Init. |                                                        | <ol> <li>Select 'Prev.' or 'Init'</li> <li>Press 'OK' to save.</li> </ol> |
| Press OK button to continue metho    | d execution or Abort button to abort method execution. |                                                                           |
| Help                                 | Abort OK                                               |                                                                           |

# 5. Diagnosis Root Menu

The operation procedure of the alarm / diagnosis function is explained on the screen of SDC625.

For an overview of online diagnosis, refer to 4.6.1.1 of this instruction manual.

## 5.1. Alarm status

The operator can confirm the alarm status as below.

- ➢ EEPROM error
- Position sensor error
- P-sup. sensor error
- P-out1. sensor error
- P-out2. sensor error
- Input signal alarm history
- Position alarm

- Deviation alarm
- > Temperature alarm
- Low sup-pres. Alarm
- High sup-pres. Alarm
- PST stroke alarm
- PST incomplete alarm
- PST pressure al

MENU) View > Diagnosis Root Menu > Alarm status

## 5.2. Online diagnosis setup

For example, the procedures for setting the total stroke parameter and erasing its log are as follows.

## 1) Setting the total stroke parameter.

| 🗱 SDC625 - [Offline]                                                                                                    | 👹 SDC625 - [Diagnosis Root Menu]                                                                                                    |
|----------------------------------------------------------------------------------------------------|----------------------------------------------------------------------------------------------------|
| Device View Vindow Help                                                                                                    | ■ <u>D</u> evice <u>V</u> iew <u>W</u> indow <u>H</u> elp                                                                                                    |
| Image: Construction of the process variables Root Menu         Positioner in         Communication Log         Model         Face Plate         Tag         Event-Status Log         Long tag         Available DDs         Root menu         Offline         Diagnosis Root Menu         Device Root Menu         Device Root Menu         Model | Image       Image       Image       Image         Total Stroke       0       -         Total Direction       33       -         Total Direction       33       -         Total Direction       33       -         Total Direction       167.4       h         Low Position Time       166.2       h         Low Position Time       99       %         Percentage       99       %         Maximum       28       Celsius         Temperature       16       Celsius         Diagnosis Extended Menu       Diagnosis Extended Menu |
| ① Press the 'View > Diagnosis Root<br>Menu'                                                                                                    | ② Press the 'Diagnosis Extended<br>Menu'                                                                                                    |

## MENU) View > Diagnosis Root Menu > Diagnosis Extended Menu > Online diag. setup

|   | 🗱 SDC625 - [Diagnosis Extended Menu]                                          | _                                                 |
|---|-------------------------------------------------------------------------------|---------------------------------------------------|
|   | Device View Window Help                                                       |                                                   |
|   | D. 20 an al 20 - 20 20 an                                                     |                                                   |
|   |                                                                               |                                                   |
| Π | Online diag. setup Offline diag. set. Offline diag. test Advanced Diagnostics | Alarm setup   NAMUR status sel.   Diag. test data |
|   | Total Stroke Setting                                                          | Max/Min Temperature Setting                       |
|   | Total Direction Change Setting                                                | Partial stroke T.                                 |
|   | Low Position Setting                                                          | Diag. log clear                                   |

 $(\ensuremath{\mathfrak{I}})$  Select the 'Total Stroke Setting'

| Total Stroke Setting                                                                           |                                 |
|------------------------------------------------------------------------------------------------|---------------------------------|
| Do vou want to read or write?<br>Write<br>Read<br>Write<br>Erace log                           | ④ Select 'Write' and press 'OK' |
| Press OK button to continue method execution or Abort button to abort method execution.        |                                 |
| Help Abort OK                                                                                  |                                 |
| Total Stroke Setting                                                                           | ×                               |
| Criteria 10 %                                                                                  | OK Abort                        |
| <ul> <li>Select 'Criteria'</li> <li>Input a criteria value. (Value range: 1% - 50%)</li> </ul> |                                 |

O Press 'OK' to set.

#### 2) Check of results.

| MENU) | View > | Device | Root Menu | > In | formation> | Diag. | result> | Total | Stroke |
|-------|--------|--------|-----------|------|------------|-------|---------|-------|--------|
| - /   |        |        |           |      |            |       |         |       |        |

| Ir | formation                 |                      |             |              |              |       |    |        | × |
|----|---------------------------|----------------------|-------------|--------------|--------------|-------|----|--------|---|
| ſ  | Monitor   Alarm status    | Positioner info. Cor | nfig.parame | Diag. result |              |       |    |        |   |
|    | - Total stroke            |                      | _           |              |              |       |    |        |   |
|    | Total Stroke              | 2                    | -           | Criteria     | 10           | %     |    |        |   |
|    | Total dir obanga          |                      |             |              |              |       |    |        |   |
|    | Total Direction<br>Change | 2                    | -           | Criteria     | 10           | *     |    |        |   |
|    | Low position time         |                      |             |              |              |       |    |        |   |
|    | Low Position Time         | 14.7                 | h           | Criteria     | 5.0          | %     |    |        |   |
|    | Total time                |                      |             |              |              |       |    |        |   |
|    | Total time                | 1112                 | - h         |              |              |       |    |        |   |
|    | Total time                | 14.7                 |             |              |              |       |    |        |   |
|    |                           | 25% step response    |             |              | Pneumatic o  | drift |    |        |   |
|    |                           | Pneumatic span       |             |              | S-valve sign | ature |    |        |   |
|    |                           | PST setup info.      |             |              |              |       |    |        |   |
|    |                           |                      |             |              |              |       |    |        |   |
|    |                           |                      |             |              |              |       |    |        |   |
|    |                           |                      |             |              |              |       |    |        |   |
|    |                           |                      |             |              |              |       |    |        |   |
|    |                           |                      |             |              |              |       | ОК | Cancel |   |
|    |                           |                      |             |              |              |       |    |        |   |

Total Stroke : Present total stroke value Criteria : Set value

#### 3) Erasing the total stroke log

## MENU) View > Diagnosis Root Menu > Diagnosis Extended Menu >Online Diag. setup >Total Stroke Setting

| Diag. & Alarms                                                                                                    |                                |                                                                                       |                                                           |                                                                                               |
|----------------------------------------------------------------------------------------------------|--------------------------------|---------------------------------------------------------------------------------------|-----------------------------------------------------------|-----------------------------------------------------------------------------------------------|
| Online diag. setup Dffline diag. set. Offline diag. te<br>Total Stroke Setting<br>Total Direction Change Setting<br>Low Position Setting | st   Alarm setup   NAMUR statu | us sel.   Diag. test data  <br>Max/Min Temperatur<br>Partial stroke<br>Diag. log clea | e Setting<br>T<br>m                                       | ① Select the 'Total Stroke Setting'                                                           |
| Total Stroke Setting                                                                                                    |                                |                                                                                       |                                                           |                                                                                               |
| Do you want to read or write?<br>Erace log<br>Read<br>Write<br>Erace log<br>Press OK button to continue method execution of              | Abort button to abort method e | xecution.                                                                             | <ul> <li>2 Se</li> <li>3 Pr</li> <li>execution</li> </ul> | elect 'Erase log' and press 'OK'<br>r <u>ess 'OK' on confirmation screen.to</u><br><u>te.</u> |
| Help                                                                                                    | Abort                          | ОК                                                                                    |                                                           |                                                                                               |

### 5.2.1. Clear of diagnosis logs

The procedures for clearing diagnosis logs is as follows.

MENU) View > Device Root Menu > Extended Menu > Diag. & Alarms > Online Diag. setup > Diag. log clear

Select 'OK' on confirmation screen.

#### 5.3. Offline diagnosis setup

#### 5.3.1. Summary of offline diagnosis

For an overview of offline diagnostics, see 4.6.2.1. in this instruction manual.

#### 5.3.2. 25% step response test

The procedures for setting the 25% step response test and executing are as follows.

### 1) Setting the 25% step response test.

MENU) View > Diagnosis Root Menu > Diagnosis Extended Menu > Offline diag. set > 25% step response

| 🗱 SDC625 - [Diagnosis Extended Menu]                                           |                                                                                    |
|--------------------------------------------------------------------------------|------------------------------------------------------------------------------------|
| Device View Window Help                                                        |                                                                                    |
| D 2 4 2 4 2 4                                                                  |                                                                                    |
| Online diag. setu <mark>p</mark> Offline diag. set. <mark>O</mark> ffline diag | g. test   Advanced Diagnostics   Alarm setup   NAMUR status sel.   Diag. test data |
| 25% step response                                                              | Pneumatic drift                                                                    |
| Pneumatic span                                                                 | S-valve signature                                                                  |
|                                                                                |                                                                                    |
|                                                                                |                                                                                    |

#### ① Select '25% step response'

| 25% step response                                                                       |                                 |
|-----------------------------------------------------------------------------------------|---------------------------------|
| Do vou want to read or write?<br>Write<br>Read<br>Write                                 | ② Select 'Write' and press 'OK' |
| Press OK button to continue method execution or Abort button to abort method execution. |                                 |
| Help Abort OK                                                                           |                                 |

| 25% step response |    |   |  |    |       | × |
|-------------------|----|---|--|----|-------|---|
| Step time         | 60 | s |  |    |       |   |
|                   |    |   |  |    |       |   |
|                   |    |   |  |    |       |   |
|                   |    |   |  | OK | Abort |   |
|                   |    |   |  |    |       |   |
|                   |    |   |  |    |       |   |

- ③ Input a step time value.
- ④ Press 'OK' to set.

2) Executing the 25% step response test.

MENU) View > Diagnosis Root Menu > Diagnosis Extended Menu > Offline diag. test >25 step response

Press 'OK' on confirmation screen to execute..

## 5.3.3. Pneumatic circuit span

#### 1) Setting

MENU) View > Diagnosis Root Menu > Diagnosis Extended Menu > Offline diag. set > Pneumatic span

| SDC625 - [Diagnosis Extended Menu]                                                                        |                                                                                                   |
|----------------------------------------------------------------------------------------------------|---------------------------------------------------------------------------------------------------|
| Device View Window Help                                                                                   |                                                                                                   |
| D. 20 📾 🖑 🖻 🖶 20 🙆                                                                                        |                                                                                                   |
| Online diag. set up Offline diag. set. Offline diag. test Advanced<br>25% step response<br>Pneumatic span | Diagnostics Alarm setup NAMUR status sel. Diag. test data<br>Pneumatic drift<br>S-valve signature |

① Select ' Pneumatic span'

| Pneumatic span                                                                                                    |                                   |
|----------------------------------------------------------------------------------------------------|-----------------------------------|
| Do <u>vou wan</u> t to read or write?<br>Write <b>v</b><br>Read<br>Write                                                   | (1) Select 'Write' and press 'OK' |
| Press OK button to continue method execution or Abort button to abort method execution.          Help       Abort       OK |                                   |

| Pneumatic span |      |     |  |  |   |    |   |      | × |
|----------------|------|-----|--|--|---|----|---|------|---|
| Step time      | 20   | s   |  |  |   |    |   |      |   |
| Criteria       | 95.0 | - × |  |  |   |    |   |      |   |
|                |      |     |  |  |   |    |   |      |   |
|                |      |     |  |  |   |    |   |      |   |
|                |      |     |  |  | _ | OK | A | bort |   |
|                |      |     |  |  |   |    |   |      |   |

- ② Select 'Step time'
- ③ Input a step time value.

| Pneumatic span |    |   |  |  |    |       | × |
|----------------|----|---|--|--|----|-------|---|
| Step time      | 20 | s |  |  |    |       |   |
| Oriteria       | 95 | × |  |  |    |       |   |
|                |    |   |  |  |    |       |   |
|                |    |   |  |  |    |       |   |
|                |    |   |  |  | ОК | Abort |   |
|                |    |   |  |  |    |       |   |

- ④ Select 'Criteria'
- ⑤ Input a criteria value.
- 6 Select 'OK to set.

#### 2) Execution

MENU) View > Diagnosis Root Menu > Diagnosis Extended Menu > Offline diag. test > Pneumatic span

Select 'OK' on confirmation screen to execute.

## 5.3.4. Pneumatic circuit drift

### 1) Setting

MENU) View > Diagnosis Root Menu > Diagnosis Extended Menu > Offline diag. set > Pneumatic drift

| 😹 SDC625 - [Diagnosis Extended Menu]                                                                    |                                                                                                    |
|----------------------------------------------------------------------------------------------------|----------------------------------------------------------------------------------------------------|
| Device View Window Help                                                                                 |                                                                                                    |
| 다 🧿 🛛 📾 🖑 🎾 🖶 호 🔊                                                                                       |                                                                                                    |
| Online diag. setu <mark>p</mark> Offline diag. set. Offline diag<br>25% step response<br>Pneumatic span | a, test   Advanced Diagnostics   Alarm setup   NAMUR status sel.   Diag. test data  <br>Pneumatic drift<br>S-valve signature |

① Select ' Pneumatic drift'

| Pneumatic drift                                                                                                    | ]                               |
|----------------------------------------------------------------------------------------------------|---------------------------------|
| Do vou want to read or write?<br>Write<br>Read<br>Write                                                                         | ② Select 'Write' and press 'OK' |
| Press DK button to continue method execution or Abort button to abort method execution.           Help         Abort         DK |                                 |
| Pneumatic drift                                                                                                    | X                               |
| Ramptime 30 s                                                                                                    |                                 |
| Tolerance 15.0 %                                                                                                    |                                 |
|                                                                                                    |                                 |
|                                                                                                    | OK Abort                        |
|                                                                                                    |                                 |

- ③ Select 'Ramp time'
- ④ Input a ramp time value

| Pneumatic drift |    |   |  |  |    |           | ×        |
|-----------------|----|---|--|--|----|-----------|----------|
| Ramp time       | 30 | s |  |  |    |           |          |
| Tolerance       | 15 | × |  |  |    |           |          |
|                 |    |   |  |  |    |           |          |
|                 |    |   |  |  |    |           | <i>.</i> |
|                 |    |   |  |  | OK | <br>Abort | J        |
|                 |    |   |  |  |    |           |          |

- (5) Select 'Tolerance'
- (6) Input a tolerance value.
- $\bigcirc$  Press 'OK' to set.

## 2) Execution;

MENU) View > Diagnosis Root Menu > Diagnosis Extended Menu > Offline diag. test > Pneumatic drift

Select 'OK' on confirmation screen to execute.

## 5.3.5. Simple valve signature

## 1) Setting

## MENU) View > Diagnosis Root Menu > Diagnosis Extended Menu > Offline diag. set > S-valve signature

| 📓 SDC625 - [Diagnosis Extended Menu]          |                                                                                       |
|-----------------------------------------------|---------------------------------------------------------------------------------------|
| Device View Window Help                       |                                                                                       |
| D. 🧕 📾 🕾 🖻 🖬 🛣 🔊                              |                                                                                       |
| Online diag. setup Offline diag. set. Offline | diag. test   Advanced Diagnostics   Alarm setup   NAMUR status sel.   Diag. test data |
| 25% step response                             | Pneumatic drift                                                                       |
| Pneumatic span                                | S-valve signature                                                                     |
|                                               |                                                                                       |

1 Select 'S-valve signature'

| S-valve signature                                                                       |                           |
|-----------------------------------------------------------------------------------------|---------------------------|
| Do vou want to read or write?<br>Write _<br>Read<br>Write                               | ② Select 'Write' and 'OK' |
| Press DK button to continue method execution or Abort button to abort method execution. |                           |
| Help Abort OK                                                                           |                           |

| S-valve signature |             |      |  |  |  |    |   |       | × |
|-------------------|-------------|------|--|--|--|----|---|-------|---|
| Ramp time         | 60          | s    |  |  |  |    |   |       |   |
| Hysteresis limit  | 50.0        | kPa  |  |  |  |    |   |       |   |
| Gradient limit H  | 80.0        | kPa  |  |  |  |    |   |       |   |
| Gradient limit L  | 20.0        | k Pa |  |  |  |    |   |       |   |
|                   |             |      |  |  |  |    |   |       |   |
|                   |             |      |  |  |  |    |   |       |   |
|                   |             |      |  |  |  | OK | l | Abort | ] |
|                   |             |      |  |  |  |    |   |       |   |
| ③ Select          | : 'Ramp tim | e'   |  |  |  |    |   |       |   |

④ Input a ramp time value.

| S-valve signature                      | X                                                    |
|----------------------------------------|------------------------------------------------------|
| Ramp time 60 s                         |                                                      |
| Hysteresis limit 50  kPa               |                                                      |
| Gradient limit H 70.0 kPa              |                                                      |
| Gradient limit L 10.0 kPa              |                                                      |
|                                        |                                                      |
|                                        |                                                      |
|                                        |                                                      |
|                                        |                                                      |
| ⑤ Select 'Hysteresis limit'            | Hysteresis limit(kPa):                               |
| 6 Input a hysteresis limit value       | Sets the pressure hysteresis tolerance. For details, |
|                                        | see Table 4.6.2. Offline diagnosis.                  |
|                                        | L                                                    |
| S-valve signature                      | ×                                                    |
| Pamo time e                            | ~                                                    |
| Hysteresis limit Enn                   |                                                      |
| Gradient limit H 80 kPa                |                                                      |
| Gradient limit L 10.0 kPa              |                                                      |
|                                        |                                                      |
|                                        |                                                      |
|                                        | OK Abort                                             |
|                                        |                                                      |
| (7) Select 'Gradient limit H'          | Gradient limit H(kPa) :                              |
|                                        | Sets the unner limit of the pressure gradient        |
| (8) Input a gradient limit high value. | tolerance. See Table 4.6.2 for more information.     |
|                                        | L                                                    |
|                                        |                                                      |
| S-valve signature                      | X                                                    |
| Ramp time 60 s                         |                                                      |
| Hysteresis limit 50.0 kPa              |                                                      |
| Gradient limit H 80.0 kPa              |                                                      |
| Gradient limit L 20 kPa                |                                                      |
|                                        |                                                      |
|                                        | OK Abort                                             |
|                                        | 1000 V                                               |
|                                        |                                                      |
| 9 Select 'Gradient limit L'            | Gradient limit I (kPa) :                             |
| 10 Input a gradient limit low value    | Sets the upper limit of the pressure gradient        |

① Press 'OK' to set.

Sets the upper limit of the pressure gradient tolerance. See Table 4.6.2 for more information.

## 2) Execution;

MENU) View > Diagnosis Root Menu > Diagnosis Extended Menu > Offline diag. test > S-valve signature

Press 'OK' on confirmation screen to execute.

### 5.4. Check and Save of online diagnosis results (Diag.test data)

In this section, confirmation and save of diagnosis results are explained. It'll be the same operation with each diagnosis. Therefore, for instance, the 25% step response is explained here.

#### 1) Check of result

It's possible to indicate a result data in following menu.

MENU) View > Diagnosis Root Menu > Diagnosis Extended Menu > Diag test data> 25% step response

#### A list of result is indicated.

| 25% step response |     |   |               |     |     |               |     |       | ×   |
|-------------------|-----|---|---------------|-----|-----|---------------|-----|-------|-----|
| < Now >           |     |   | <prev></prev> |     |     | <init></init> |     |       | ^   |
| O.S. 0-25         | 0.0 | x | O.S. 0-25     | 0.0 | x   | O.S. 0-25     | 0.0 | x     | - 1 |
| O.S. 25-50        | 0.0 | × | O.S. 25-50    | 0.0 | x . | O.S. 25-50    | 0.0 | x     |     |
| O.S. 50-75        | 0.0 | x | O.S. 50-75    | 0.0 | x   | O.S. 50-75    | 0.0 | x     |     |
| O.S. 75~100       | 0.0 | x | O.S. 75-100   | 0.0 | x   | OS. 75-100    | 0.0 | x     |     |
| O.S. 100-75       | 0.0 | x | O.S. 100-75   | 0.0 | x   | O.S. 100-75   | 0.0 | x     |     |
| O.S. 75-50        | 0.0 | x | O.S. 75-50    | 0.0 | x   | O.S. 75-50    | 0.0 | x     |     |
| O.S. 50-25        | 0.0 | x | O.S. 50-25    | 0.0 | x   | O.S. 50-25    | 0.0 | x     |     |
| O.S. 25-0         | 0.0 | x | O.S. 25-0     | 0.0 | x   | O.S. 25-0     | 0.0 | x     |     |
| Dev. 0            | 0.0 | x | Dev. 0        | 0.0 | x   | Dev. 0        | 0.0 | x     |     |
| Dev. 0-25         | 0.0 | x | Dev. 0-25     | 0.0 | x   | Dev. 0-25     | 0.0 | x     |     |
| Dev. 25-50        | 0.0 | x | Dev. 25-50    | 0.0 | x   | Dev. 25-50    | 0.0 | x     |     |
| Dev. 50-75        | 0.0 | x | Dev. 50-75    | 0.0 | x   | Dev. 50-75    | 0.0 | x     |     |
| Dev. 75-100       | 0.0 | x | Dev. 75-100   | 0.0 | x   | Dev. 75-100   | 0.0 | x     |     |
| Dev. 100-75       | 0.0 |   | Dev. 100-75   | 0.0 | x   | Dev. 100-75   | 0.0 | x     |     |
| Dev. 75-50        | 0.0 |   | Dev. 75-50    | 0.0 | x   | Dev. 75-50    | 0.0 | x     |     |
| Dev. 50-25        | 0.0 | x | Dev. 50-25    | 0.0 | x   | Dev. 50-25    | 0.0 | x     |     |
| Dev. 25-0         | 0.0 | x | Dev. 25-0     | 0.0 | x   | Dev. 25-0     | 0.0 | x     |     |
|                   |     |   |               | I   |     |               | ОК  | Abort |     |

It's possible to indicate a result data from following menu.

#### MENU)

View > device Root Menu > Diagnosis Extended Menu > Information > Diag. result> 25% step response

#### 2) Save of result

You can save a result data as a previous data or an initial data from following menu.

MENU) View > Diagnosis Root Menu > Diagnosis Extended Menu > Diag. test data > Step res save

| Step res. save                                                                                                    |                                                                          |
|----------------------------------------------------------------------------------------------------|--------------------------------------------------------------------------|
| Save as:<br>Prev. ▼<br>Prev.<br>Init.                                                                                           | <ol> <li>Select 'Prev.' or 'Init'</li> <li>Press 'OK'to save.</li> </ol> |
| Press DK button to continue method execution or Abort button to abort method execution.           Help         Abort         DK |                                                                          |

## 5.5. Advanced Diagnostics

#### 5.5.1. Valve signature

The Valve signature shows the relationship between the operating pressure and the valve position when the valve is moved. And it shows the characteristics of a valve and an actuator.

From the data, various events occurring in the valve, such as irregular frictional force, can be found.

MENU) View > Diagnosis Root Menu > Diagnosis Extended Menu > Advanced Diagnostics

| Configuration and Execution | Position | 0.0 % | P-out1<br>P-out2 | 1500.00 kPa<br>1500.00 kPa |    |
|-----------------------------|----------|-------|------------------|----------------------------|----|
| Signature                   |          |       |                  |                            |    |
| ାା †ବ୍ ସ୍ ସ୍ା ଶ             | 7 🖻 🖬 🖨  |       |                  |                            |    |
| 100 -                       |          |       |                  | - Valve Signatu            | ле |
| 80 -                        |          |       |                  |                            |    |
| e - 40 -                    |          |       |                  |                            |    |
| 20 -                        |          |       |                  |                            |    |
| 0 -                         |          |       |                  |                            |    |

Select 'Configuration and Execution'

| Valve Signature                                                                         | X                                                          |
|-----------------------------------------------------------------------------------------|------------------------------------------------------------|
| Start Position 0 %                                                                      |                                                            |
| Stop Position 100 %                                                                     |                                                            |
| Ramp Time 30 s                                                                          |                                                            |
|                                                                                         |                                                            |
|                                                                                         | OK Abort                                                   |
|                                                                                         |                                                            |
| ② Select 'Start Position'                                                               | <ul> <li>Input a Ramp Time value.</li> </ul>               |
| ${\ensuremath{ ]}}$ Input a Start Position value.                                       | ⑧ Select 'Wait Time'                                       |
| ④ Select 'Stop Position'                                                                | <ol> <li>Input a Wait Time value.</li> </ol>               |
| ⑤ Input a Stop Position value.                                                          | IPress 'OK                                                 |
| 6 Select 'Ramp Time'                                                                    |                                                            |
|                                                                                         |                                                            |
| Configuration and Execution                                                             |                                                            |
| <u>Ramp ope</u> ration is about to start. Do you want to continue?<br>Yes 💽             | (1) Select 'Yes' and press'OK'                             |
|                                                                                         | <sup>②</sup> Press 'OK' on confirmation screen to execute. |
| Press DK button to continue method execution or Abort button to abort method execution. |                                                            |
| Help Abort OK                                                                           |                                                            |

#### 5.6. Alarm setup

For an overview of alarms, refer to 6.4.1of this instruction manual.

#### 5.6.1. Alarm setting / Check and Clear of result

It's possible to operate setting, check of a result and clear of result of each alarm from following menu.

#### 1) Setting

MENU) View > Diagnosis Root Menu > Diagnosis Extended Menu > Alarm setup

#### 2) Check of results

MENU) View > Device Root Menu > Information > Alarm status

#### 3) Clear of results

#### MENU) View > Diagnosis Root Menu > Diagnosis Extended Menu > Alarm setup

| -                                                                   |                                                                 |                             |
|---------------------------------------------------------------------|-----------------------------------------------------------------|-----------------------------|
| Device View Window Help                                             |                                                                 |                             |
| D. 20 an al 20 an 20 20 an                                          |                                                                 |                             |
| Online diag. setup   Offline diag. set.   Offline diag. test   Adva | anced Diagnostics Alarm setup NAMUR status set. Diag. test data |                             |
| Deviation alarm                                                     | Low sup-pres. AL                                                |                             |
| Temperature alarm                                                   | Pressure failure                                                |                             |
| All alarm clear                                                     |                                                                 |                             |
| -Alarm code-                                                        | Error code                                                      | ① Press 'Error/Alarm Clear' |
| Position alarm                                                      | EEPROM error                                                    |                             |
| 🚳 Deviation alarm                                                   | 🐵 Position sensor error                                         |                             |
| 🚳 Temperature alarm                                                 | Supply pressure sensor error                                    |                             |
| 💮 Input signal alarm                                                | Out-1 pressure sensor error                                     |                             |
| PST alarm                                                           | Out-2 pressure sensor error                                     |                             |
|                                                                     | Supply pressure high alarm                                      |                             |
|                                                                     | Supply pressure low alarm                                       |                             |
| Alarm back                                                          | Error back                                                      |                             |
| Position alarm                                                      | EEPROM error                                                    |                             |
| Deviation alarm                                                     | 🐵 Position sensor error                                         |                             |
| 🚳 Temperature alarm                                                 | Supply pressure sensor error                                    |                             |
| 🚳 Input signal alarm                                                | Out-1 pressure sensor error                                     |                             |
| PST alarm                                                           | Out-2 pressure sensor error                                     |                             |
|                                                                     | Supply pressure high alarm                                      |                             |
|                                                                     | Supply pressure low alarm                                       |                             |
| PST alarms                                                          | Error/Alarm Clear                                               |                             |
| Valve does not stroke                                               |                                                                 |                             |
| PST does not complete                                               |                                                                 |                             |
| Pressure is too large                                               |                                                                 |                             |

## 5.7. NAMUR status select

The NAMUR status category related to each alarm can be selected voluntarily.

For example, the procedure for setting the position alarm is as follows.

MENU) View > Diagnosis Root Menu > Diagnosis Extended Menu > NAMUR status sel.

| 🗱 SDC625 - [Diagnosis Extended Menu]                                                |                                               |
|-------------------------------------------------------------------------------------|-----------------------------------------------|
| Device View Window Help                                                             |                                               |
| D· 20 · · · · · · · · · · · · · · · · · ·                                           |                                               |
| Online diag. setup   Offline diag. set.   Offline diag. test   Advanced Diagnostics | Alarm setur NAMUR status sel. Diag. test data |
| Position alarm NAMUR status                                                         | High sup-pressure NAMUR status                |
| Deviation alarm NAMUR status                                                        | Low sup-pressure NAMUR status                 |
| Temperature alarm NAMUR status                                                      |                                               |

1 Select the 'Position alarm NAMUR status'

| Position alarm NAMUR status       (2) Select 'Write' and press 'OK'         Press OK button to continue method execution or Abot button to abot method execution.       (2) Select 'Write' and press 'OK'         Press OK button to continue method execution or Abot button to abot method execution.       (3) Select NAMUR status         Position alarm NAMUR status       (3) Select NAMUR status category a press 'OK' to set         NAMUR status category:       Check function         Out of spec.       Check function         Press OK button to continue method execution to abot method execution.       (3) Select NAMUR status category: a press 'OK' to set         NAMUR status category:       Maintenance require         Out of specification       Out of specification         Press OK button to continue method execution or Abot button to abot method execution.       (4) DK |                                                                                         |                                                      |
|----------------------------------------------------------------------------------------------------|-----------------------------------------------------------------------------------------|------------------------------------------------------|
| Press OK button to continue method execution or Abort button to abort method execution.   Help     Position alarm NAMUR status     Position alarm NAMUR status :   Check function   Maintenance req.   Out of spec.   Check function     Press OK button to continue method execution to abort method execution.     Position alarm NAMUR status     ************************************                                                                                                    | Position alarm NAMUR status                                                             |                                                      |
| Press DK button to continue method execution or Abort button to abort method execution.         Help       Abort       DK         Position alarm NAMUR status         Position alarm NAMUR status :       ③ Select NAMUR status category a press 'OK' to set         Maintenance req.       Out of spec.         Out of spec.       Check function         Press DK button to continue method execution or Abort button to abort method execution.       Maintenance require         Out of specification       Check function                                                                                                    | Do you want to read or write?<br>Write _<br>Read<br>Write                               | ② Select 'Write' and press 'OK'                      |
| Position alarm NAMUR status       ③ Select NAMUR status category a press 'OK' to set         Check function       Image: Check function         Maintenance req.       Out of spec.         Check function       Image: Check function         Press OK button to continue method execution or Abort button to abort method execution.       Maintenance require         Help       Abort       OK                                                                                                    | Press OK button to continue method execution or Abort button to abort method execution. |                                                      |
| Position alarm NAMUR status :       ③ Select NAMUR status category a press 'OK' to set         Check function       •         Maintenance req.<br>Out of spec.<br>Check function       •         Press 0K button to continue method execution or Abort button to abort method execution.       •         Help       Abort       OK                                                                                                    | Position alarm NAMUR status                                                             |                                                      |
| Out of spec.       NAMUR status category:         Check function       Maintenance require         Out of specification       Out of specification         Check button to continue method execution or Abort button to abort method execution.       Check function                                                                                                    | Position alarm NAMUR status :<br>Check function                                         | ③ Select NAMUR status category and press 'OK' to set |
| Press 0K button to continue method execution or Abort button to abort method execution.         Help       Abort                                                                                                    | Out of spec.<br>Check function                                                          | NAMUR status category:                               |
| Out of specification         Check function         Press DK button to continue method execution or Abort button to abort method execution.         Help       Abort                                                                                                    |                                                                                         | Maintenance require                                  |
| Press DK button to continue method execution or Abort button to abort method execution.           Help         Abort         DK                                                                                                    |                                                                                         | Out of specification                                 |
| Press OK button to continue method execution or Abort button to abort method execution.           Help         Abort         OK                                                                                                    |                                                                                         | Check function                                       |
| Help Abort OK                                                                                                    | Press DK button to continue method execution or Abort button to abort method execution. |                                                      |
|                                                                                                    | Help Abort OK                                                                           |                                                      |

# 6. Troubleshooting

When problems occurred at the operation starting or during operation, please refer to the following table and take an action appropriately.

| Phenomenon           | Assumed cause                                        | Action                                         |  |  |  |
|----------------------|------------------------------------------------------|------------------------------------------------|--|--|--|
|                      |                                                      | ✓ Check input current                          |  |  |  |
|                      | Loss of electrical power, disconnection or miswiring | ✓ Check wiring                                 |  |  |  |
|                      |                                                      | ✓ Check supply pressure                        |  |  |  |
|                      | Drop of supply pressure of loss                      | ✓ Check air regulator                          |  |  |  |
|                      | Leak from air piping                                 | ✓ Check piping                                 |  |  |  |
| Deere wet were       | Actuator abnormality                                 | <ul> <li>Sat handle to auto mode</li> </ul>    |  |  |  |
| Does not move        | / Handle is in manual mode                           |                                                |  |  |  |
|                      | Actuator abnormality                                 | ✓ Replace packing                              |  |  |  |
| Move too slow        | / Packing sticking or wear out                       |                                                |  |  |  |
|                      | Lack of actuator output                              | ✓ Replace actuator                             |  |  |  |
|                      | Forced shut down by positioner alarm                 | ✓ Check alarm status                           |  |  |  |
| Does not move fully  | Mistake of setting                                   | <ul> <li>Check setting parameters</li> </ul>   |  |  |  |
|                      |                                                      | ✓ Check PID parameter                          |  |  |  |
|                      |                                                      | ✓ Check mode of A/M-unit                       |  |  |  |
|                      |                                                      | ✓ Cleaning of restriction                      |  |  |  |
|                      | Adjustment difference                                | <ul> <li>Cleaning of nozzle flapper</li> </ul> |  |  |  |
|                      |                                                      | <ul> <li>Adjustment of torque motor</li> </ul> |  |  |  |
|                      | Breakdown of positioner                              | Inquire to our office                          |  |  |  |
|                      | Abnormality of positioner                            | ✓ Cleaning of restriction                      |  |  |  |
| Hunting              |                                                      | ✓ Cleaning of nozzle flapper                   |  |  |  |
| Overshoot            | Mismatch of PID parameter                            | ✓ Check PID parameter                          |  |  |  |
|                      |                                                      | ✓ Check there are no backlashes                |  |  |  |
|                      | Abnormal attachment                                  | ✓ Check whether a feedback lever               |  |  |  |
|                      |                                                      | becomes horizontal at 50% position             |  |  |  |
| Rad accuracy         |                                                      | ✓ Readjust cross point                         |  |  |  |
| Bau accuracy         | Abnormal control                                     | ✓ Check PID parameter                          |  |  |  |
|                      |                                                      | ✓ Check dead band setting                      |  |  |  |
|                      | Actuator abnormality                                 | ✓ Replace packing                              |  |  |  |
|                      | / Packing sticking or wear out                       |                                                |  |  |  |
|                      | Loss of electrical power, disconnection or miswiring | ✓ Check input current                          |  |  |  |
|                      |                                                      | ✓ Check wiring                                 |  |  |  |
| LCD does not work    | Temperature is too low                               | ✓ Check indication in the LCD specification    |  |  |  |
|                      |                                                      | temperature range.                             |  |  |  |
|                      | Breakdown of positioner                              | Inquire to our office                          |  |  |  |
| Position transmitter | Loss of electrical power disconnection or miswiring  | ✓ Check input voltage                          |  |  |  |
| signal does not      |                                                      | ✓ Check wiring                                 |  |  |  |
| output or drifts     | Adjustment difference                                | ✓ Implement position transmitter               |  |  |  |
|                      |                                                      | current calibration                            |  |  |  |
| Leak from valve seat | Lack of actuator output                              | ✓ Increase actuator output                     |  |  |  |
| of CVs               |                                                      | (Raise actuator size)                          |  |  |  |
| 0,000                | Corrosion, erosion or defect in valve seat           | ✓ Overhauling of valve                         |  |  |  |

Table 6 Trouble shooting

## 7. Menu item

| 1st hierarchy     | 2nd hierarchy               | 3rd hierarchy     | 4th hierarchy                           | 5th hierarchy | 6th hierarchy | reference<br>(chapter) |
|-------------------|-----------------------------|-------------------|-----------------------------------------|---------------|---------------|------------------------|
| Process Variables | Alarm status                |                   |                                         |               |               |                        |
| Root Menu         | <set point=""></set>        |                   |                                         |               |               |                        |
|                   | <position></position>       |                   |                                         |               |               |                        |
|                   | <loop current=""></loop>    |                   |                                         |               |               | ]                      |
|                   | <input/>                    |                   |                                         |               |               | 3.1.                   |
|                   | <p-sup.></p-sup.>           |                   |                                         |               |               |                        |
|                   | <p-out1></p-out1>           |                   |                                         |               |               | ]                      |
|                   | <p-out2></p-out2>           |                   |                                         |               |               | ]                      |
|                   | <temperature></temperature> |                   |                                         |               |               |                        |
|                   | Trends                      | ****              |                                         |               |               | 3.2.                   |
|                   | -                           |                   |                                         |               |               |                        |
| 1st hierarchy     | 2nd hierarchy               | 3rd hierarchy     | 4th hierarchy                           | 5th hierarchy | 6th hierarchy | reference<br>(chapter) |
| Device            | Alarm status                |                   |                                         |               |               |                        |
| Root Menu         | <set point=""></set>        |                   |                                         |               |               |                        |
|                   | <position></position>       |                   |                                         |               |               |                        |
|                   | <loop current=""></loop>    |                   |                                         |               |               | 41                     |
|                   | <input/>                    |                   |                                         |               |               |                        |
|                   | <p-sup.></p-sup.>           |                   |                                         |               |               |                        |
|                   | <p-out1></p-out1>           |                   |                                         |               |               |                        |
|                   | <p-out2></p-out2>           |                   |                                         |               |               |                        |
|                   | Information                 | Monitor           | <status></status>                       |               |               |                        |
|                   |                             |                   | <input etc="" posi=""/>                 |               |               | 4.2.1                  |
|                   |                             |                   | <pressure></pressure>                   |               |               | ~                      |
|                   |                             |                   | <temperature></temperature>             |               |               |                        |
|                   |                             |                   |                                         |               |               |                        |
|                   |                             | Alarm status      | Position alarm                          |               |               | _                      |
|                   |                             |                   | Deviation alarm                         |               |               | J                      |
|                   |                             |                   | Temperature alarm                       |               |               | 4.2.2                  |
|                   |                             |                   | S-pressure alarm                        |               |               |                        |
|                   |                             |                   | <other failure=""></other>              |               |               |                        |
|                   |                             |                   | <pst alarm=""></pst>                    |               |               |                        |
|                   |                             |                   |                                         |               |               |                        |
|                   |                             | Positioner info.  | <serial no.=""></serial>                |               |               | J                      |
|                   |                             |                   | <universal rev=""></universal>          |               |               | 4.2.3.                 |
|                   |                             |                   | <manufacture date=""></manufacture>     |               |               | -                      |
|                   |                             |                   | Version                                 |               |               |                        |
|                   |                             |                   |                                         |               |               |                        |
|                   |                             | Config. parameter | <valve action=""></valve>               |               |               | -                      |
|                   |                             |                   | <packing friction=""></packing>         |               |               | ~                      |
|                   |                             |                   | <booster option=""></booster>           |               |               |                        |
|                   |                             |                   | <set dir.="" point=""></set>            |               |               | -                      |
|                   |                             |                   | Range ability                           |               |               | -                      |
|                   |                             |                   | <pt burnout="" dir.=""></pt>            |               |               |                        |
|                   |                             |                   | <transfer function=""></transfer>       |               |               |                        |
|                   |                             |                   | <posi.transmit.dir></posi.transmit.dir> |               |               | 4.2.4.                 |
|                   |                             |                   | Actuator setup                          |               |               | -                      |
|                   |                             |                   | PID parameter set                       |               |               | -                      |
|                   |                             |                   | <cutoff limit="" or=""></cutoff>        |               |               | -                      |
|                   |                             |                   | <dead band=""></dead>                   |               |               | -                      |
|                   |                             |                   | <input damper=""/>                      |               |               | -                      |
|                   |                             |                   | <sprit range=""></sprit>                |               |               | -                      |
|                   |                             |                   | <integ.stop press.=""></integ.stop>     |               |               |                        |
|                   |                             | Dian and l        | aTalal alasha a                         |               |               |                        |
|                   |                             | Diag. result      | < IOTAL STOKE >                         |               | 1             | -                      |
|                   |                             |                   | < rotal dir. Change >                   |               |               | 4.2.5.                 |
|                   |                             |                   | <low position="" time=""></low>         |               | 1             | -                      |
|                   |                             |                   | < IOTAL TIME >                          |               |               | 4054                   |
|                   |                             |                   | 25% step response                       |               | 1             | 4.2.5.1.               |
|                   |                             |                   | Preumatic span                          |               |               | 4.2.5.2.               |
|                   |                             |                   | Preumatic dritt                         |               |               | 4.2.5.4.               |
|                   |                             |                   | o-valve signature                       |               |               | 4.2.5.5.               |
|                   |                             | 1                 | ro i setup into                         |               |               | 4.2.3.3.               |
|                   | E                           | 1                 | 1                                       | 1             | 1             | g I                    |

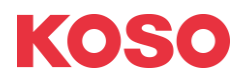

~ The Most Cost Effective, Creative Valve Solutions ~

| Extended Menu | Alarm status             |                 |                       |                                                          |           |
|---------------|--------------------------|-----------------|-----------------------|----------------------------------------------------------|-----------|
|               | <set point=""></set>     |                 |                       |                                                          |           |
|               | < Desition>              |                 |                       |                                                          |           |
|               |                          |                 |                       |                                                          |           |
|               | <loop current=""></loop> |                 |                       |                                                          |           |
|               | <input/>                 |                 |                       |                                                          |           |
|               | <p-sun></p-sun>          |                 |                       |                                                          |           |
|               | -sup.s                   |                 |                       |                                                          |           |
|               | <p-out1></p-out1>        |                 |                       |                                                          |           |
|               | <p-out2></p-out2>        |                 |                       |                                                          |           |
|               | Setup                    | Basic setup     | Actuator motion       | Linear                                                   |           |
|               |                          |                 |                       | Datas                                                    |           |
|               |                          |                 |                       | Rolary                                                   |           |
|               |                          |                 | Actuator type         | Single                                                   |           |
|               |                          |                 |                       | Double                                                   |           |
|               |                          |                 |                       | 5300                                                     |           |
|               |                          |                 |                       | 4.70                                                     |           |
|               |                          |                 | Valve action          | AIU                                                      |           |
|               |                          |                 |                       | ATC                                                      | 4.3.2.    |
|               |                          |                 | Packing friction      | Low                                                      |           |
|               |                          |                 | Ŭ                     | Hiab                                                     |           |
|               |                          |                 |                       | i ngn                                                    |           |
|               |                          |                 | Booster option        |                                                          |           |
|               |                          |                 | Set point dir.        | Normal                                                   |           |
|               |                          |                 |                       | Reverse                                                  |           |
|               |                          |                 | Position transmit dir | Normal                                                   |           |
|               |                          |                 |                       | Povoreo                                                  |           |
|               |                          |                 |                       | 11000130                                                 |           |
|               |                          |                 |                       |                                                          |           |
|               |                          | Easy tuning     | Full Autotune         | <autotune status=""></autotune>                          |           |
|               |                          |                 |                       | Full autotune                                            |           |
|               |                          |                 |                       | <autotupo roculto<="" td=""><td>4.3.3.1.</td></autotupo> | 4.3.3.1.  |
|               |                          |                 |                       |                                                          |           |
|               |                          |                 |                       | Abort Autotune                                           |           |
|               |                          |                 | Position setup        | 0%                                                       |           |
|               |                          |                 |                       | 100%                                                     | 4.3.3.2   |
|               |                          |                 |                       | A                                                        |           |
|               |                          |                 |                       | Auto span                                                |           |
|               |                          |                 | Tuning result         |                                                          |           |
|               |                          |                 | Response tuning       | Response tuning value                                    | 1333      |
|               |                          |                 |                       |                                                          | -1.0.0.0. |
|               |                          |                 |                       |                                                          |           |
|               |                          | Expert tuning   | PID parameter set     | Custom /XS ~ XL                                          | 4.3.4.1.  |
|               |                          |                 | DIDtor                | A                                                        |           |
|               |                          |                 | PID custom setup      | Air-Out(not)= Air-In?                                    |           |
|               |                          |                 |                       | PID narameter                                            |           |
|               |                          |                 |                       |                                                          |           |
|               |                          |                 |                       | PID parameter Air-Out                                    | 4.3.4.2.  |
|               |                          |                 |                       | Inside threshold                                         |           |
|               |                          |                 |                       | Inside PID AI                                            |           |
|               |                          |                 |                       | Inside PID AO                                            |           |
|               |                          |                 |                       |                                                          |           |
|               |                          |                 | Sensitivity setup     | Auto bias & size                                         |           |
|               |                          |                 |                       |                                                          | 4343      |
|               |                          |                 |                       | Auto bias                                                |           |
|               |                          |                 |                       | Manual bias                                              |           |
|               |                          |                 |                       |                                                          |           |
|               |                          | Dataila d Oatai | 0.4.4.4               | Disable                                                  |           |
|               |                          | Detailed Setup  | Guton of Limit        | LISADIE                                                  |           |
|               |                          |                 |                       | Cutoff                                                   |           |
|               |                          |                 |                       | Limit                                                    |           |
|               |                          |                 | Dead band             | Disable/Enable                                           |           |
|               |                          |                 |                       |                                                          |           |
|               |                          |                 | ITATISTET TUTICION    | LIIIEAI                                                  |           |
|               |                          |                 |                       | Equal percent Low                                        |           |
|               |                          |                 |                       | Equal percent Mid                                        |           |
|               |                          |                 |                       | Equal percent Hig                                        |           |
|               |                          |                 |                       |                                                          |           |
|               |                          |                 |                       | Quick opening                                            |           |
|               |                          |                 |                       | Custom Curve                                             | 4.3.6.    |
|               |                          |                 | Custom curve          | Disable/Enable                                           |           |
|               |                          |                 | Range ability         |                                                          |           |
|               |                          |                 | lonut domocr          | Diaghlo/E-ship                                           |           |
|               |                          |                 |                       | LISADIE/ ETIADIE                                         |           |
|               |                          |                 | Split range           |                                                          |           |
|               |                          |                 | PT burnout dir.       | Low                                                      |           |
|               |                          |                 |                       | High                                                     |           |
|               |                          |                 | AT snan limit         | -                                                        |           |
|               |                          |                 |                       |                                                          |           |
|               |                          |                 | integ.stop press.     |                                                          |           |
|               |                          |                 |                       |                                                          |           |
|               |                          | Function select | Authority             | Authority                                                | 4.3.1.1.  |
|               |                          |                 | -                     | Control mode                                             | 1212      |
|               | 1                        | ann 1           | 1                     |                                                          | T.V. I.Z  |

| Extended Menu | Setup           | Function select             | Password setup             | Disable/Enable        |           |  |
|---------------|-----------------|-----------------------------|----------------------------|-----------------------|-----------|--|
|               |                 |                             | Screen savor               | Disable/Enable        |           |  |
|               |                 |                             |                            | Coloiuo               |           |  |
|               |                 |                             | remperature unit           |                       | 407       |  |
|               |                 |                             |                            | Fahrenheit            | 4.3.7.    |  |
|               |                 |                             | Pressure unit              | kPa                   |           |  |
|               |                 |                             |                            | psi                   |           |  |
|               |                 |                             |                            | bar                   |           |  |
|               |                 |                             |                            |                       |           |  |
|               | Maintenance     | Calibration                 | Input signal cal.          |                       | 4.4.4.1   |  |
|               |                 |                             | Cross point cal            |                       | 1112      |  |
|               |                 |                             | Desition becauit           |                       | 4.4.4.2   |  |
|               |                 |                             |                            |                       | 4.4.4.3.  |  |
|               |                 |                             | Pressure sensor            | Sup.press.            |           |  |
|               |                 |                             |                            | Out1 press.           | 4444      |  |
|               |                 |                             |                            |                       | 4.4.4.4.  |  |
|               |                 |                             |                            | Out2 press.           |           |  |
|               |                 |                             | Dilat valavi adivi         |                       | 4.4.2     |  |
|               |                 |                             | Pliot relay adju.          |                       | 4.4.3.    |  |
|               |                 |                             |                            |                       |           |  |
|               |                 | Simulation test             | Manual input               | <position></position> |           |  |
|               |                 |                             |                            | Set Moving Value      | 4.4.5.1.  |  |
|               |                 |                             | Preset input               | <position></position> | -         |  |
|               |                 |                             |                            | Set Value             |           |  |
|               |                 |                             | Ramp resp. test            | <mode></mode>         |           |  |
|               |                 |                             |                            | Ramp resp. test       | 4.4.5.2.  |  |
|               |                 |                             |                            | Abort Operation       |           |  |
|               |                 |                             | Step resp. test            | <mode></mode>         |           |  |
|               |                 |                             |                            | Step resp. test       | 4.4.5.3.  |  |
|               |                 |                             |                            | Abort Operation       |           |  |
|               |                 |                             |                            |                       |           |  |
|               |                 | Momony cours & ros          | Sava                       |                       | 1201      |  |
|               |                 | wentory save & res          | Save                       |                       | 4.3.0.1.  |  |
|               |                 |                             | Restore                    |                       | 4.3.8.2.  |  |
|               |                 |                             | Factory Default            |                       | 4.3.8.3.  |  |
|               |                 |                             |                            |                       |           |  |
|               |                 | Service                     | <angle></angle>            |                       |           |  |
|               |                 |                             | <cross point=""></cross>   |                       |           |  |
|               |                 |                             | <a d="" values=""></a>     |                       | 4.4.6.1.  |  |
|               |                 |                             | <time stamp=""></time>     |                       |           |  |
|               |                 |                             |                            |                       |           |  |
|               |                 |                             |                            |                       | 4460      |  |
|               |                 |                             | Factory menu               |                       | 4.4.0.2.  |  |
|               |                 |                             |                            |                       |           |  |
|               |                 | HART Relation               | Find Device                |                       | 4.4.7.1.  |  |
|               |                 |                             | HART/Device Information*** |                       |           |  |
|               |                 |                             | Squawk                     |                       | 4.4.7.2.  |  |
|               |                 | *** HART only menu          | Reset***                   |                       | 4.4.7.4.  |  |
|               |                 |                             |                            |                       |           |  |
|               |                 | Factory setup**             | IP signal range            |                       |           |  |
|               |                 | ** Display only if 'Factory | IP signal factor           |                       |           |  |
|               |                 | menu' is ON                 | Virtual DIP SW             |                       |           |  |
|               |                 |                             | Cutoff IP signal           |                       |           |  |
|               |                 |                             |                            |                       |           |  |
|               | Diog & Alormo   | Oplino diag optin           | Total Strake Setting       |                       | 4610      |  |
|               | Diay. & Aldinis | Of life diag.setup          | Total Stoke Setting        |                       | 4.0. I.Z. |  |
|               |                 |                             | Iotal Dir. Change Setting  |                       |           |  |
|               |                 |                             | Low Position Setting       |                       | 4.6.1.1.  |  |
|               |                 |                             | Max/Min Temp. Setting      |                       |           |  |
|               |                 |                             | Partial stroke T.          |                       |           |  |
|               |                 |                             | Diag. log clear            |                       | 4.6.1.3.  |  |
|               |                 |                             |                            |                       |           |  |
|               |                 | Offline diag.set.           | 25% step response          |                       | 4.6.2.2.  |  |
|               |                 | -                           | Pneumatic span             |                       | 4.6.2.3   |  |
|               |                 |                             | Pneumatic drift            |                       | 4624      |  |
|               |                 |                             | S-valve signaturo          |                       | 1625      |  |
|               |                 |                             | U-Y AIY E SIYI IALUI E     |                       | 4.0.2.3.  |  |
|               |                 |                             |                            |                       |           |  |
|               |                 | Ottline diag.test           | <mode></mode>              |                       |           |  |
|               |                 |                             | 25% step response          |                       | 4.6.2.2.  |  |
|               |                 |                             | Pneumatic span             |                       | 4.6.2.3.  |  |
|               |                 |                             | Pneumatic drift            |                       | 4.6.2.4.  |  |
|               |                 |                             | S-valve signature          |                       | 4.6.2.5.  |  |
|               |                 |                             | PST (offline)              |                       | 4.6.11    |  |
|               |                 |                             |                            |                       |           |  |
| 1             | 1               | L                           | 1                          | 1                     | l         |  |

**KOSO** ~ The Most Cost Effective, Creative Valve Solutions ~

| Extended Menu | Diag. & Alarms | Alarm setup       | Position alarm                   |    |        |
|---------------|----------------|-------------------|----------------------------------|----|--------|
|               |                |                   | Deviation alarm                  |    |        |
|               |                |                   | Temperature alarm                |    |        |
|               |                |                   | High sup-pres. AL                |    | 4.5.2. |
|               |                |                   | Low sup-pres. AL                 |    |        |
|               |                |                   | Pressure failure                 |    |        |
|               |                |                   | Error/Alarm clear                |    |        |
|               |                |                   |                                  |    |        |
|               |                | NAMUR status sel. | Position alarm NAMUR status      |    |        |
|               |                |                   | Deviation alarm NAMUR status     |    |        |
|               |                |                   | Temperature alarm NAMUR sta      | us | 45.0   |
|               |                |                   | High sup-pressure NAMUR sta      | us | 4.5.3. |
|               |                |                   | Low sup-pressure NAMUR stat      | JS |        |
|               |                |                   |                                  |    |        |
|               |                | Diag.test data    | 25% step response                |    |        |
|               |                |                   | Step res. sav e                  |    |        |
|               |                |                   | Pneumatic span                   |    |        |
|               |                |                   | Pneu. span save                  |    |        |
|               |                |                   | Pneumatic drift                  |    | 4.6.3  |
|               |                |                   | Pneu. drift save                 |    |        |
|               |                |                   | S-valve signature                |    |        |
|               |                |                   | S-valve sig. save                |    |        |
|               |                |                   | <pst. alarm="" result=""></pst.> |    |        |

| 1st hierarchy | 2nd hierarchy                                 | 3rd hierarchy        | 4th hierarchy             | 5th hierarchy              | 6th hierarchy | reference<br>(chapter) |
|---------------|-----------------------------------------------|----------------------|---------------------------|----------------------------|---------------|------------------------|
| Diagnosis A   | Varm status                                   |                      |                           |                            |               | 5.1.                   |
| Root Menu <   | Total Stroke>                                 |                      |                           |                            |               |                        |
| <             | <total change="" direction=""></total>        |                      |                           |                            |               |                        |
| <             | Total time>                                   |                      |                           |                            |               |                        |
| <             | <low position="" time=""></low>               |                      |                           |                            |               |                        |
|               | <low percentage="" position="" time=""></low> |                      |                           |                            |               |                        |
| <             | <maximum tamperature=""></maximum>            |                      |                           |                            |               |                        |
| <             | <minmum tamperature=""></minmum>              |                      |                           |                            |               |                        |
| Di            | Diagnosis Extended Menu                       | Online diag.setup    | Total Stroke Setting      |                            |               | 5.2.                   |
|               |                                               |                      | Total Dir. Change Setting |                            |               | -                      |
|               |                                               |                      | Low Position Setting      |                            |               |                        |
|               |                                               |                      | Max/Min Temp. Setting     |                            |               | 4.6.1.1.               |
|               |                                               |                      | Partial stroke T.         |                            |               |                        |
|               |                                               |                      | Diag. log clear           |                            |               | 5.2.1.                 |
|               |                                               |                      |                           |                            |               |                        |
|               |                                               | Offline diag.set.    | 25% step response         |                            |               | 5.3.2.                 |
|               |                                               |                      | Pneumatic span            |                            |               | 5.3.3.                 |
|               |                                               |                      | Pneumatic drift           |                            |               | 5.3.4.                 |
|               |                                               |                      | S-valve signature         |                            |               | 5.3.5.                 |
|               |                                               |                      |                           |                            |               |                        |
|               |                                               | Offline diag.test    | 25% step response         |                            |               | 5.3.2.                 |
|               |                                               |                      | Pneumatic span            |                            |               | 5.3.3.                 |
|               |                                               |                      | Pneumatic drift           |                            |               | 5.3.4.                 |
|               |                                               |                      | S-valve signature         |                            |               | 5.3.5.                 |
|               |                                               |                      | PST (offline)             |                            |               | 4.6.1.1.               |
|               |                                               |                      |                           |                            |               |                        |
|               |                                               | Advanced Diagnostics | Valve signature           | Configuration and Exection |               |                        |
|               |                                               |                      |                           | View Graph                 |               |                        |
|               |                                               |                      |                           | Clear Graph Data           |               | 5.5.1.<br>             |
|               |                                               |                      |                           | <position></position>      |               |                        |
|               |                                               |                      |                           | <p-out1></p-out1>          |               |                        |
|               |                                               |                      |                           | <p-out2></p-out2>          |               |                        |
|               |                                               | Alarm setup          | Position alarm            |                            |               | -                      |
|               |                                               |                      | Deviation alarm           |                            |               |                        |
|               |                                               |                      | Temperature alarm         |                            |               |                        |
|               |                                               |                      | High sup-pres. AL         |                            |               | 5.6.1.                 |
|               |                                               |                      | Low sup-pres. AL          |                            |               |                        |
|               |                                               |                      | Pressure failure          |                            |               |                        |
|               |                                               |                      | Error/Alarm clear         |                            |               |                        |
|               |                                               |                      |                           |                            |               |                        |
| R             |                                               |                      |                           |                            |               | *****                  |

**KOSO** ~ The Most Cost Effective, Creative Valve Solutions ~

| Diagnosis Extended | NAMUR status sel. | Position alarm NAMUR status      |  |  |      |
|--------------------|-------------------|----------------------------------|--|--|------|
|                    |                   | Deviation alarm NAMUR status     |  |  |      |
|                    |                   | Temperature alarm NAMUR status   |  |  |      |
|                    |                   | High sup-pressure NAMUR status   |  |  | 5.7. |
|                    |                   | Low sup-pressure NAMUR status    |  |  |      |
|                    |                   |                                  |  |  |      |
|                    | Diag.test data    | 25% Step response                |  |  |      |
|                    |                   | Step res. sav e                  |  |  |      |
|                    |                   | Pneumatic span                   |  |  |      |
|                    |                   | Pneu. span save                  |  |  |      |
|                    |                   | Pneumatic drift                  |  |  | 5.4  |
|                    |                   | Pneu. drift save                 |  |  |      |
|                    |                   | S-valve signature                |  |  |      |
|                    |                   | S-valve sig. save                |  |  |      |
|                    | -                 | <pst. alarm="" result=""></pst.> |  |  |      |

# A) APPENDIX / Flow chart of settings procedure

In case of the purchase of a control valve with the positioner, settings described in this section are completed at the factory. Accordingly, it is not necessary to repeat the settings. However, if the positioner is specified on the order or it is separated from the control valve for maintenance, if necessary, perform the setting according to the following procedure.

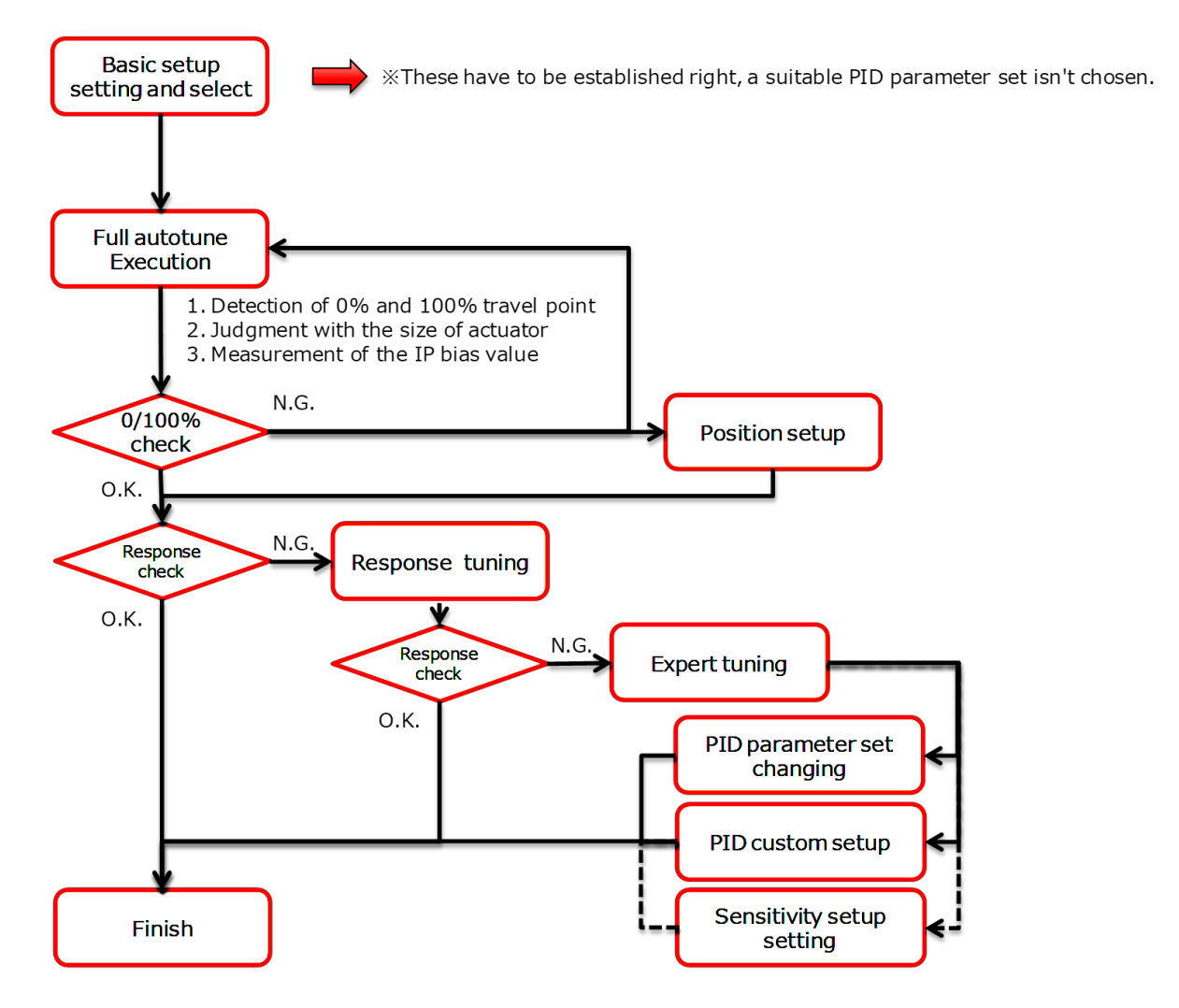

| Sales, Manufacturing, Services                    | TEL                     | FAX                     |  |
|---------------------------------------------------|-------------------------|-------------------------|--|
| Nihon KOSO Co., Ltd., Tokyo Japan                 | Tel. (81) 3-5202-4300   | Fax. (81) 3-5202-4301   |  |
| Paris Office                                      | Tel. (33) 1-73-75-23-1  | Fax. (33) 1-73-75-23-1  |  |
| Moscow Office                                     | Tel. (7) 495-775-8531   | Fax. (7) 495-787-2758   |  |
| Abu Dhabi Branch                                  | Tel. (971) 2-639-06-55  | Fax. (971) 2-639-08-89  |  |
| KOSO M-Mac International Inc., CA, U.S.A.         | Tel. (1) 661-942-4499   | Fax. (1) 661-942-0999   |  |
| KOSO America Inc. Boston, U.S.A                   | Tel. (1) 774-517-5300   | Fax. (1) 774-517-5230   |  |
| REXA Inc. Boston, U.S.A                           | Tel. (1) 508-584-1199   | Fax. (1) 508-584-2525   |  |
| Pacific Seismic Products.Inc., CA, U.S.A.         | Tel. (1) 661-942-4499   | Fax (1) 661-942-0999    |  |
| KOSO Kent Introl. Ltd., U.K.                      | Tel. (44) 0-1484-710311 | Fax. (44) 0-1484-407407 |  |
| KOSO Control Engineering (Wuxi) Co., Ltd., China  | Tel. (86) 510-85101567  | Fax. (86) 510-85122498  |  |
| Wuxi KOSO Fluid Control Co., Ltd., China          | Tel. (86) 510-85585118  | Fax. (86) 510-85585119  |  |
| Wuxi KOSO Valve Casting Co., Ltd., China          | Tel. (86) 510-85581109  | Fax. (86) 510-85123093  |  |
| Hangzhou Hangyang KOSO P & V Co., Ltd.            | Tel. (86) 571-85869508  | Fax. (86) 571-85343203  |  |
| KOSO-AACI (Anshan) Co., Ltd., China               | Tel. (86) 412-8812686   | Fax. (86) 412-8814582   |  |
| KOSO Control Instrument (Anshan) Co., Ltd., China | Tel. (86) 412-8829518   | Fax. (86) 412-8968860   |  |
| Korea KOSO Co., Ltd., Seoul, Korea                | Tel. (82) 2-539-9011    | Fax. (82) 2-566-5119    |  |
| Korea KOSO Engineering Co., Ltd., Seoul, Korea    | Tel. (82) 2-539-9018    | Fax. (82) 2-566-5119    |  |
| KOSO Controls Asia Pte Ltd., Singapore            | Tel. (65) 67472722      | Fax. (65) 67467677      |  |
| KOSO India Private Limited                        | Tel. (91) 253-2383111   | Fax. (91) 253-2384413   |  |
| KOSO Control Europe s.r.o. Czech                  | Tel. (420) 513-035-180  | Fax. (420) 545-422-529  |  |
| KOSO Italy                                        | Tel. (39) 02-93162165   | Fax. (39) 02-9306847    |  |
| KOSO Gulf                                         | Tel. (968) 2443-7695    |                         |  |

## ■ WORLD-WIDE NETWORK (Sales, Manufacturing, Services)